# IoT 数据分析

# 用户指南

文档版本01发布日期2023-02-28

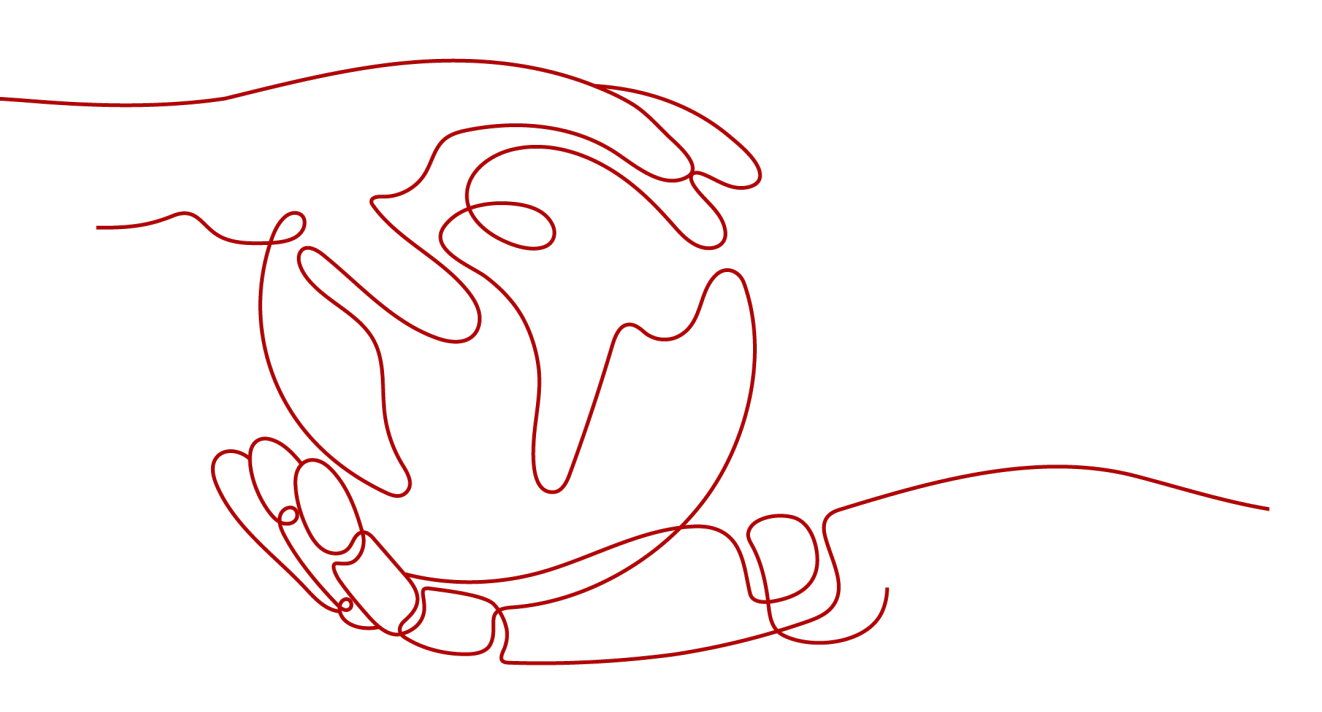

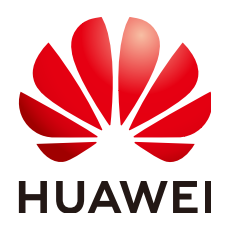

### 版权所有 © 华为技术有限公司 2023。保留一切权利。

非经本公司书面许可,任何单位和个人不得擅自摘抄、复制本文档内容的部分或全部,并不得以任何形式传播。

### 商标声明

### 注意

您购买的产品、服务或特性等应受华为公司商业合同和条款的约束,本文档中描述的全部或部分产品、服务或 特性可能不在您的购买或使用范围之内。除非合同另有约定,华为公司对本文档内容不做任何明示或暗示的声 明或保证。

由于产品版本升级或其他原因,本文档内容会不定期进行更新。除非另有约定,本文档仅作为使用指导,本文 档中的所有陈述、信息和建议不构成任何明示或暗示的担保。

| 1 从这里开始                 | 1  |
|-------------------------|----|
| 2 服务控制台总资               | 2  |
|                         |    |
|                         |    |
| 3.1 数据源配置概述             | 4  |
| 3.2 数据源添加 loTDA 实时数据源   | 4  |
| 3.3 数据源添加 DIS 数据源       | 5  |
| 3.4 数据源添加 API 数据源       |    |
| 4 数据管道                  | 9  |
| 4.1 创建数据管道              | 9  |
| 4.1.1 使用 IoTDA 数据源      | 9  |
| 4.1.2 使用 DIS 数据源        | 13 |
| 4.1.3 其他数据源的使用          |    |
| 4.2 编辑处理流程              | 14 |
| 4.2.1 数据源配置             |    |
| 4.2.2 数据清洗配置            |    |
| 4.2.3 数据输出配置            |    |
| 4.3 调试数据管道              | 25 |
| 4.3.1 调试概述              | 25 |
| 4.3.2 界面介绍              | 27 |
| 4.3.3 操作指导              | 29 |
| 4.3.4 数据模板              | 33 |
| 4.4 运行数据管道              | 36 |
| 4.4.1 运行数据管道            |    |
| 4.4.2 运行过程监控与数据跟踪(敬请期待) |    |
| 4.5 算子使用指南              | 37 |
| 4.5.1 输入类算子             | 37 |
| 4.5.1.1 IoT 设备接入数据源     |    |
| 4.5.1.2 DIS 数据源         |    |
| 4.5.1.3 API 数据源         |    |
| 4.5.2 输出类算子             | 43 |
| 4.5.2.1 数据存储输出          | 44 |
| 4.5.2.2 DIS 输出          |    |

目录

ii

| 4.5.2.3 实时分析输出   |    |
|------------------|----|
| 4.5.3 转换类算子      |    |
| 4.5.3.1 产品过滤     |    |
| 4.5.3.2 数据计算     |    |
| 4.5.3.3 相邻消息计算   | 51 |
| 4.5.3.4 数据扁平     |    |
| 4.5.3.5 删除属性     |    |
| 4.5.3.6 选择属性     |    |
| 4.5.3.7 数据过滤     |    |
| 4.5.3.8 超时插补     |    |
| 4.5.3.9 数据聚合     |    |
| 4.5.4 表达式说明      |    |
| 5 存储管理           | 66 |
| 5.1 存储           |    |
| 5.1.1 创建存储       |    |
| 5.1.2 删除存储       |    |
| 5.2 存储组          |    |
| 5.2.1 修改数据保存时间   |    |
| 6 资产建模           | 69 |
| 6.1 简介           |    |
| 6.1.1 基本概念介绍     |    |
| 6.1.2 主要功能简介     |    |
| 6.2 模型管理         |    |
| 6.2.1 创建资产模型     |    |
| 6.2.2 删除资产模型     |    |
| 6.2.3 添加属性信息     |    |
| 6.2.4 修改属性信息     |    |
| 6.2.5 删除属性信息     |    |
| 6.2.6 添加分析任务     |    |
| 6.2.7 修改分析任务     |    |
| 6.2.8 删除分析任务     |    |
| 6.3 资产管理         |    |
| 6.3.1 创建资产       |    |
| 6.3.2 删除资产       |    |
| 6.3.3 修改名称       |    |
| 6.3.4 工作台        |    |
| 6.3.4.1 创建子资产    |    |
| 6.3.4.2 移动子资产    |    |
| 6.3.4.3 删除子资产    |    |
| 6.3.4.4 配置设备 ID  |    |
| 6.3.4.5 配置静态值    |    |
| 6.3.4.6 配置分析任务输入 |    |
|                  |    |

| 6.3.4.7 资产状态   |     |
|----------------|-----|
| 6.3.5 监控       |     |
| 6.3.6 日志       |     |
| 6.3.7 导入资产     |     |
| 6.3.8 导出资产     | 90  |
| 6.4 分析任务定义     | 90  |
| 6.4.1 简介       |     |
| 6.4.2 分析任务类型   |     |
| 6.4.3 输入参数     | 91  |
| 6.4.4 计算公式     | 93  |
| 6.4.4.1 简介     |     |
| 6.4.4.2 字面量    | 93  |
| 6.4.4.3 操作符    | 94  |
| 6.4.4.4 函数     |     |
| 6.4.4.5 其他     |     |
| 6.4.5 分析任务输出   |     |
| 7 实时分析         | 100 |
| 7.1 作业开发       |     |
| 7.1.1 作业开发概述   |     |
| 7.1.2 新建作业     | 100 |
| 7.1.3 编排作业     |     |
| 7.1.4 保存作业     |     |
| 7.2 作业调试       |     |
| 7.2.1 调试概述     |     |
| 7.2.2 界面介绍     | 111 |
| 7.2.3 操作指导     | 113 |
| 7.2.4 数据模板     |     |
| 7.3 作业运行       |     |
| 7.3.1 作业运行概述   |     |
| 7.3.2 启动作业     |     |
| 7.3.3 查询作业状态   |     |
| 7.3.4 查看作业操作记录 |     |
| 7.3.5 停止作业     |     |
| 8 时序分析         | 125 |
| 8.1 时序分析简介     |     |
| 8.1.1 概念简介     |     |
| 8.1.2 功能简介     |     |
| 8.2 资产时序探索     |     |
| 8.2.1 洗择根资产    |     |
| 8.2.2 洗择资产     | 120 |
| 823洗择属性        | 127 |
|                | 120 |
|                |     |

| 8.4 时序洞察       |  |
|----------------|--|
| 8.4.1 预览列表展示   |  |
| 8.4.2 原始数据查看   |  |
| 8.4.3 图表探索分析   |  |
| 8.5 收藏夹        |  |
| 8.6 自动刷新       |  |
| 9 审计           |  |
| 9.1 支持云审计的关键操作 |  |
| 9.2 如何查看审计日志   |  |
|                |  |

目录

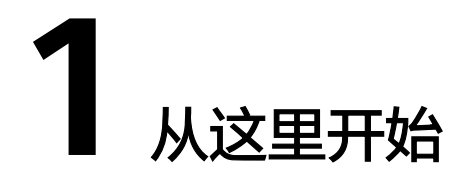

### 开通服务

步骤1 用户首次进入IoT数据分析服务控制台后,将会自动开通IoT数据分析服务。

| loT数据分析  | 数据分析                      |                          |                         |                                |                   |         |                           |                 |
|----------|---------------------------|--------------------------|-------------------------|--------------------------------|-------------------|---------|---------------------------|-----------------|
| ez       | 滴程介绍                      |                          |                         |                                |                   |         |                           |                 |
| 数探源      | 100                       |                          |                         | $\otimes$                      | _                 | 5       | æ                         |                 |
| 数据管道     | 1000                      |                          | Laboration              |                                | $\longrightarrow$ |         | <b>L</b>                  |                 |
| 存储管理     | 1 配置数据源 >                 | 2 创建数据管道 >               | 3 配置存储 >                | 4 遊产建模 >                       | 5 数据分             | reff >  | 6 结果导出                    |                 |
| 资产模型(IB) | 配置与IoT数据分析服务交互的外部数<br>振测。 | 通过数据管道进行数据预处理和数据<br>该控制。 | 完成老化策略配置,将数据导入存储        | 基于业务述求,为物理对象创建出一<br>个实时映射的数字镜像 | 选择合适的数据分析:<br>探索。 | 方式,开启数据 | 将分析结果导出并下载到本地<br>到第三方存储中。 | 5. <u>1</u> 亿40 |
| 资产建模 🔻   |                           |                          |                         |                                |                   |         |                           |                 |
| 分析任务     | 资产模型使用量                   |                          |                         |                                |                   |         |                           |                 |
|          | 资产模型                      | 9 已发布资产                  | 25                      | 已没布漏性                          | 1167              | 已发布分析任务 |                           | 228             |
|          |                           |                          |                         |                                |                   |         |                           |                 |
|          | 数据存储量 ③                   | 11月日                     | 2021-03-01 - 2021-03-31 | 计算单元使用量                        |                   | 时间 月 日  | 8 2021-03-01 - 2021-03-31 |                 |
|          | 单位: GB                    |                          | 冷数据 温数据                 | 单位: BCU*小时                     |                   |         | BCU                       | RTU             |
|          | 2                         |                          |                         | 1                              |                   |         |                           |                 |
|          |                           |                          |                         | 0.8                            |                   |         |                           |                 |
|          | 1.5                       |                          |                         | 0.6                            |                   |         |                           |                 |
|          | 1.5                       |                          |                         | 0.6                            |                   |         |                           |                 |
|          | 1.5<br>1<br>0.5           |                          |                         | 0.6                            |                   |         |                           |                 |
|          | 单位: GB<br>2               |                          | 冷教紙 温数据                 | 单位: BCU*小时<br>1<br>0.8         |                   |         | BCU                       | R               |

#### **图 1-1** 总览页面

#### 步骤2 基础配置

为了能够开始正常使用IoT数据分析服务,需要用户完成如下基础配置:

1. 配置数据源:通过配置数据源,将待分析的数据注入IoT数据分析服务。用户可以根据自己的情况选择不同类型的数据源配置。具体内容可参考数据源配置

2. 配置数据管道:通过配置数据管道,用户可指定数据存储的位置,如果需要,也可以在管道中实现对数据的实时清洗。具体内容可参考<mark>数据管道</mark>

3. 配置存储:通过配置存储,用户可指定存储管理的策略,比如设置温存储各自的老 化周期。具体内容可参考存储管理

完成上述3步后,最基础的配置就完成,loT数据分析服务已经准备好接收用户的数据 了。

用户后续可根据数据分析的需要,再逐步配置更多的内容,比如资产模型或者实时流 作业等。

#### ----结束

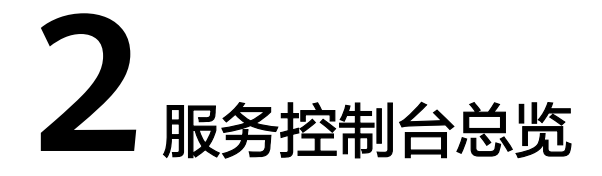

数据分析服务控制台总览页为您提供数据分析流程介绍以及业务资源使用情况总览。

可以通过资产模型使用量、数据存储量和计算单元使用量,监控当前业务资源的使用 情况。

### 流程介绍

#### **图 2-1** 流程介绍

| 流程介绍                      |                          |                      |                                     |                         |                                  |
|---------------------------|--------------------------|----------------------|-------------------------------------|-------------------------|----------------------------------|
|                           |                          | ₽,                   | <b>⋛</b>                            |                         | <b>E</b>                         |
| 1 配置数据源 >                 | 2 创建数据管道 >               | 3 配置存储 >             | 4 构建资产模型 >                          | 5 数据分析 >                | 6 结果导出                           |
| 配置与IoT数据分析服务交<br>互的外部数据源。 | 通过数据管道进行数据预<br>处理和数据流控制。 | 完成老化策酪配置,将数<br>据导入存储 | 视您业务需要,选择自建<br>资产模型或使用系统默认<br>资产模型。 | 选择合适的数据分析方<br>式,开启数据探索。 | 将分析结果导出并下截到<br>本地,或转到第三方存储<br>中。 |

#### 步骤1 配置数据源

数据分析服务会将数据源的数据存储并进行后续分析。点击图标即可进入数据源配置 界面。

#### 步骤2 创建数据管道

数据管道是数据分析的基础功能,对进入数据分析的数据进行格式标准化、清洗等数 据预处理。点击图标即可进入数据管道配置界面。

#### 步骤3 配置存储

数据的存储是数据分析的基础,点击图标即可进入存储配置界面。

#### 步骤4 资产建模

根据您的业务场景创建相应的数字资产模型,并基于该模型进行后续的数据分析,点 击图标即可进入资产建模界面。

#### 步骤5 数据分析

可以结合业务数据进行针对性的业务洞察,发现业务价值。点击图标即可进入分析界面。

#### 步骤6 结果导出

您可以根据需要导出所需的原始以及分析后的数据。

----结束

### 资源使用量展示

此处展示您在IoT数据分析服务的资源使用情况,包括资产模型资源、存储资源和计算 资源,可直观判断数据分析使用情况。

模型资源使用量:从服务开通到目前的资产模型资源的累计使用情况。

数据存储量:从服务开通到目前的数据类型的累计存储总量。

计算单元使用量:从服务开通到目前的计算资源的累计使用情况。

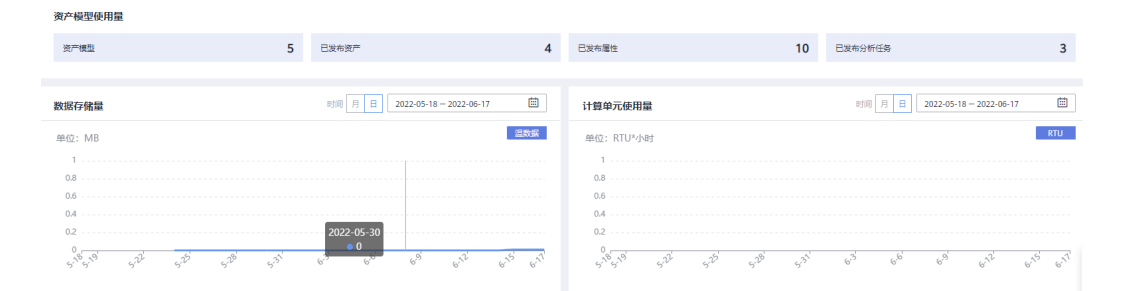

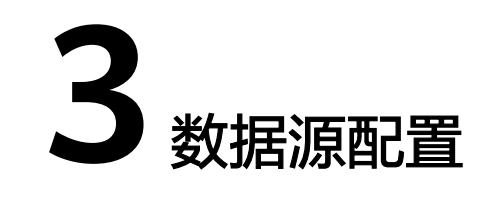

### 3.1 数据源配置概述

IoT数据分析服务支持多种数据源类型,用户可选择合适的数据源并进行配置:

- IoTDA实时数据源:将IoT设备接入服务(IoTDA)作为数据源,IoT设备接入服务 将转发设备上报的数据到IoT数据分析服务,之后您可以通过IoT数据分析服务分 析设备上报数据。
- DIS数据源:将华为云DIS服务作为数据源,您可以通过将IoT数据实时推送到DIS 服务,然后IoT数据分析服务会从DIS中获取该数据。
- API数据源: IoT数据分析服务提供API接口,您可以通过调用API直接向IoT数据分析服务发送数据。

## 3.2 数据源--添加 IoTDA 实时数据源

### 前提条件

您已开通IoT设备接入服务

### 操作步骤

- 步骤1 使用华为云租户主账号登录进入"IoT数据分析"服务控制台。
- **步骤2** 在左侧导航栏选择"数据源>IoTDA实时数据源",点击页面中"立即授权"按钮进行 确认授权。以便后续IoT数据分析服务与IoTDA服务能够互相访问租户数据。

| loT数据分析  |       | <b>数据源</b> 用于ior指统分析的原始数据题。使用ior指数统分析能必须结如一个数据题                         |
|----------|-------|-------------------------------------------------------------------------|
| 总团       |       | ● 展开数据分析之前, 该至少配置一个数据器                                                  |
| 数据源      |       | IoTDA读时数据是 DIS数据律 API数据律                                                |
| 存储管理     |       |                                                                         |
| 迎产建模     | •     | ● 股权助动确保:           1.8日开展设备输入磁路、如未开展、前台开展                              |
| 产品文档     | <br>P | (液晶液入服务 して原語分析服务<br>立知時代                                                |
| API检要与调试 | æ     | 使用10.1实现公计标题的分析记录被入 服务约如前前,要使用<br>主持专生行物饮成 备款 人居务和10.1改运分析服务相互访问<br>其实强 |

**步骤3**确认授权后,点击"添加数据源",输入数据源名称、在实例下拉列表中选择1个您名下的IoT设备接入服务实例(IoTDA实例)、并在产品栏选择您需要把该IoTDA实例下哪些产品的数据上报到数据分析服务中,然后点击"确定"。

| 数据源用于IoT数据分析的原始数据源,                                                           | 使用ort数能分析面心观点面一个数据器                                                                                                    |                                 |
|-------------------------------------------------------------------------------|----------------------------------------------------------------------------------------------------|---------------------------------|
| IoTDA实时数据源 DIS数据》                                                             | 使 AP(数据源                                                                                                    |                                 |
| 配置华为云设备接入服务(IoTDA)作                                                           | 为IoT家纸分析服务的数据题,语先确保已开通IoTDA,并使用主张号添近IoTDA数据题。                                                                                                    | 障礙描言                            |
| ()<br>1)<br>开通设条約<br>1)<br>1)<br>1)<br>1)<br>1)<br>1)<br>1)<br>1)<br>1)<br>1) |                                                                                                    | <ul> <li>4 数据分析 &gt;</li> </ul> |
| 10 DAGEN                                                                      | FA89                                                                                                    | 「読能入政策部名称 Q C                   |
| 添加IoTDA到                                                                      | 实时数据源                                                                                                    | ×                               |
| * 数据源名称                                                                       | IoTDA                                                                                                    |                                 |
| * 实例                                                                          | 共享实例 ▼ 一个实例只能绑定一个数据源                                                                                                    |                                 |
| * 产品                                                                          | ■ 共享实例                                                                                                    |                                 |
|                                                                               | DefaultApp_     Best     Best |                                 |
|                                                                               | Smoke WaterM Prodddd                                                                                                    |                                 |
|                                                                               | 确定取消                                                                                                    |                                 |
| 结束                                                                            |                                                                                                    |                                 |

# ▲ 注意

1个IoT设备接入服务实例只能对应于1个IoTDA实时数据源,即不允许2个IoTDA实时数据源选择同一个IoT设备接入服务实例。

IoTDA实时数据源的"立即授权"、以及添加数据源功能由于需要访问IAM服务,因此必须使用华为云租户主账号进行操作。

# 3.3 数据源--添加 DIS 数据源

### 前提条件

您已购买华为云DIS服务。

### 操作步骤

**步骤1** 点击IoT数据分析服务控制台左侧导航栏的数据源,进入数据源页面,点击"实时数据 源"。

| TDA实时数据 | II原 DIS数据源 API数据源                     |                        |            |          |
|---------|---------------------------------------|------------------------|------------|----------|
| 置华为云数据接 | L L L L L L L L L L L L L L L L L L L | 所服务可处理接入到该DIS服务的IoT数据。 |            | 隐藏的      |
|         | <u>.</u>                              |                        |            |          |
|         | 1 开通DIS通道 >                           | 2 添加实时数据源              | 3 创建数据管道 > | 4 数据分析 > |
|         |                                       |                        |            |          |

**步骤2** 实时点击"添加数据源",在弹出的页面中输入消息通知服务的连接参数,各参数说 明详见<mark>表</mark>1。

| ★ 数据源名称                              | 请输入数据源名称                                                                    |                                                                                                    |
|--------------------------------------|-----------------------------------------------------------------------------|----------------------------------------------------------------------------------------------------|
| ★ 项目ID                               | 请输入项目ID                                                                     | 查询项目ID                                                                                                    |
| ★ 通道名称                               | 请输入管道名称<br>仅支持当前区域下的桶                                                       | 查询通道                                                                                                    |
|                                      |                                                                             |                                                                                                    |
| 用户授权                                 | 调用接口前,您需要添加密钥,用于授权<br>若没有添加密钥,则无法调用接口。获取                                    | (使用消息通知服务 (DIS)<br>双访问密钥 (AK和SK)                                                                                                    |
| 用户授权<br>* 访问密钥 (AK)                  | 调用接口前,您需要添加密钥,用于授权<br>若没有添加密钥,则无法调用接口。获取<br>请输入访问密钥                         | 《使用消息通知服务 (DIS)<br>《访问密钥 (AK和SK)                                                                                                    |
| 用户授权<br>* 访问密钥 (AK)<br>* 私有访问密钥 (SK) | 调用接口前,您需要添加密钥,用于授权<br>若没有添加密钥,则无法调用接口。获取<br>请输入访问密钥<br>请输入私有访问密钥            | <ul> <li>(使用消息通知服务 (DIS)</li> <li>(DIS)</li> <li>(DIS)<!--</td--></li></ul> |
| 用户授权<br>* 访问密钥 (AK)<br>* 私有访问密钥 (SK) | 调用接口前, 您需要添加密钥, 用于授权<br>若没有添加密钥, 则无法调用接口。获取<br>请输入访问密钥<br>请输入私有访问密钥<br>连接测试 | R使用消息通知服务 (DIS)<br>R访问密钥 (AK和SK)                                                                                                    |

### 表 3-1 添加实时数据源参数说明

| 参数名      | 说明       | 取值样例      |
|----------|----------|-----------|
| 数据源名称    | 数据源的名称   | DISNotify |
| 项目ID     | 项目ID     | 根据实际值填写   |
| 通道名称     | DIS通道    | 根据实际值填写   |
| 访问密钥(AK) | 访问密钥的KEY | 根据实际值填写   |

| 参数名            | 说明      | 取值样例    |
|----------------|---------|---------|
| 私有访问密钥<br>(SK) | 访问密钥的密码 | 根据实际值填写 |

- **步骤3** 点击"连接测试"按钮,测试数据源是否可访问。如果测试失败,请确认项目ID、访问密钥、私有访问密钥是否正确,修改后请重新测试。
- 步骤4 点击"确定"按钮,完成数据接入服务数据源的添加。

----结束

🗋 说明

当前实时数据源仅支持对接华为云DIS服务,添加前请您先购买DIS服务。

# 3.4 数据源--添加 API 数据源

### 操作步骤

步骤1 登录进入"IoT数据分析"服务控制台。

| 华为云物联网数据                                                                                                    | 分析服务基于物联网资产标             | 奠型,整合物联网数据集后<br>客词开始周期,她速念现4                                                                                                    | 2、清洗,存储,分析<br>m联网数据公库本现 | r, 可视化, 为物联网数 |  |
|----------------------------------------------------------------------------------------------------|--------------------------|----------------------------------------------------------------------------------------------------|-------------------------|---------------|--|
| <b>加开</b> 反有近伏一站                                                                                                | 1,110,95,吨10,77,21,11鱼,约 | 相起开反同期, 沃透头现得                                                                                                    | 」味网致酒1/11重变现            |               |  |
| loTA服务已正式转                                                                                                    | 商用, 欢迎使用, 计费说明           | 明                                                                                                    |                         |               |  |
|                                                                                                    |                          |                                                                                                    |                         |               |  |
| distant and a second second second second second second second second second second second second second second |                          | and a second of the second of the second of |                         |               |  |

步骤2 在左侧导航栏选择"数据源>API数据源"进入页面。

| loT数据分析  |   | 数据源 用于IoTT       | 效量分析的层始数据器,使用ioT数量分析的必须添加一个数据器 |             |          |          |    |
|----------|---|------------------|--------------------------------|-------------|----------|----------|----|
| 他这       |   | IoTDA实时发         | 招音源 DIS数据源 API数据源              |             |          |          |    |
| 数描题      |   | -                |                                |             |          |          |    |
| 数据管道     |   | 1000 - 1001 3 10 |                                |             |          |          |    |
| 存储管理     |   |                  |                                |             | _        | _        |    |
| 遊产建模     | * |                  |                                | → <u>10</u> |          | <br>~~~  |    |
| 分析任务     |   |                  | 1 添加API数据源                     | 2 通过API上报数据 | 3 创建数据管道 | 4 数据分析   |    |
| 产品文档     | ø |                  |                                | 用户设备        |          |          |    |
| API检察与调试 | æ | iā darījā ar s   | 1850                           |             |          | 请输入数据源名称 | QC |

步骤3 点击"添加数据源"按钮,在弹出的页面中输入数据源名称,点击"确定"按钮,完成API数据源的添加。您可通过第三方APP(例如postman)向这个API数据源的URL发送数据。

| IoTDA实时数据源 DIS数因 | 图源 DMS(kafka)数据源 缓存 | 軟調源 商編数据源 API数据源 |               |         |        |
|------------------|---------------------|------------------|---------------|---------|--------|
| 题过API数据进行数据上报    | 添加API数据源            |                  | ×             |         |        |
|                  | * 数据覆名称             | test 取漏          |               |         | ~~~    |
| 1 汤加API          | 改選 <i>派</i>         | 用户设备             |               |         | 4 数据分析 |
| 深如教出版演 · 影哈·     |                     |                  |               |         | test × |
| -                |                     |                  | 96472-05 W 20 | Armet/1 | 171.0- |

----结束

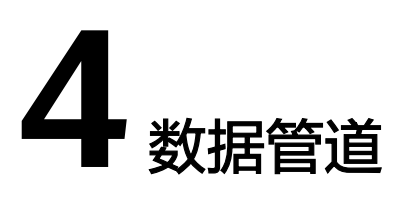

# 4.1 创建数据管道

### 4.1.1 使用 IoTDA 数据源

### 前置条件

需要在IoT数据分析服务 - 数据源环节已创建好IoTDA实时数据源。

### 操作步骤

- **步骤1** 访问"loT数据分析"服务产品页,点击"立即使用"进入"loT数据分析"服务控制台。 **步骤2** 在左侧导航栏选择"数据管理",进入数据管道页面,在"管理列表"点击"创建数
  - 据管道"。

| loT数据分析  |    | 数据管道    |
|----------|----|---------|
| 总览       |    | 流程引导    |
| 数据源      |    |         |
| 数据管道     |    |         |
| 存储管理     |    | 1 选择数据源 |
| 资产建模     | •  |         |
| 分析任务     |    | 管道列表    |
| 产品文档     | co | 创建数据管道  |
| API检索与调试 | ං  |         |

**步骤3** 弹出"创建数据管道"对话框,您可自行填写"作业名称"(注意:同一用户所创建的作业名称不可重复)、"描述",并选择数据源(若列表为空,请跳转到"创建数据源"链接创建数据源,详见数据源章节),如下图所示。

| 创建数据管道  | >                | C |
|---------|------------------|---|
| * 作业名称  | 请输入作业名称          |   |
| 描述      | 请添加一句话简短说明此流程的用途 |   |
| ★ 选择数据源 | ▼ 创建数据源 确定       |   |

### ----结束

使用IoTDA数据源时,系统会自动读取该数据源的相关信息及相关的产品信息,生成作 业执行流程,如图所示。

|  | 1 | lo | T设 | 备接 | 入 | 数. |  |  |       | 5 | Smok | œDet  | tector | r 🥑 |  | 4 | > | 数据 | 存住 | 诸输 | ì出 | 0 |  |  |  |
|--|---|----|----|----|---|----|--|--|-------|---|------|-------|--------|-----|--|---|---|----|----|----|----|---|--|--|--|
|  |   |    |    |    |   |    |  |  | <br>4 | 5 | Wate | rMete | er     | •   |  | ۲ | , | 数据 | 存住 | 诸输 | ìЦ | 0 |  |  |  |
|  |   |    |    |    |   |    |  |  |       |   |      |       |        |     |  | Ň |   |    |    |    |    | _ |  |  |  |
|  |   |    |    |    |   |    |  |  |       |   |      |       |        |     |  |   |   |    |    |    |    |   |  |  |  |

上图所示示例中,所选择的IoTDA数据源包含两种设备:烟感设备与水表,系统自动生成了两个处理分支,分别用于处理这两种设备上报的数据。

这两个分支各自以一个"产品过滤"算子作为起始点,分别过滤出这两种设备的数据,以便于后续处理流程仅处理某一种产品的数据,如图所示。

产品过滤 🕐

ヘ 基础配置

算子名称 ⑦

SmokeDetector

\* IoTDA上的资源空间ID ⑦

f8c039fbf58741f8b8fecc11794359c6

\* 产品ID ⑦

5f3a24d604feea02bae78fda

产品过滤 🛛

へ 基础配置

算子名称 ⑦

WaterMeter

\* IoTDA上的资源空间ID ⑦

f8c039fbf58741f8b8fecc11794359c6

\* 产品ID ⑦

5f3a24b9aea52102badffa4a

系统还自动根据这两种设备的产品信息(该产品信息以安全的方式从IoTDA获取),生成了默认的输出配置。

| 阿八                              |                                                                              |                                                                            |                                                                                                    |                                                                                                    |                                                                                                    |
|---------------------------------|------------------------------------------------------------------------------|----------------------------------------------------------------------------|----------------------------------------------------------------------------------------------------|----------------------------------------------------------------------------------------------------|----------------------------------------------------------------------------------------------------|
| 基础配置                            |                                                                              |                                                                            |                                                                                                    |                                                                                                    |                                                                                                    |
| 3                               |                                                                              |                                                                            |                                                                                                    |                                                                                                    |                                                                                                    |
| 輸出                              |                                                                              |                                                                            |                                                                                                    |                                                                                                    |                                                                                                    |
| 0                               |                                                                              |                                                                            |                                                                                                    |                                                                                                    |                                                                                                    |
| 0                               |                                                                              |                                                                            |                                                                                                    |                                                                                                    |                                                                                                    |
|                                 |                                                                              |                                                                            |                                                                                                    |                                                                                                    |                                                                                                    |
| 储名称 ⑦                           |                                                                              |                                                                            |                                                                                                    |                                                                                                    |                                                                                                    |
|                                 |                                                                              |                                                                            |                                                                                                    |                                                                                                    |                                                                                                    |
| 储属性 ⑦                           |                                                                              |                                                                            |                                                                                                    |                                                                                                    |                                                                                                    |
| 小来源②                            |                                                                              |                                                                            |                                                                                                    |                                                                                                    |                                                                                                    |
| r.device_id                     |                                                                              |                                                                            |                                                                                                    |                                                                                                    |                                                                                                    |
|                                 |                                                                              |                                                                            |                                                                                                    |                                                                                                    |                                                                                                    |
| 3                               |                                                                              |                                                                            |                                                                                                    |                                                                                                    |                                                                                                    |
| 〕<br>(称 ②                       | * 属性类型 ②                                                                     | *源属性 ⑦                                                                     | 标签⑦                                                                                                    | 单位⑦                                                                                                    | 操作                                                                                                    |
| ⑦<br>;称 ⑦<br>Dete               | * 属性类型 ⑦<br>INTE ▼                                                           | ★源属性 ⑦<br>body.servic                                                      | 标签 ⑦                                                                                                    | <b>单位</b> ⑦<br>%                                                                                                    | 操作                                                                                                    |
| ⑦<br>;称 ⑦<br>Dete<br>Dete       | * 属性类型 ⑦<br>INTE ▼<br>INTE ▼                                                 | *源属性⑦<br>body.servic<br>body.servic                                        | 标签 ⑦<br>                                                                                                    | 单位 ⑦<br>%<br>V                                                                                                    | · 操作<br>· 册P                                                                                                    |
| ⑦<br>称⑦<br>Dete<br>Dete         | * 属性类型 ⑦<br>INTE ▼<br>INTE ▼                                                 | *源属性⑦<br>body.servic<br>body.servic                                        | 标签 ⑦                                                                                                    | 单位 ⑦<br>%<br>V<br>%                                                                                                    | 接て<br>・<br>・<br>・<br>・<br>・<br>・<br>・<br>・<br>・<br>・<br>・<br>・<br>・<br>・<br>・<br>・<br>・<br>・<br>・                                                                                                    |
| ⑦<br>称⑦<br>Dete<br>Dete<br>Dete | <ul> <li>★ 属性类型 ②</li> <li>INTE ▼</li> <li>INTE ▼</li> <li>INTE ▼</li> </ul> | * 源属性 ③<br>body.servic<br>body.servic<br>body.servic                       | 标签 ⑦                                                                                                    | 单位 ⑦<br>%<br>✓<br>%                                                                                                    |                                                                                                    |
|                                 | 基础商法<br>(⑦)<br>(⑦)<br>(⑦)<br>(⑦)<br>(⑦)<br>(⑦)<br>(⑦)<br>(⑦)<br>(⑦)<br>(⑦)   | 基础配置<br>(⑦)<br>(⑦)<br>(⑦)<br>(⑦)<br>(⑦)<br>(⑦)<br>(⑦)<br>(⑦)<br>(⑦)<br>(⑦) | 基础配置<br>②<br>\$<br>\$<br>\$<br>\$<br>\$<br>\$<br>\$<br>\$<br>\$<br>\$<br>\$<br>\$<br>\$<br>\$<br>\$<br>\$<br>\$<br>\$ | 基础配置         ②           ③         ③           \$1 <sup>①</sup> ③           • 储名称 ②         ●           • 储属性 ③         ●           • d来源 ③         ● | 基础配置         ②           第約出         ③           ③         ③           ③         ④           ③         ●           ●         ●           ●         ●           ●         ●           ●         ●           ●         ●           ●         ●           ●         ●           ●         ●           ●         ●           ●         ●           ●         ●           ●         ●           ●         ●           ●         ●           ●         ●           ●         ●           ●         ●           ●         ●           ●         ●           ●         ●           ●         ●           ●         ●           ●         ●           ●         ●           ●         ●           ●         ●           ●         ●           ●         ●           ●         ●           ●         ●           ●         ●< |

| IoTDA 设备存储 | × |
|------------|---|
| * 数据存储名称 ⑦ |   |
| Smoke      |   |

### 4.1.2 使用 DIS 数据源

点击导航栏上的"数据管理"标签,进入数据管道页面,在"管理列表"部分有一按 钮"创建数据管道",如图所示:

| IoT数据分析 | 数据管道    |
|---------|---------|
| 总览      | 流程引导    |
| 数据源     |         |
| ↓数据管道   |         |
| 资产模型    | 1 选择数据源 |
| 存储管理    |         |
| 分析任务    | 管道列表    |
|         | 创建数据管道  |
|         |         |

点击"创建数据管道"按钮,弹出"创建数据管道"对话框,用户可自行填写"作业 名称"(注意:同一用户所创建的作业名称不可重复)、"描述",并选择数据源 (若列表为空,请跳转到"创建数据源"链接创建数据源,详见数据源章节),如下 图所示:

| 创建数据管道  | İ                                       | ×  |
|---------|-----------------------------------------|----|
| ★ 作业名称  |                                         |    |
| 描述      | 请添加—句话简短说明此流程的用途                        |    |
| ★ 选择数据源 | ▼         创建数据源           确定         取消 | Į. |

目前可支持的数据源两种类型: IoTDA数据源、DIS数据源。

使用DIS数据源时,需要用户自行配置数据源及数据处理流程,如图所示:

DIS数据源 ⑦

| ^     | 基础调置             |   |
|-------|------------------|---|
| 算子名   | 称 ②              |   |
| DIS数  | 据源               |   |
| * 数据  | 原 ⑦              |   |
| iotad | is               | × |
| 事件时   | 间 ⑦              |   |
| JSON  | 路径⑦              |   |
| even  | ttime            |   |
| 时间    | ③                |   |
| уууу  | MMdd'T'HHmmss'Z' |   |
| 时区    | 0                |   |
| _     | 8                | + |

### 且不再需要"产品过滤"算子:

|  |  |  |   |     |  |     |      |       |   |  |   |    |  |  | 1  |   |   |     |     |    |    |     |   |  | 1 |   |   |  |  |   |        |   |    |     |   |  |  |   |   |  |  |  |
|--|--|--|---|-----|--|-----|------|-------|---|--|---|----|--|--|----|---|---|-----|-----|----|----|-----|---|--|---|---|---|--|--|---|--------|---|----|-----|---|--|--|---|---|--|--|--|
|  |  |  | 1 |     |  |     |      |       |   |  |   |    |  |  | 10 |   |   |     |     |    |    |     |   |  |   |   | 1 |  |  |   |        |   |    |     |   |  |  |   |   |  |  |  |
|  |  |  |   | - 1 |  | ~迷{ | 対量   | いる    | í |  |   | ×١ |  |  | 4  | 5 | 7 | Ż   | Kh: | 圮  | i+ | ·笛  | Г |  |   |   | 1 |  |  | ~ | 1,     | Г | 19 | 给   | ÷ |  |  |   |   |  |  |  |
|  |  |  |   |     |  | -90 | CD P | 1.001 | • |  | Ľ |    |  |  |    |   | _ | - 3 | RX. | νa | М  | -77 | - |  |   | • | 1 |  |  | ~ | $\sim$ |   | 10 | 111 |   |  |  | 2 | • |  |  |  |
|  |  |  | 1 |     |  |     |      |       |   |  |   |    |  |  | 1  |   |   |     |     |    |    |     |   |  |   |   | 1 |  |  |   |        |   |    |     |   |  |  |   |   |  |  |  |
|  |  |  |   |     |  |     |      |       |   |  |   |    |  |  |    |   |   |     |     |    |    |     |   |  |   |   |   |  |  |   |        |   |    |     |   |  |  |   |   |  |  |  |
|  |  |  |   |     |  |     |      |       |   |  |   |    |  |  |    |   |   |     |     |    |    |     |   |  |   |   |   |  |  |   |        |   |    |     |   |  |  |   |   |  |  |  |
|  |  |  |   |     |  |     |      |       |   |  |   |    |  |  |    |   |   |     |     |    |    |     |   |  |   |   |   |  |  |   |        |   |    |     |   |  |  |   |   |  |  |  |
|  |  |  |   |     |  |     |      |       |   |  |   |    |  |  |    |   |   |     |     |    |    |     |   |  |   |   |   |  |  |   |        |   |    |     |   |  |  |   |   |  |  |  |
|  |  |  |   |     |  |     |      |       |   |  |   |    |  |  |    |   |   |     |     |    |    |     |   |  |   |   |   |  |  |   |        |   |    |     |   |  |  |   |   |  |  |  |
|  |  |  |   |     |  |     |      |       |   |  |   |    |  |  |    |   |   |     |     |    |    |     |   |  |   |   |   |  |  |   |        |   |    |     |   |  |  |   |   |  |  |  |

### 4.1.3 其他数据源的使用

其他类型数据源的数据管道的创建操作与IoTDA实时数据源、DIS数据源操作类似,因此不再详述。

# 4.2 编辑处理流程

### 4.2.1 数据源配置

1. IoTDA数据源

在画布上选中"loT设备接入数据源"算子,在右侧配置面板处,可修改算子名称、选择数据源、填写事件时间字段路径、时间格式,如图。

| IoT设备接入数据源 ⑦                |   |
|-----------------------------|---|
| へ 基础配置                      |   |
| 算子名称⑦                       |   |
| loT设备接入数据源                  |   |
| * 数据源 ⑦                     |   |
| IOTDA                       | × |
| 事件时间 ⑦                      |   |
| *JSON路径⑦                    |   |
| body.services[0].event_time |   |
| *时间样式 ⑦                     |   |
| yyyyMMdd'T'HHmmss'Z'        |   |

### <u>∧ 注意</u>

使用IoTDA数据源时,系统会自动根据所选择的数据源生成这些配置,用户可检 查这些配置是否正确,根据自己的需要进行修改。

2. DIS数据源配置

在画布上选中"DIS数据源"算子,在右侧配置面板处,可修改算子名称、选择数据源、填写事件时间字段路径、时间格式、时区,如图。

DIS数据源 ⑦

▲ 基础配置
 算子名称 ⑦
 DIS数据源
 \*数据源 ⑦
 \*数据源 ⑦
 iotadis ×
 事件时间 ⑦
 JSON路径 ⑦
 eventime
 时间样式 ⑦
 yyyyMMdd'T'HHmmss'Z'
 时区 ⑦
 1
 8

### 4.2.2 数据清洗配置

目前提供了产品过滤、增改属性类、删除属性类、过滤消息类、增加消息类、规约消息类几个类型的数据清洗算子。增加清洗步骤的操作方式为,在算子节点上点击右键,可以看到"向前"、"向后"两个菜单,如图所示:

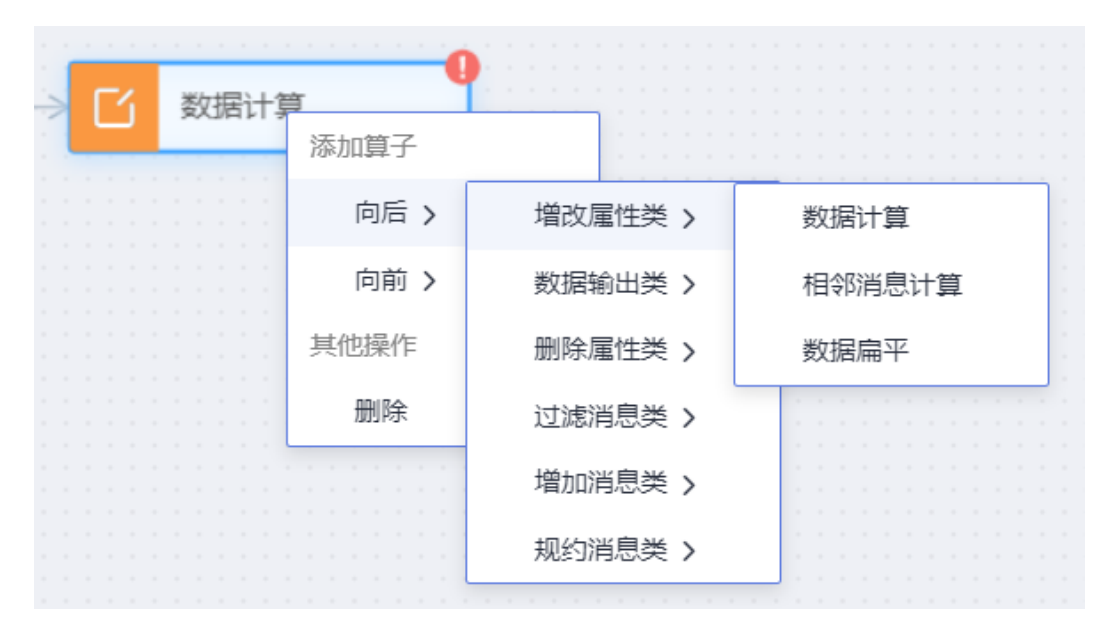

🛄 说明

 部分算子上仅显示"向前"或"向后"菜单,则说明该算子上仅可"向前"添加或"向后" 添加算子。

接下来,以产品过滤、数据计算、选择属性、数据过滤、超时插补、数据聚合为例, 分别介绍一下不同类型的算子配置。各个算子配置的详细说明请参考"算子使用指 南"。

1. 产品过滤

"产品过滤"仅可添加在"loT设备接入数据源"算子后,因此,仅在"loT设备 接入数据源"算子上点击右键时,可以看到"产品过滤"算子。 添加好算子节点后,在算子节点上点击鼠标左键,即可打开右侧的算子配置面 板,如图:

### 产品过滤 🕐

へ 基础配置

算子名称 ⑦

SmokeDetector

\* IoTDA上的资源空间ID ⑦

f8c039fbf58741f8b8fecc11794359c6

\* 产品ID ⑦

5f3a24d604feea02bae78fda

~ 高级配置

◇ 輸出

系统会根据所选择的产品,自动生成该算子的输出内容:

へ 輸出

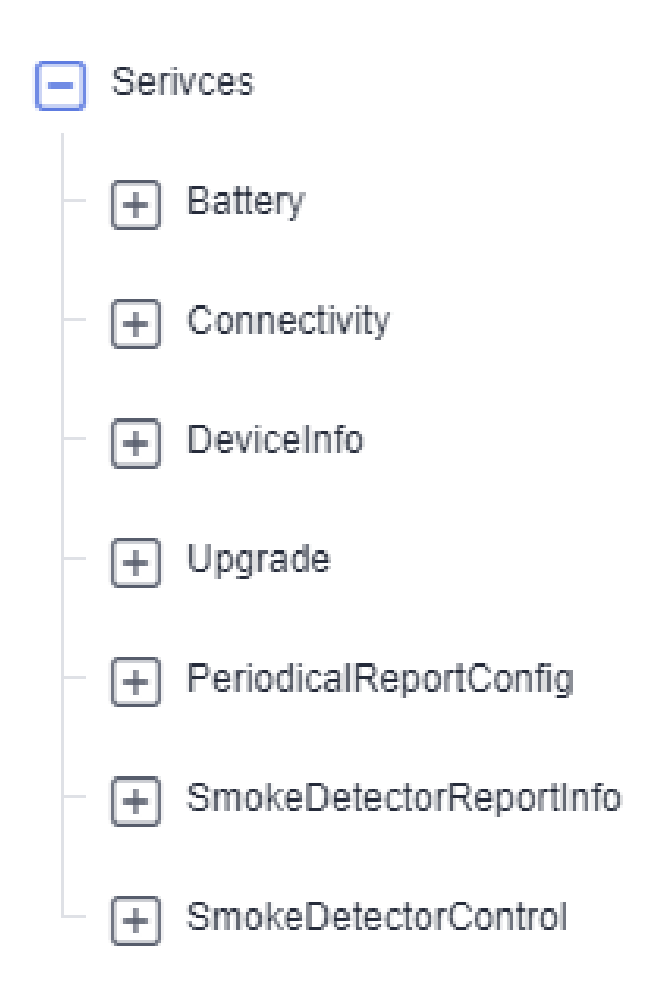

2. 数据计算

按照表达式进行数值计算,计算的结果可以赋值给源属性,也可以自定义属性名称及路径。 添加好算子节点后,在算子节点上点击鼠标左键,即可打开右侧的算子配置面 板,如图:

| 算子名称②                  |                        |    |
|------------------------|------------------------|----|
| 数据计算                   |                        |    |
| 变量 ⑦                   | 添                      | 加属 |
| * 变量名称 ⑦               | *取值⑦                   | 操作 |
| batteryVoltage         | body.services[?(@.serv | 删  |
| batteryLevel           | body.services[?(@.ser\ | 删  |
| * 计算配置 ⑦               | 添                      | 加属 |
| * 属性 ⑦                 | *表达式 ⑦                 | 操作 |
| body.services[?(@.serv | batteryLevel == 1      | 删  |
| body.services[?(@.serv | batteryLevel == 2      | 删  |
|                        |                        |    |
| body.services[?(@.serv | batteryLevel == 2      |    |
|                        |                        |    |

在输入数据中选择保留的属性,未选择的属性被删除。当数据字段较多时,用户 可使用该功能筛选出业务所关系的字段。 添加好算子节点后,在算子节点上点击鼠标左键,即可打开右侧的算子配置面 板,如图:

| 匹拌                      | 属性②                                                                                        |
|-------------------------|--------------------------------------------------------------------------------------------|
| ^                       | 输入                                                                                         |
| +                       | Serivces                                                                                   |
| ^                       | 基础酒:置                                                                                      |
|                         |                                                                                            |
| 算子名                     | 森 ②                                                                                        |
| <b>算子名</b><br>选择属       | 5称 ⑦<br>属性                                                                                 |
| 算子名<br>选择属<br>属性        | 3称⑦<br>風性<br>⑦                                                                             |
| 算子名<br>选择鼎<br>居性<br>bod | 森 ⑦<br><u>■性</u><br>⑦<br>Iv.services[?(@.service_id=='Battery')].properties.batteryLevel ⑧ |

- ◇ 輸出

使用该配置筛选出batteryLevel与batteryVoltage两个字段,因为后续处理流程仅 使用这两个字段。

4. 数据过滤

根据设置的条件过滤数据,满足条件的数据则输出,不满足条件的数据将被丢 弃。

添加好算子节点后,在算子节点上点击鼠标左键,即可打开右侧的算子配置面 板,如图:

| 数据过滤 ⑦             |          |   |       |      |
|--------------------|----------|---|-------|------|
| ➤ 输入               |          |   |       |      |
| へ基础配置              |          |   |       |      |
| 算子名称 ⑦             |          |   |       |      |
| 数据过滤               |          |   |       |      |
| 条件关系 ②             |          |   |       |      |
| AND                |          |   |       | •    |
| * 过滤条件 ⑦           |          |   | ž     | 添加属性 |
| * 属性 ?             | * 计算符号 ⑦ |   | *数值 ? | 操作   |
| body.services[?(@. | MORE_T   | • | 100   | 删除   |
| body.services[?(@. | NOT_EQ   | • | 0     | 删除   |
|                    |          |   |       |      |

➤ 高级配置

> 輸出

•••

使用该配置过滤出batteryLevel不等于0且batteryVoltage大于100的数据。 数据过滤算子不会修改数据输出,用户可展开"输出"项检查输出内容。

5. 超时插补

提供基于时间的数据插补功能。时间支持延迟等待时长,以及指定固定时间点。 插补数据为上一条实际数据,但是事件时间为插补计算出的时间。 添加好算子节点后,在算子节点上点击鼠标左键,即可打开右侧的算子配置面 板,如图:

| ✔                                                   |      |
|-----------------------------------------------------|------|
|                                                     |      |
| へ 基础配置                                              |      |
| 算子名称 ⑦                                              |      |
| 超时插补                                                |      |
| • 分区键 ②                                             | 添加属性 |
| body.services[?(@.service_id=='ATXT')].properties.S | 删除   |
| •插补时间类型                                             |      |
| RELATIVE                                            |      |
| 相对时间插补周期 ⑦                                          |      |
| - 60                                                | -    |
| 00***?<br>绝对周期的等待时长 ⑦<br>—                          | -    |
|                                                     |      |
|                                                     | -    |
|                                                     |      |
| へ 言切配署                                              |      |
| 并行数 ②                                               |      |
| _                                                   |      |
| ΙΙ                                                  |      |
| へ 輸出                                                |      |
|                                                     |      |
| Services                                            |      |

6. 数据聚合

数据聚合算子,对数据流中的数据根据窗口周期进行汇聚计算。

| 际加好算子节点后,<br>反,如图:           | 在算子节点上点                  | 击鼠标左键,即可         | 「打开右侧的算子  | 配置面  |
|------------------------------|--------------------------|------------------|-----------|------|
| 数据聚合 ⑦                       |                          |                  |           |      |
| ✓ 輸入                         |                          |                  |           |      |
| へを基础配置                       |                          |                  |           |      |
|                              |                          |                  |           |      |
| 初時就百                         |                          |                  |           |      |
| 分区字段 ⑦                       |                          |                  |           | 添加属性 |
| body.services[?(@.se         | ervice_id=='ATXT')].prop | oerties.VBGH     |           | 删除   |
|                              |                          |                  |           |      |
|                              |                          |                  |           |      |
|                              |                          | 10               |           | 4    |
|                              |                          | 10               |           | 1    |
| <ul> <li>●最大消息数 ⑦</li> </ul> |                          |                  |           |      |
| -                            |                          | 10,000           |           | +    |
| 聚合字段 ⑦                       |                          |                  |           | 添加属性 |
| • 字段名称 ⑦                     | •字段类型 ⑦                  | • 被汇聚字段 ⑦        | •聚合类型 ⑦   | 操作   |
| body.services[?(             | DOUBLE 🔻                 | body.services[?( | AVERAGE - | 删除   |
| body.services[?(             | DOUBLE 🔻                 | body.services[?( | SUM •     | 删除   |
|                              |                          |                  |           | (    |
| へ 高级配置                       |                          |                  |           |      |
| 并行数 ②                        |                          |                  |           |      |
| _                            |                          |                  |           | -    |
|                              |                          |                  |           |      |
| へ 輸出                         |                          |                  |           |      |
| Services                     |                          |                  |           |      |
|                              |                          |                  |           |      |
|                              |                          |                  |           |      |

### 4.2.3 数据输出配置

1. 数据存储输出

将数据输出到IoT数据分析服务的存储,以便进一步分析(资产建模、实时分析、 时序分析)使用。

用户可以配置算子名称、选择存储组、填写存储名称,并选择所需要的属性及属 性类型等信息,如图所示:

| 数据存储输出 ⑦         |          |               |       |     |      |
|------------------|----------|---------------|-------|-----|------|
| ✔ 输入             |          |               |       |     |      |
| へ基础配置            |          |               |       |     |      |
| 算子名称 ⑦           |          |               |       |     |      |
| Prodddd产品的数据输出   | Н        |               |       |     |      |
| * 数据存储 ⑦         |          |               |       |     |      |
| *存储组名称 ⑦         |          |               |       |     |      |
| loTDA设备存储        |          |               |       |     | •    |
| * 数据存储名称 ⑦       |          |               |       |     |      |
| Prodddd产品        |          |               |       |     | •    |
| * 数据存储属性 ⑦       |          |               |       |     |      |
| *设备id来源⑦         |          |               |       |     |      |
| header.device_id |          |               |       |     |      |
| * 属性 ⑦           |          |               |       |     | 添加属性 |
| *属性名称⑦           | * 属性类型 ⑦ | * 源属性 ⑦       | 标签⑦   | 单位⑦ | 操作   |
| ATXT_SDFSDF      | INTEGER  | body.services | FALSE |     | 删除   |
| ATXT_CVXVC       | DOUBLE   | body.services | FALSE |     | 删除一  |
| ATXT_BNGBGH      | STRING   | body.services | FALSE |     | 删除   |
| ATXT_GHJJJ       | STRING   | body.services | FALSE |     | 删除   |
| ATXT_VBGH        | OBJECT   | body.services | FALSE |     | 删除   |

### 2. DIS输出

将数据输出到DIS云服务,IoT数据分析服务仅在华为云部署时支持输出到DIS云服务。

用户在"数据源"页面配置好数据源后,在该算子配置处选择即可,如图所示:

| DIS输出⑦     |   |
|------------|---|
| ✔ 输入       |   |
| へ 基礎活      |   |
| 算子名称 ⑦     |   |
| DIS输出      |   |
| * DIS数据源 ⑦ |   |
| iotadis    | × |
| ◇ 高級配置     |   |

## 4.3 调试数据管道

### 4.3.1 调试概述

- 为什么管道任务没能输出期望的结果?
- 管道任务中哪个算子环节出错了?
- 算子处理后的数据结果是什么样的?

以上问题是我们在开发阶段经常遇到的问题。为了解决以上问题,我们提供了调试数 据管道工具。用户可以上报测试数据对管道业务流程进行测试,用户可直观查看测试 数据在每个算子输入和输出的内容。

#### 工作原理:

启动测试模式后,输入类算子从数据源读取数据,将数据发送到下游的转化类算子, 最终专递到输出类算子。调试工具会在每个算子的输入输出端监听数据流,最终将监 听收集到的数据在页面进行展示。我们可以根据算子的输入输出数据定位以上我们所 遇到的问题。

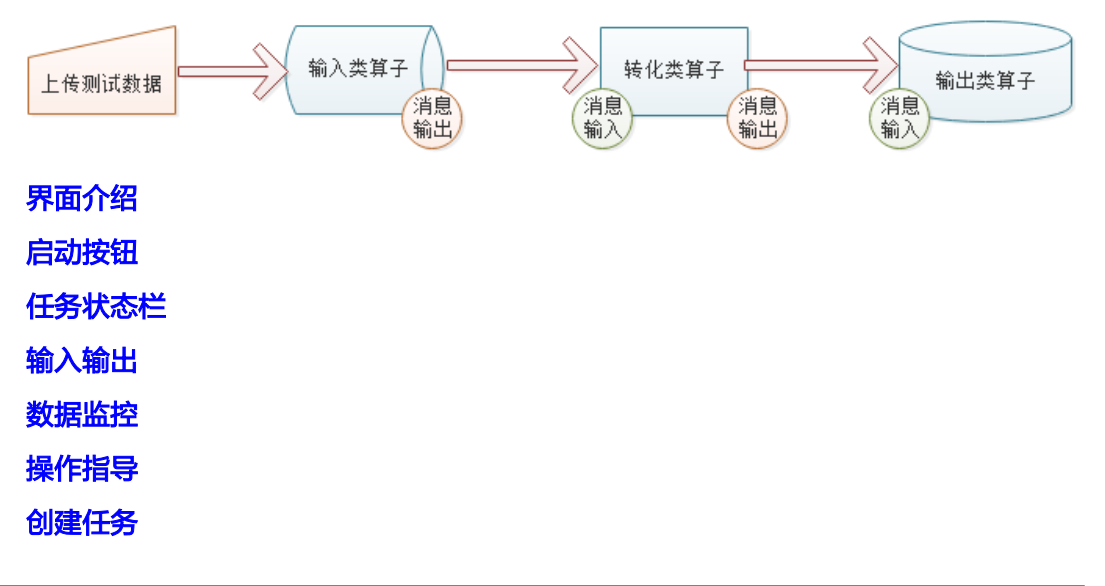

### 启动测试任务

下载数据模板

修改数据模板

上传数据文本

查看测试结果

结束测试任务

数据模板

IoT设备接入数据源

API接入数据源

### **表 4-1** 算子支持表

| 算子类别      | 算子中文名称         | 算子英文名<br>称              | 是否支持调<br>试 | 是否展示<br>输入数据 | 是否展示<br>输出数据 |
|-----------|----------------|-------------------------|------------|--------------|--------------|
| 输入类算<br>子 | loT设备接入数据<br>源 | loTDASourc<br>e         | 是          | 孡            | 是            |
|           | API接入数据源       | APISource               | 是          | 柘            | 是            |
|           | DIS数据源         | DISSource               | 否          | 柘            | 否            |
| 转化类算<br>子 | 增加属性           | AddProperti<br>es       | 畏          | 是            | 是            |
|           | 数据计算           | Calculate               | 毘          | 畏            | 是            |
|           | 删除属性           | DeletePrope<br>rties    | 是          | 是            | 끹            |
|           | 过滤算子           | Filter                  | 是          | 是            | 是            |
|           | 数据扁平           | Flatten                 | 是          | 是            | 是            |
|           | 产品过滤           | ProductFilte<br>r       | 是          | 是            | 是            |
|           | 选择属性           | SelectProper<br>ties    | 是          | 是            | 是            |
|           | 相邻消息计算         | ContiguousC<br>alculate | 吧          | 是            | 是            |
|           | 超时插补           | TimeoutInte rpolation   | 畏          | 是            | 是            |
| 输出类算<br>子 | 数据存储输出         | DataStoreSi<br>nk       | 是          | 是            | 否            |
|           | DIS输出          | DISSink                 | 是          | 是            | 否            |
|           | 实时分析输出         | RTASink                 | 是          | 是            | 否            |

### 门 说明

输入类算子只记录输出数据,输出类算子只记录输入数据。

### 4.3.2 界面介绍

- 启动按钮
  - 启动调试任务

|      |      | 🔓 保存 | 自测试 | 启动作业 |  |
|------|------|------|-----|------|--|
| 作业名称 |      |      |     |      |  |
| 作业描述 | demo |      |     |      |  |

### • 任务状态栏

- 查看任务状态。

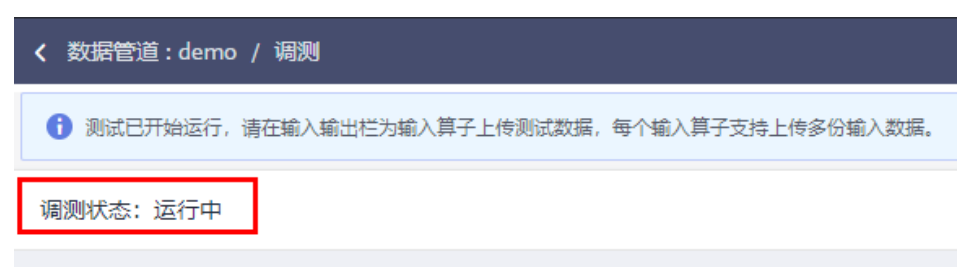

#### 状态说明

| 状态名称 | 描述                                                |
|------|---------------------------------------------------|
| 就绪   | 任务完成编辑后,无错误配置,等待启动。                               |
| 提交中  | 任务提交后台服务中,此时任务处于初始化中,无法处理上报<br>的测试数据              |
| 运行中  | 任务已完成初始化,等待或正在处理上报测试数据,除当任务<br>异常或人为停止,否则将一直正常运行。 |
| 停止中  | 当任务异常或人为停止任务时,任务将停止处理测试数据。                        |
| 停止   | 任务正常停止,可编辑。                                       |

- 输入输出
  - 上报测试数据的控制页面。用户可在数据源类型选择对应数据源;下载对应数据源的测试数据模板文本并修改数据内容;最后上传测试数据文本。

| 教据管道:                     | demo / 调测                                              |
|---------------------------|--------------------------------------------------------|
| <ol> <li>测试已开始</li> </ol> | 运行,请在输入输出栏为输入算子上传测试数据,每个输入算子支持上传多份输入数据。                |
| 调测状态:运                    | 行中                                                     |
|                           |                                                        |
|                           |                                                        |
| 输入输出                      | 数据监控                                                   |
| 数据源类型                     | API接入数据源    ▼                                          |
| 上传数据                      | txt文件     添加文件     上传文件     下數模板 (APISource.txt)     上 |
|                           | 请确保文件,单条数据不超过5kb,数据条数不超过100条                           |

- 数据监控
  - 数据监控也是查看数据处理结果的查询页面。页面查看方式包括单算子查询 和多算子查询。
    - 单算子查询

0

- 下拉"算子"下拉框选择查看"数据计算"。
- 点击搜索输入框 Q 按钮搜索查询,搜索框支持以消息id或data内 容匹配查询。

| 输入 - 数据源                                                                                                    | 和                                   | 输出 - 数据源                                                                     | 分别显示"                                                         | 数据计                 |
|----------------------------------------------------------------------------------------------------|-------------------------------------|------------------------------------------------------------------------------|---------------------------------------------------------------|---------------------|
| 算"算子结果。                                                                                                    |                                     |                                                                              | <i>,,,,,</i> ,,,,,,,,,,,,,,,,,,,,,,,,,,,,,,,                  |                     |
| 政策指述:demo / 视频                                                                                                    |                                     |                                                                              |                                                               | < 机电开起闭轴器           |
| ■ CTMRA WILLIAMSA (************************************                                                                                                    | ¢入股股票                               | a Disigui                                                                    | 851<br>^<br>##                                                | 81194 ①<br>         |
|                                                                                                    | a8 Q                                |                                                                              |                                                               |                     |
| · · · · · · · · · · · · · · · · · · ·                                                                                                    | eleb5x84b3597e3a0690ebs171d1        | 術出 - 説明選<br>へ 減豊1 転出対応 2021-06<br>1                                          | 22 20:15:38 ID: 0:246bd4b5604b3597e3a069000071d1              |                     |
| Mr. cc24bbd4b5464b5597e3a0690dcc71d1<br>dwax. ("deviced1":1deviced01";1datar.("temperature":31;7humidity16                                                                                  | 9, "timestang": "2020073070830302") | Mr. cc248b648568485597e3a06906c071d<br>data: {rdeviced1rdeviced01r_rdecor(mr | nperature":31,"humidity":60),"timestamp":"2020073070830302";" | temperature_new*32} |
| ✓ BKB2 562,8592,2021-06-22,20:15:38 ID: 144661                                                                                                    | 2041e941f99b1410eebd3bc01d          | <ul> <li>&gt; 34@2 MR10198 2021-06</li> </ul>                                | 22 20:15:38 ID: 144b012041e94119901410eebd3bc01d              |                     |
| <ul> <li>→ 時間本 前についた 2001-00-22 2013-00</li> <li>→ 満巻4 能入灯除 2021-06-22 2013-01</li> <li>102:66811</li> </ul>                                                                                | 10774824109beea36194a/e610c         | <ul> <li>→ 調整4 総出対応 2021-06</li> </ul>                                       | 22 20:15:38 ID: e468180774824189beex30194afe610c              |                     |
| ✓ 調整5 編入均能 2021-06-22 2015:38 ID: 20306                                                                                                    | x1ecl6413b856d2l6d8578966           | ✓ 調整5 総計約約2007-06                                                            | 22 20:15:38 ID: 2x808x11ec66413685662866666                   |                     |
| マロトロート         調査の         第6.04318         2021-06-22         2015.38         目2:60113           マロトロート         第6.07         第6.04318         2021-06-22         2015.38         10:60413 | rympi,2000971720120000033           |                                                                              | 22 20:15:38 ID: a0424fe5a17d41bb96283e22befdb2ad              |                     |
| Selfie         AD.XHID         STOTI_AC.73         StoTiC24         NY ALADO           10         ▼         AD\$0001         12          1         2         >                              | 6-013848-FD-3-6833838366-v+f        | レン                                                                           | 22 2015-28 IV 8x8856-0128464153-583383x356-04                 | · @ (               |

- 多算子查询
  - 下拉"算子1(上游)"下拉框选择查看"API接入数据源"的"输出";下拉"算子2(下游)"下拉框选择查看"DIS输出"的"输入"。
  - 点击搜索输入框 Q 按钮搜索查询,搜索框支持以消息id或data内 容匹配查询。

| 0 | 输入 - 数据源                                                                                                    | 显示 "API接入数据源" 的 "输出"结果                                                                                                    |                                                                                            |                                                               |  |  |
|---|----------------------------------------------------------------------------------------------------|----------------------------------------------------------------------------------------------------|--------------------------------------------------------------------------------------------|---------------------------------------------------------------|--|--|
| 0 | 输出 - 数据源                                                                                                    | 显示 "DIS输出                                                                                                    | "的"输入"结果。                                                                                  |                                                               |  |  |
|   | < 数据管道:demo / 範囲                                                                                                    |                                                                                                    |                                                                                            | < 结束开运用编辑 <u>前式作业</u>                                         |  |  |
|   | 1 上州和入市は数据交体成功、清石数据监控性运体算子最累积和入场出                                                                                           |                                                                                                    |                                                                                            | ×                                                             |  |  |
|   | (1) (1) (1) (1) (1) (1) (1) (1) (1) (1)                                                                                     | ्र 🖸 हरता। इस<br>राज्य राज्य 🗸 🗸 राज्य राज्य |                                                                                            | APIRA MISEON ①<br>へ 新聞の2回<br>第子会校 ①<br>APIRA 200<br>APIRA 200 |  |  |
|   | 输入输出数据运行                                                                                                    |                                                                                                    |                                                                                            |                                                               |  |  |
|   | 金石方式 単語子 <u>タ石子</u><br>第子1 (上記) AF(現).記道後 ♥<br>【 編品 ♥                                                                       | 第子2(15回) 106第四 ・ (城入                                                                                                    | •                                                                                          | BUISSEE FORE                                                  |  |  |
|   | Web - 201522                                                                                                    |                                                                                                    | 1入 - 2016月                                                                                 |                                                               |  |  |
|   | ✓ 3021 MILEON 2021-06-22 20.15.38 ID: 02403445584035976                                                                     | a0990dcd71d1                                                                                                    | 第巻1 編入北北区 2021-06-22 20:15:38 ID: cc240bd4b5a84b3597e3a0690dcd71d1                         |                                                               |  |  |
|   | ✓ 3682 MERCE 2021-06-22.20.15.38 ID: 1440012041e04115014                                                                    | 0eebd3bc01d ~                                                                                                    | WE2 MARKE 2021-06-22 20:15:38 ID: 1440012041e3411901410eebd3bc01d                          |                                                               |  |  |
|   | <ul> <li>WES MESSION 2021-06-22 201538</li> <li>ID: M42463484942075465</li> <li>ID: M42463484942075465</li> </ul>           | 2003942056a                                                                                                    | 3483 BLARD 2021-06-22 201538 ID: 10:2033840942670e89585599;2556e                           |                                                               |  |  |
|   | 3024 302400.202190722.201538 10.2000/00/0000     30305 40/0000 202140/22.201538 10.2000/00/00/00/00/00/00/00/00/00/00/00/00 | V V V V V V V V V V V V V V V V V V V                                                                                                    | MEX         MULTICAL (0.11/00/22) (0.11/00/22) (0.11/00/00/00/00/00/00/00/00/00/00/00/00/0 |                                                               |  |  |
|   | ✓ 3005 SEE2010 2021 06-22 20:1538 ID: 63d11200544660010                                                                     | col7o4a0d33                                                                                                    | 3085 \$62,8182.2021-06-22.20:1538 ID: 63411259542446695117co47c4a0433                      |                                                               |  |  |
|   | → 演算7 輸出的第二2021-06-22-2015:38 ID: a04244/s5a17641bb9628                                                                     | 302belibbad                                                                                                    | 演算7 動入的10:2021-06-22.20.15.38 ID: a043465a176410b96283e22beftb2ad                          | 4                                                             |  |  |
|   | ※ 通信8 総計5回 2021-06-22 201538 ID: 8x895k544394861b3dx                                                                        | 3303e35dcad 🗸                                                                                                    | 編集8 編入月間: 2021-06-22 20:15:38 ID: 8x865(c6443948d1b3cb93303a35dcod                         | 4                                                             |  |  |
|   | > 満要9 総元的時,2021-06-22 20.15.08 ID: bb5006/21126F70904c3                                                                     | 0x38382.02                                                                                                    | 演算3 総入町1号 2021-06-22 20:15:38 ID: bb500%211234470998ac3e0ec36352c12                        | 6                                                             |  |  |
|   |                                                                                                    | 10                                                                                                    | ※第1点 約入目前 2011.05.27.55.15日 ロールル・パル・パル・パル・アメル・アメル・アメル・アメル・アメル・アメル・アメル・アメル・アメル・アメ           | =                                                             |  |  |

### 4.3.3 操作指导

使用测试功能主要包含启动测试任务,上报数据,查看测试结果,停止测试任务。其中上报数据,查看测试结果可重复执行,不必反复启停任务。

步骤1 创建任务

3.

- 1. 创建并编辑任务。
- 2. 保存任务。

|       | _    | 🗋 保存 | 自测试 | 启动作业 |
|-------|------|------|-----|------|
| 作业名称  |      |      |     |      |
| 作业描述  | demo |      |     |      |
| 确保任务为 | "就绪" | 态。   |     |      |

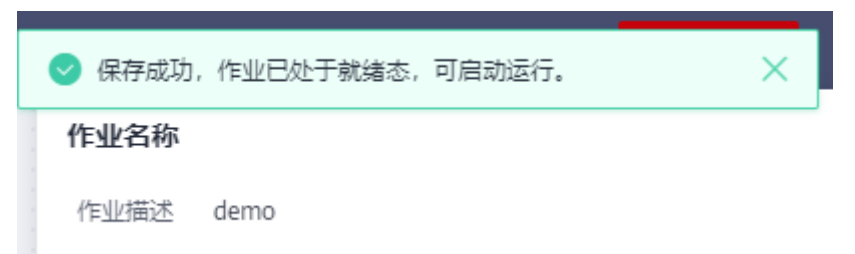

#### 步骤2 启动测试任务

 点击测试按钮,等待测试状态为"运行中"。目前部分算子暂不支持测试功能(见 算子支持表),测试按钮将不可点击。

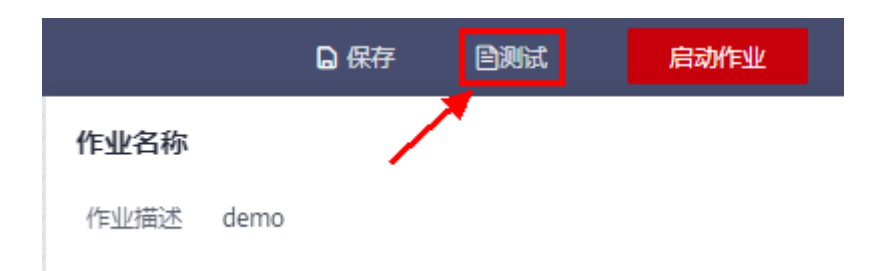

 自动跳转测试页面,当前状态为提交中,需要耐心等待。状态包含: "就绪"、 "提交中"、"运行中"、"停止中"、"停止"。

| 创 测试管道正在启动中,请稍等 |
|-----------------|
| 调测状态:提交中        |
|                 |
|                 |

3. 当调测状态为"运行中"时,完成启动测试任务操作。

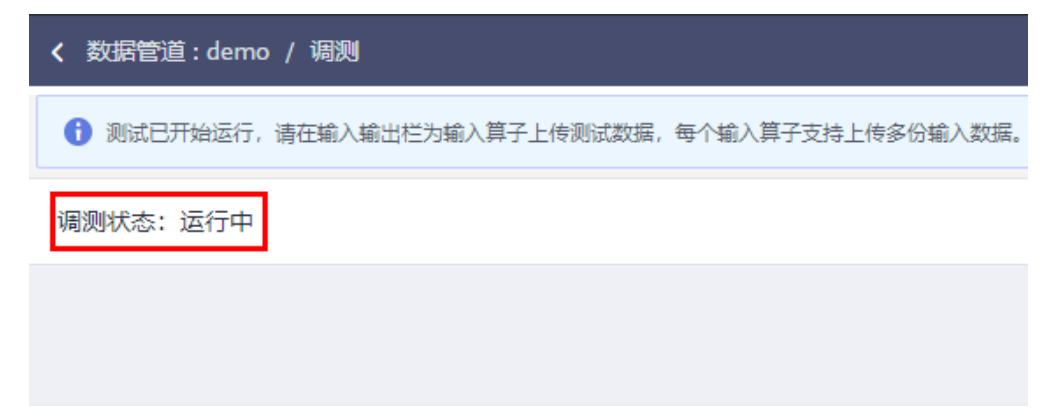

- 步骤3 下载数据模板
  - 1. 点击下载测试模板。
|          | demo / 调测                                                                               |
|----------|-----------------------------------------------------------------------------------------|
| 1 测试已开始  | 运行,请在输入输出栏为输入算子上传测试数据,每个输入算子支持上传多份输入数据。                                                 |
| 调测状态: 运行 | 宁中                                                                                      |
|          | <ul> <li>◆ API接入数据源</li> </ul>                                                          |
| 输入输出     | 数据监控                                                                                    |
| 数据源类型    | API接入数据源                                                                                |
| 上传数据     | txt文件     添加文件     上传文件     下载模板 (APISource.txt) し       请确保文件, 单条数据不超过5kb, 数据条数不超过100条 |

#### 🛄 说明

不同的输入算子的测试模板内容格式会不一样,建议在模板的基础上添加测试数据。

- 步骤4 修改数据模板
  - 1. 删除多余不需要的数据,写入业务数据内容,参考数据模板章节。

🛄 说明

- 测试数据文本支持UTF-8编码。
- 测试数据必须是合法Json格式,且不换行。
- 测试数据文本可写多条数据,每条数据以换行符分隔,即一条数据必须写在一行文本 里。
- 每条数据大小不能超过5kb。
- 一个文本里不能超过100条测试数据。
- 测试数据文本中必填项不能缺损、错误,建议参考测试模板内容。
- 注释内容不会上报
- **步骤5** 上传数据文本
  - 1. 当调测状态为"就绪"或"提交中"时,暂不能添加上传测试数据。

| < 数据管道:c   | lemo / 调测                              |
|------------|----------------------------------------|
| ) 测试管道正    | 在启动中, 请稍等                              |
| 调测状态: 提3   | 2中                                     |
| <b>↔</b> A | PI接入数据源 > ◆ DIS輸出                      |
| 输入输出       |                                        |
| 数据源类型      | API接入数据源                               |
| 上传数据       | txt文件 添加文件 上传文件 下載模板 (APISource.txt) と |
|            | 请确保文件,单条数据不超过5kb,数据条数不超过100条           |

2. 当调测状态为"运行中"时,才能添加上传测试数据。

| 1 测试已开始运行,请在输入输出栏为输入算子上传测试数据,每个          | 输入算子支持上传多份输入数据。                      |
|------------------------------------------|--------------------------------------|
| 调测状态:运行中                                 |                                      |
| ◆ API接入数据源                               | 数据计算 ◆ DIS输出                         |
| 输入输出 数据监控                                |                                      |
| 数据源类型 API接入数据源 ▼                         |                                      |
| 上传数据<br>txt文件<br>注油和文件 单位教师文书》注意,教师在教师文书 | ▲<br>参加文件 上传文件 下載模板(APISource.txt) 上 |
|                                          | X                                    |
| ← → ∽ ↑ ↓ → 此电脑 → 下载                     | → ひ 搜索"下载" ク                         |
| 组织 ▼ 新建文件夹                               | BII 🕶 🔲 😮                            |
| ■ 此电脑 ヘ 名称                               | 修改日期 关型 大小                           |
| 3D 对象 ∨ 今天 (1)                           |                                      |
| III 视频 III APISource.txt (2)             | 2021/6/22 17:02 TXT 文件               |
|                                          |                                      |
|                                          |                                      |
|                                          |                                      |
| 桌面                                       | >                                    |
| 文件名(N): APISource.txt                    | ✓ Text Document (*.txt) ✓            |
|                                          | 打开(O) 取消                             |

3. 上传成功

| <ul> <li>上传输入测试数据文件成功, 请在数据监控栏选择算子查看其输入输出</li> </ul>                                                                                |
|----------------------------------------------------------------------------------------------------|
| 调测状态:运行中                                                                                                    |
| ◆ API接入数据源     ◆ C 数据计算     ◆ API接入数据源     ◆ C 数据计算     ◆ API接入数据源     ◆ C 数据计算     ◆ C 数据计算     ◆ C 数据计算     ◆ C 数据计算     ◆ C 数据计算 |
| 输入输出 数据监控                                                                                                    |
| 数据源类型 API接入数据源 ▼                                                                                                    |
| 上传数据 APISource.txt (340.008) 🗸 添加文件 上传文件 下載模板 (APISource.txt) 上                                                                     |
| ✓ 上传成功:<br>请确保文件,单条数据不超过5kb,数据条数不超过100条                                                                                             |

- 步骤6 查看测试结果
  - 1. 切换到数据监控页签
  - 2. 选择查看模式
  - 3. 选择目标算子

## 4. 点击查询按钮

| く 政策管理:demo / 編創                                                                                                    | < 地址主题团编辑                    | BMM |
|----------------------------------------------------------------------------------------------------|------------------------------|-----|
| ● 上州和人務成都規定件成为、衛在教展協会任認成算子重要評解人編出                                                                                                    |                              | ×   |
| (第時状な: 出行中 - び 取用: 第 ついい び D546:3                                                                                                    | API接入数据源①<br>へ 基础配置<br>同子在你① |     |
|                                                                                                    | API接入数据源                     |     |
| ●<br>重型分式 単数子 参拝子                                                                                                    |                              |     |
| 第7 記録计算 <b>9</b> · 創立記録面面演唱 Q                                                                                                    |                              |     |
| 输入- 数据道 输出 - 数据道                                                                                                    |                              |     |
| A 消費1 第2月1日の1211-06-22 17:1334 1D: caed05000834952bec1442ce00015e A 消費1 第出対応 2021-06-22 17:1334 1D: caed05000834952bec1442ce00015e                                                                          |                              |     |
| id ge6356034653bc142c6080156<br>ddg ("deced""deced311;"dat" ("terpester" 24;"hundly 60; "tresterp""20007307083082")<br>ddg ("deced" "deced311;"dat" ("terpester" 24;"hundly 60; "tresterp""20007307083082") | 30Z","temperature_new":25}   |     |

## 步骤7 结束测试任务

1. 点击右上角"结束并返回编辑"按钮

| ← 结束并返                                                     | 回编辑  启动作业 |
|------------------------------------------------------------|-----------|
|                                                            | ×         |
| API接入数据源 ⑦                                                 |           |
| <ul> <li>基础配置</li> <li>算子名称 ⑦</li> <li>API接入数据源</li> </ul> |           |

**步骤8** 如果需要重复测试,可重复步骤5、步骤6。

#### ----结束

#### 🛄 说明

- 调试数据管道需要占用计算资源。
- 一小时内算子没有新增测试数据,测试数据将会被老化。重启测试任务后,测试数据也不会 保留。
- 同一个任务只能处于调测状态或正常运行态。

## 4.3.4 数据模板

#### 表 4-2 IoT 设备接入数据源

| 数据模板             | 字段名    | 字段说明                   | 是否必填 |
|------------------|--------|------------------------|------|
| {<br>"header": { | header | 测试数据头字段,必须是<br>json格式。 | 是    |

| 数据模板                                                                                                    | 字段名                    | 字段说明                                                                                                    | 是否必填 |
|----------------------------------------------------------------------------------------------------|------------------------|----------------------------------------------------------------------------------------------------|------|
| "projectld":<br>"080dd91ecc8026bxxxxxx1be5f9d                                                                                                    | projectId              | 租户id,必须模板默认值,<br>用户不能修改。                                                                                | 是    |
| "dataSourceId":<br>"0b0c2bf036a5xxxxxc8d2ed602d                                                                                                    | dataSour<br>celd       | 数据源id,必须模板默认<br>值,用户不能修改。                                                                               | 是    |
| 401f",<br>"pipelineId": "",<br>"dataStoreId": ""<br>},<br>"body": {<br>"header": {<br>"app_id": "",<br>"device_id": "",<br>"node_id": "",                                                                                                    | body                   | 数据体字段,必须是json格<br>式,格式不能修改。                                                                             | 是    |
|                                                                                                    | body.hea<br>der        | loTDA数据消息头,内部<br>app_id,device_id<br>node_id、product_id、<br>gateway_id、tags等字段用<br>户可根据自己业务需求修改<br>字段值。 | 是    |
|                                                                                                    | body.bod<br>y          | loTDA数据消息体,必须是<br>json格式。                                                                               | 是    |
| <pre>"gateway_id": "", "tags": [ {     "tag_key": "",     "tag_value": "" } ],     "timestamp": "" },     "body": {     "services": [     {         "data": {         "Temperature": ""     },         "service_id": "",         "service_type": "",         "event_time":         "20210623T163200+0800" } ] }</pre> | body.bod<br>y.services | loTDA数据消息内容,必须<br>是json数组格式。用户可自<br>定义数组内元素Json内容和<br>元素个数。                                             | 是    |

## 表 4-3 API 接入数据源

| 数据模板                                                                                                    | 字段名              | 字段说明                                | 是否必填 |
|----------------------------------------------------------------------------------------------------|------------------|-------------------------------------|------|
| {<br>"header": {                                                                                                    | header           | 测试数据头字段,必须是<br>json格式。              | 是    |
| "projectld":<br>"080dd91ecc8026bxxxxxx1be5f9d<br>68d"                                                                                                    | projectId        | 租户id,必须模板默认值,<br>用户不能修改。            | 是    |
| "dataSourceId":<br>"0b0c2bf036a5xxxxxc8d2ed602d                                                                                                    | dataSour<br>celd | 数据源id,必须模板默认<br>值,用户不能修改。           | 是    |
| 401f",<br>"pipelineId": "",<br>"dataStoreId": ""                                                                                                    | body             | 数据体字段,必须是json格<br>式,用户可自定义自己内<br>容。 | 是    |
| },<br>"body": {                                                                                                    | body.hea<br>der  | 样例数据,用户可自定义自<br>己内容。                | 否    |
| <pre>"header": {     "app_id": "",     "device_id": "",     "node_id": "",     "product_id": "",     "gateway_id": "",     "tags": [     {         "tag_key": "",         "timestamp": ""     },     "body": {         "services": [         {         "data": {         "Temperature": ""     },         "service_id": "",         "service_type": "",         "service_type": "", </pre> | body.bod<br>y    | 样例数据,用户可自定义自<br>己内容。                | 否    |

| 数据模板                                                        | 字段名                    | 字段说明                 | 是否必填 |
|-------------------------------------------------------------|------------------------|----------------------|------|
| "event_time":<br>"20210623T163200+0800"<br>}<br>]<br>}<br>} | body.bod<br>y.services | 样例数据,用户可自定义自<br>己内容。 | 否    |

# 4.4 运行数据管道

# 4.4.1 运行数据管道

数据管道编辑完成后,若存在错误,作业状态会变成 " 草稿 " 态,请检查作业配置; 若不存在错误,作业状态会变为 "就绪 "态,表示该作业可以运行,如图所示:

| demo                | Ø |
|---------------------|---|
| 数据管道示例              |   |
| <b>就绪</b><br>[校验成功] |   |

"就绪"态的作业即可运行:在"管理列表页"点击作业卡片,进入"作业详情页",然后点击右上角的红色按钮"启动作业"。

| 🕞 新手指引 | 🔓 保存 | 自 测试 | 启动作业 |  |
|--------|------|------|------|--|
|        |      |      |      |  |

启动作业时,系统会自行判断用户的作业是否需要实时计算资源,若需要实时计算资源,则会弹出如下对话框供用户自行选择:

| ★RTU数 ⑦ | _ | 2  | +  |
|---------|---|----|----|
| ★ 并行数 ⑦ |   | 1  | +  |
|         |   | 启动 | 取消 |

计算资源:一个计算资源对应的物理资源为:1核CPU、4G内存,可实时清洗的数据量为1000条/S(仅供参考,请结合各自的业务场景与数据大小进行评估)。

并行数:管道作业运行时的实际并发能力,不得超过"计算资源-1"的4倍。

## 4.4.2 运行过程监控与数据跟踪(敬请期待)

# 4.5 算子使用指南

## 4.5.1 输入类算子

## 4.5.1.1 IoT 设备接入数据源

## 算子简介

- 名称: IoT设备接入数据源
- 功能说明: 使用IoTDA云服务作为pipeline的数据源,接入IoTDA的数据。
- 约束:下游仅允许接产品过滤算子。

## 算子配置

基础配置项

## 算子名称:

- 配置项英文名: name
- 说明:算子名称,对算子进行个性化的命名,以辅助增加可读性。支持中文、英文、数字、中划线、下划线,长度小于等于64个字符。
- 类型: STRING
- 必选: 否
- 约束: 需要符合正则表达式: ^[\u4E00-\u9FA5A-Za-z0-9\_-]{1,64}\$

## 数据源ID:

- 配置项英文名: datasSourceld
- 说明:数据源ID,指定Pipeline作业的IoTDA数据源ID。
   数据源ID可以通过数据源接口: /v1/\${project\_id}/datasources?type=IOTDA 获取。

- 类型: STRING
- 必选: 是
- 约束: 需要符合正则表达式: ^[a-zA-Z0-9][\w\_-]{1,64}\$

#### 事件时间:

- 配置项英文名: eventTime
- 说明:事件时间,以JSON Path格式来指定事件时间的获取来源。如果没有指定,则使用接受消息时的系统时间作为消息产生的事件时间。
- 必选: 是
- 子配置项:事件时间包括如下子配置项:JSON路径、时间样式。

#### JSON路径:

- 配置项英文名: jsonPath
- 说明: 事件时间字段的Json路径,以JSON Path格式来指定事件时间的获取位置。
- 类型: STRING
- 必选: 是
- 约束: 需要符合正则表达式: ^.{1,1000}\$

## 时间样式:

- 配置项英文名: pattern
- 说明:时间格式,事件事件的样例格式,如yyyyMMdd'T'HHmmss'Z'、MM/dd/ yyyy hh:mm等。
- 类型: STRING
- 必选: 是
- 约束: 需要符合正则表达式: ^.{1,100}\$

#### 高级配置项

#### 分配时间戳提取器和水印:

- 配置项英文名: assignerWithPeriodicWatermarksType
- 说明:时间戳分配器,目前提供3种方式, BoundedOutOfOrdernessTimestampExtractor、 AscendingTimestampExtractor、IngestionTimeExtractor。
  - BoundedOutOfOrdernessTimestampExtractor:允许固定时间延迟的分配器,适用于乱序但预先知道或只允许在流中将会遇到的最大延迟的场景。
  - AscendingTimestampExtractor:递增时间戳的分配器,适用于每个元素 (elements)的时间在每个并行任务(parallel task)里是单调递增的场景。
  - IngestionTimeExtractor: 根据获取到数据时的系统时间分配时间戳,适用 于无事件时间的场景。
- 类型: STRING
- 必选: 否,默认采用 BoundedOutOfOrdernessTimestampExtractor 。
- 约束:必须为BoundedOutOfOrdernessTimestampExtractor、 AscendingTimestampExtractor、IngestionTimeExtractor 之一。

## 允许的最大延迟时间:

- 配置项英文名: maxOutOfOrdernessInSeconds
- 说明: 允许的最大延迟时间,该配置仅作用于 BoundedOutOfOrdernessTimestampExtractor,具体是在EventTime类型窗口中 使用。
- 类型: STRING
- 必选: 否, 默认为300秒。
- 约束: 最小值0,最大值3600秒。

### 是否拆分services数组:

- 配置项英文名: isSplitServices
- 说明: 是否拆分services数组,当数据内容是数组时,用户可以指定是否需要将 一条数组类型的数据拆分为多条数据。
- 类型: STRING
- 必选: 否,默认为false,即不拆分。
- 约束: 仅可填写 TRUE 或 FALSE 。

#### 启动配置:

- 配置项英文名: startup
- 说明: 启动配置,用于配置启动时的配置参数。
- 必选: 否。
- 子配置项: 启动配置包括如下子配置项: 启动模式。

#### 启动模式:

- 配置项英文名: startupMode
- 说明: Pipeline启动时数据消费模式,LATEST表示读取最新数据,EARLIEST表示 读取最旧的数据。
- 类型: STRING
- 必选: 否,默认为 LATEST 。
- 约束: 仅可填写 LASTEST 与 EARLIEST 。

## 4.5.1.2 DIS 数据源

#### 算子简介

- 名称: DIS数据源, IoT数据分析服务仅在华为云部署形态支持DIS数据源。
- 功能说明: 使用DIS云服务作为pipeline的数据源,从DIS中获取数据。
- 约束: 下游不允许对接数据源,目前有: loT设备接入数据源、DIS数据源,及产 品过滤算子。

#### 算子配置

基础配置项

## 算子名称:

- 配置项英文名: name
- 说明: 算子名称,对算子进行个性化的命名,以辅助增加可读性。支持中文、英文、数字、中划线、下划线,长度小于等于64个字符。

- 类型: STRING
- 必选: 否
- 约束: 需要符合正则表达式: ^[\u4E00-\u9FA5A-Za-z0-9\_-]{1,64}\$

#### 数据源ID:

- 配置项英文名: datasSourceId
- 说明:数据源ID,指定Pipeline作业的IoTDA数据源ID。
   数据源ID可以通过数据源接口: /v1/\${project\_id}/datasources?type=DIS获取。
- 类型: STRING
- 必选: 否
- 约束: 需要符合正则表达式: ^[\u4E00-\u9FA5A-Za-z0-9\_-]{1,64}\$

#### 事件时间:

- 配置项英文名: eventTime
- 说明:事件时间,以JSON Path格式来指定事件时间的获取来源。如果没有指定,则使用接受消息时的系统时间作为消息产生的事件时间。
- 必选: 是
- 子配置项:事件时间包括如下子配置项:JSON路径、时间样式、时区。

#### JSON路径:

- 配置项英文名: jsonPath
- 说明: 事件时间字段的Json路径,以JSON Path格式来指定事件时间的获取位置。
- 类型: STRING
- 必选: 是
- 约束: 需要符合正则表达式: ^.{1,100}\$

#### 时间样式:

- 配置项英文名: pattern
- 说明:时间格式,事件事件的样例格式,如yyyyMMdd'T'HHmmss'Z'、MM/dd/ yyyy hh:mm等。
- 类型: STRING
- 必选: 是
- 约束: 需要符合正则表达式: ^.{1,100}\$

#### 时区:

- 配置项英文名: timeZone
- 说明: 时区,以UTC偏移量表示,请填写-12 ~ 12的数字;若不填写,则默认为 UTC时间。。
- 类型: INTEGER
- 必选: 否,默认为0时区。
- 约束: 最小值-12, 最大值12。

#### 高级配置项

#### 分配时间戳提取器和水印:

- 配置项英文名: assignerWithPeriodicWatermarksType
- 说明:时间戳分配器,目前提供3种方式, BoundedOutOfOrdernessTimestampExtractor、 AscendingTimestampExtractor、IngestionTimeExtractor。
  - BoundedOutOfOrdernessTimestampExtractor:允许固定时间延迟的分配器,适用于乱序但预先知道或只允许在流中将会遇到的最大延迟的场景。
  - AscendingTimestampExtractor:递增时间戳的分配器,适用于每个元素 (elements)的时间在每个并行任务(parallel task)里是单调递增的场景。
  - IngestionTimeExtractor:根据获取到数据时的系统时间分配时间戳,适用于 无事件时间的场景。
- 类型: STRING
- 必选: 否,默认采用 BoundedOutOfOrdernessTimestampExtractor 。
- 约束:必须为BoundedOutOfOrdernessTimestampExtractor、 AscendingTimestampExtractor、IngestionTimeExtractor 之一。

#### 允许的最大延迟时间:

- 配置项英文名: maxOutOfOrdernessInSeconds
- 说明: 允许的最大延迟时间,该配置仅作用于 BoundedOutOfOrdernessTimestampExtractor,具体是在EventTime类型窗口中 使用。
- 类型: STRING
- 必选: 否, 默认为300秒。
- 约束: 最小值0, 最大值3600秒。

#### 启动配置:

- 配置项英文名: startup
- 说明: 启动方式,用于配置启动时的配置参数。
- 必选: 否。
- 子配置项: 启动配置包括如下子配置项: 启动模式。

## 启动模式:

- 配置项英文名: startupMode
- 说明: Pipeline启动时数据消费模式,GROUP\_OFFSETS表示从上次读取到的位置 继续读取,LATEST表示读取最新数据,EARLIEST表示读取最旧的数据。
- 类型: STRING
- 必选: 否,默认为 GROUP\_OFFSETS。
- 约束: 仅可填写GROUP\_OFFSETS、 LASTEST 与 EARLIEST 。

## 4.5.1.3 API 数据源

## 算子简介

• 名称: API接入数据源

- 功能说明:通过API进行数据上报到pipeline的数据源。
- 约束:下游不允许对接数据源。

#### 算子配置

#### 基础配置项

## 算子名称:

- 配置项英文名: name
- 说明:算子名称,对算子进行个性化的命名,以辅助增加可读性。支持中文、英文、数字、中划线、下划线,长度小于等于64个字符。
- 类型: STRING
- 必选: 否
- 约束: 需要符合正则表达式: ^[\u4E00-\u9FA5A-Za-z0-9\_-]{1,64}\$

#### 数据源ID:

- 配置项英文名: datasSourceld
- 说明:指定管道的输入IoT数据接入云服务数据源。
- 类型: STRING
- 必选: 是
- 约束: 需要符合正则表达式: ^[a-zA-Z0-9][\w\_-]{1,64}\$

#### 事件时间:

- 配置项英文名: eventTime
- 说明:事件时间,以JSON Path格式来指定事件时间的获取来源。如果没有指定,则使用接受消息时的系统时间作为消息产生的事件时间。
- 必选: 是
- 子配置项:事件时间包括如下子配置项:JSON路径、时间样式。

#### JSON路径:

- 配置项英文名: jsonPath
- 说明: 事件时间字段的Json路径,以JSON Path格式来指定事件时间的获取位置。
- 类型: STRING
- 必选: 是
- 约束: 需要符合正则表达式: ^.{1,1000}\$

#### 时间样式:

- 配置项英文名: pattern
- 说明:时间格式,事件时间的样例格式,比如yyyyMMdd'T'HHmmss'Z'或yyyy-MM-dd'T'HH:mm:ss.SSS'Z'或yyyy-MM-dd'T'HH:mm:ss'Z'等。
- 类型: STRING
- 必选: 是
- 约束: 需要符合正则表达式: ^.{1,100}\$

#### 高级配置项

#### 分配时间戳提取器和水印:

- 配置项英文名: assignerWithPeriodicWatermarksType
- 说明:时间戳分配器,目前提供3种方式, BoundedOutOfOrdernessTimestampExtractor、 AscendingTimestampExtractor、IngestionTimeExtractor。
  - BoundedOutOfOrdernessTimestampExtractor:允许固定时间延迟的分配器,适用于乱序但预先知道或只允许在流中将会遇到的最大延迟的场景。
  - AscendingTimestampExtractor: 递增时间戳的分配器,适用于每个元素 (elements)的时间在每个并行任务(parallel task)里是单调递增的场景。
  - IngestionTimeExtractor: 根据获取到数据时的系统时间分配时间戳,适用 于无事件时间的场景。
- 类型: STRING
- 必选: 否,默认采用 BoundedOutOfOrdernessTimestampExtractor 。
- 约束:必须为BoundedOutOfOrdernessTimestampExtractor、 AscendingTimestampExtractor、IngestionTimeExtractor 之一。

#### 允许的最大延迟时间:

- 配置项英文名: maxOutOfOrdernessInSeconds
- 说明: 允许的最大延迟时间,该配置仅作用于 BoundedOutOfOrdernessTimestampExtractor,具体是在EventTime类型窗口中 使用。
- 类型: STRING
- 必选: 否, 默认为300秒。
- 约束: 最小值0,最大值3600秒。

#### 启动配置:

- 配置项英文名: startup
- 说明: 启动方式,用于配置启动时的配置参数。
- 必选: 否。
- 子配置项: 启动配置包括如下子配置项: 启动模式。

#### 启动模式:

- 配置项英文名: startupMode
- 说明: Pipeline启动时数据消费模式,LATEST表示读取最新数据,EARLIEST表示 读取最旧的数据。
- 类型: STRING
- 必选:否,默认为LATEST。
- 约束: 仅可填写 LASTEST 与 EARLIEST 。

## 4.5.2 输出类算子

文档版本 01 (2023-02-28)

## 4.5.2.1 数据存储输出

## 算子简介

- 名称: 数据存储输出
- 功能说明: 数据输出到指定的数据存储。
- 约束:下游不允许接任何算子。

#### 算子配置

#### 基础配置项

#### 算子名称:

- 配置项英文名: name
- 说明:算子名称,对算子进行个性化的命名,以辅助增加可读性。支持中文、英文、数字、中划线、下划线,长度小于等于64个字符。
- 类型: STRING
- 必选: 否
- 约束: 需要符合正则表达式: ^[\u4E00-\u9FA5A-Za-z0-9\_-]{1,64}\$

#### 数据存储:

- 配置项英文名: dataStore
- 说明:数据存储,如果需要把管道输出数据保存,则需要指定存储。如果没有指 定存储,管道输出数据则不保存。
- 必选: 是
- 子配置项: 数据存储配置包含如下子配置项: 存储组ID、存储组名称、数据存储 ID、数据存储名称、数据存储属性。

#### 存储组ID:

- 配置项英文名: dataStorageGroupId
- 说明:指定输出到数据存储的存储组ID,当使用Console进行操作时,该选项会 自动填充,因此Console中不显示存储组ID配置项;当使用API时,需要用户自行 输入。
- 类型: STRING
- 必选: 是
- 约束: 需要符合正则表达式: ^[a-zA-Z0-9\_-][\w-]{0,256}\$

#### 存储组名称:

- 配置项英文名: dataStorageGroupName
- 说明: 指定存储组的名称。
- 类型: STRING
- 必选: 是
- 约束: 需要符合正则表达式: ^[-a-zA-Z0-9\_\u4E00-\u9FA5]{1,64}\$

#### 数据存储ID:

• 配置项英文名: dataStoreId

- 说明: 指定某个数据存储,当使用Console进行操作时,该选项会自动填充,因此Console中不显示存储ID配置项;当使用API时,需要用户自行输入。
- 类型: STRING
- 必选: 是
- 约束: 需要符合正则表达式: ^[a-zA-Z0-9\_-][\w-]{0,256}\$

#### 数据存储名称:

- 配置项英文名: dataStoreName
- 说明: 指定数据存储的名称,若存储ID不存在,则使用该名称创建新的存储。
- 类型: STRING
- 必选: 是
- 约束: 需要符合正则表达式: ^[-a-zA-Z0-9\_\u4E00-\u9FA5 ]{1,64}\$

#### 数据存储属性:

- 配置项英文名: dataStoreProperty
- 说明: 数据存储属性,这些属性即为管道的输出数据。
- 必选: 是
- 子配置项: 数据存储属性配置包含如下子配置项: 设备ID来源、属性。

#### 设备ID来源:

- 配置项英文名: deviceId
- 说明: 设备id来源,以JSON Path格式来指定设备ID的获取来源。
- 类型: STRING
- 必选: 是
- 约束: 需要符合正则表达式: ^.{1,1000}\$

#### 属性:

- 配置项英文名: properties
- 说明:管道输出的属性列表,仅在此列表的属性才能输出。
- 必选: 是
- 子配置项:属性配置包含如下子配置项:属性名称、属性类型、源属性、标签、 单位。

#### 属性名称:

- 配置项英文名: name
- 说明: 属性名称,对输出属性进行命名。属性名称不允许为deviceld, eventTime, time和sys\_前缀,列名不能重复,只能包含数字、字母和下划线,不能以下划线或 数字开头,长度为1~64。
- 类型: STRING
- 必选: 是
- 约束: 需要符合正则表达式: ^[a-zA-Z0-9\_]{1,64}\$。

#### 属性类型:

- 配置项英文名: type
- 说明: 属性类型,指定属性的格式类型。类型转换失败时,字段不输出。
- 类型: STRING
- 必选: 是
- 约束: 只支持4种数据类型INTEGER、DOUBLE、STRING、OBJECT。

#### 源属性:

- 配置项英文名: existingProperty
- 说明: 源属性, 以JSON Path格式来指定源属性, 以作为输出属性的取值。
- 类型: STRING
- 必选: 是
- 约束: 需要符合正则表达式: ^.{1,1000}\$

#### 标签:

- 配置项英文名: tag
- 说明: 是否作为时序分析的标签。其对应属性的类型必须为STRING,如果属性的类型不STRING,此配置忽略。
- 类型: STRING
- 必选: 否,默认为FALSE,即不作为标签。
- 约束: 只可以是TRUE或FALSE。

#### 单位:

- 配置项英文名: unit
- 说明: 指定属性的的单位,仅用于用户填写后传给存储创建DataStore用。
- 类型: STRING
- 必选: 否。
- 约束: 需要符合正则表达式: ^.{1,50}\$

## 4.5.2.2 DIS 输出

#### 算子简介

- 名称: DIS输出,IoT数据分析服务仅在华为云部署形态支持DIS数据源
- 功能说明: 数据输出到DIS云服务。
- 约束:下游不允许接任何算子。

#### 算子配置

#### 基础配置项

## 算子名称:

- 配置项英文名: name
- 说明:算子名称,对算子进行个性化的命名,以辅助增加可读性。支持中文、英文、数字、中划线、下划线,长度小于等于64个字符。
- 类型: STRING

- 必选: 否
- 约束: 需要符合正则表达式: ^[\u4E00-\u9FA5A-Za-z0-9\_-]{1,64}\$

#### 数据源ID:

- 配置项英文名: datasSourceld
- 说明: DIS数据源ID,此数据源必须在本服务被授权访问。
   数据源ID可以通过数据源接口: /v1/\${project\_id}/datasources?type=DIS获取。
- 类型: STRING
- 必选: 是
- 约束: 需要符合正则表达式: ^[a-zA-Z0-9][\w\_-]{1,64}\$

## 高级配置项

#### 并行数:

- 配置项英文名: parallelism
- 说明:并行数,指定算子执行时的并行任务个数。对于性能要求越高的算子,可以设置较高的并行数,但是占用资源越多。如果此参数不设置,那么作业运行时本算子使用作业的并行数设置。
- 类型: INTEGER
- 必选: 否
- 约束: 最小值1, 最大值 1024。

#### 分区策略:

- 配置项英文名: partitioner
- 说明: 分区策略,用于将数据有序地按分区策略写入DIS。
- 类型: STRING
- 必选: 否
- 约束: 需要符合正则表达式: ^[a-z\_A-Z]\w{0,254}\$。

## 4.5.2.3 实时分析输出

## 算子简介

将经过数据管道清洗后的数据输出到实时分析,作为实时分析的数据来源。

## 算子配置

算子配置项如图所示:

实时分析输出 ⑦

| 算子名称 ②       |          |         |             |
|--------------|----------|---------|-------------|
| 实时分析输出       |          |         |             |
| 管道輸出数据名称(    | D        |         |             |
| fef_rta_out  |          |         |             |
|              |          |         | 15-16 EP 14 |
| 属性 ⑦         |          |         | 冷加属性        |
| 属性 ⑦ ・属性名称 ⑦ | • 属性类型 ⑦ | • 源属性 ⑦ | 漆加属13<br>操作 |

- 算子名称:用户指定这个算子的名称。
- 管道输出数据名称:用户声明这个输出的名称,以便在实时分析作业的"管道数据输入"算子中使用。
- 属性:用户选择需要将哪些属性输出给实时分析进行后续的分析任务。

## 4.5.3 转换类算子

## 4.5.3.1 产品过滤

## 算子简介

- 名称:产品过滤
- 功能说明:根据IoT设备接入服务(IoTDA)定义产品过滤出指定产品ID的设备数据。此算子仅在数据源为IoTDA时使用。
- 约束: 只允许跟在loT设备接入数据源算子之后。

#### 算子配置

#### 基础配置项

#### 算子名称:

- 配置项英文名: name
- 说明:算子名称,对算子进行个性化的命名,以辅助增加可读性。支持中文、英文、数字、中划线、下划线,长度小于等于64个字符。
- 类型: STRING
- 必选:否
- 约束:需要符合正则表达式: ^[\u4E00-\u9FA5A-Za-z0-9\_-]{1,64}\$

## IoTDA上的资源空间ID:

- 配置项英文名: appld
- 说明: loTDA上的资源空间ID。
- 类型: STRING
- 必选:是
- 约束:需要符合正则表达式: ^.{1,64}\$

产品ID:

- 配置项英文名: productId
- 说明:loTDA上的产品ID。
- 类型: STRING
- 必选:是
- 约束:需要符合正则表达式: ^[a-zA-Z0-9][\w\_-]{1,64}\$

#### 高级配置项

并行数:

- 配置项英文名: parallelism
- 说明:并行数,指定算子执行时的并行任务个数。对于性能要求越高的算子,可以设置较高的并行数,但是占用资源越多。如果此参数不设置,那么作业运行时本算子使用作业的并行数设置。
- 类型: INTEGER
- 必选: 否
- 约束: 最小值1, 最大值 1024。

#### 4.5.3.2 数据计算

#### 算子简介

- 名称:数据计算
- 功能说明:按照表达式进行数值计算,计算的结果赋值给某个属性。举例:原消息中有温度属性,其数值是以摄氏度数值表示,可以通过本算子设置计算公式,将摄氏温度计算转换成华氏度读数再赋予给原来的温度属性,或者可以选择将计算转换后的数值赋予一个新属性。
- 约束:下游不允许对接数据源及产品过滤算子。

#### 算子配置

#### 基础配置项

算子名称:

- 配置项英文名: name
- 说明:算子名称,对算子进行个性化的命名,以辅助增加可读性。支持中文、英文、数字、中划线、下划线,长度小于等于64个字符。
- 类型: STRING
- 必选:否
- 约束:需要符合正则表达式: ^[\u4E00-\u9FA5A-Za-z0-9\_-]{1,64}\$

变量:

- 配置项英文名: variables
- 说明:变量,把输入消息中的属性作为变量在表达式中使用。对变量进行定义, 设置变量名称和变量的取值。
- 必选:否
- 子配置项: 变量配置包括如下子配置项: 变量名称、变量取值。

#### 变量名称:

- 配置项英文名: variable
- 说明:变量名称,用户可自定义一个变量名称,计算时使用,以免配置计算表达 式时使用jsonPath。
- 类型: STRING
- 必选:是
- 约束:需要符合正则表达式: ^[a-zA-Z]\w{0,20}\$

#### 变量取值:

- 配置项英文名: value
- 说明:变量取值,以JSON Path格式来指定变量从消息中指定的JSON Path属性获 取的取值。
- 类型: STRING
- 必选:是
- 约束:需要符合正则表达式: ^.{0,1000}\$

#### 计算配置:

- 配置项英文名: calculates
- 说明:计算配置,配置属性的计算表达式。
- 必选:是
- 子配置项:计算配置包括如下子配置项:属性、表达式。

#### 属性:

- 配置项英文名: property
- 说明:属性名,表示计算表达式所计算的结果赋予的对象。用户可以选择消息中 已有的某个属性,或者自行输入新的内容,该内容需要满足Json path语法的要求。
- 类型: STRING
- 必选:是
- 约束:需要符合正则表达式: ^.{1,1000}\$

#### 表达式:

- 配置项英文名: expression
- 说明:计算表达式,支持的表达式详细说明请参考:表达式说明。
- 类型: STRING
- 必选:是
- 约束:需要符合正则表达式: ^.{0,1000}\$

#### 高级配置项

## 并行数:

- 配置项英文名: parallelism
- 说明:并行数,指定算子执行时的并行任务个数。对于性能要求越高的算子,可以设置较高的并行数,但是占用资源越多。如果此参数不设置,那么作业运行时本算子使用作业的并行数设置。
- 类型: INTEGER
- 必选:否
- 约束: 最小值1, 最大值 1024。

## 4.5.3.3 相邻消息计算

#### 算子简介

- 名称:相邻消息计算
- 功能说明:基于前一消息和当前消息,按照表达式进行数值计算,计算的结果赋值给当前输入消息的属性。

举例: 消息中有上报机器的产品总产量,但没有相对上一个上报周期的增量产量。通过相邻消息计算算子,可以用本消息中的产品总量减去上一个消息中的产品总产量,得到的计算结果赋予一个新的属性,比如产品增量。那么经过本算子 清洗后的消息中,都将携带产品增量属性了。

• 约束:下游不允许对接数据源及产品过滤算子。

算子配置

#### 基础配置项

#### 算子名称:

- 配置项英文名: name
- 说明:算子名称,对算子进行个性化的命名,以辅助增加可读性。支持中文、英文、数字、中划线、下划线,长度小于等于64个字符。
- 类型: STRING
- 必选:否
- 约束:需要符合正则表达式: ^[\u4E00-\u9FA5A-Za-z0-9\_-]{1,64}\$

#### 分区键:

- 配置项英文名: partitionKeys
- 说明:分区键,用于作为消息分区/分组的标识,具体填入的内容为消息中获取的 JSON Path,比如可以选择消息中设备ID所在的JSON Path。设置后,拥有该分 区键数值相同的所有消息会进入一个分区,比如分区键选择了设备ID后,那么相 同设备ID的消息进入一个分区。当选择多个字段时,按指定字段顺序组合成的字 符作为算子并行处理的分区的Key。相邻消息计算会针对每个分区中的消息单独作 用;举例:1)选择将设备ID作为分区键,那么本算子会将相同设备ID的消息进行 分区,然后进行相邻消息计算。比如设备ID为1的所有消息会进入一个分区,设备 ID为2的所有消息会进入另一个分区,计算策略会审视每一个分区中的消息进行单 独相邻消息计算;2)选择消息中的设备ID与设备状态为分区键,那么相同设备 ID与设备状态的消息会进入一个分区,然后进行单独的相邻计算。比如设备ID为 1、设备状态为正常的所有消息会进入一个分区,设备ID为1、设备状态为异常的

所有消息进入另一个分区,计算策略会审视每一个分区中的消息进行相邻消息计 算。

- 类型: STRING
- 必选:是
- 约束:需要符合正则表达式: ^.{1,1000}\$

#### 前一变量:

- 配置项英文名: previousVariables
- 说明:前一变量,把前一条消息中的属性作为变量在表达式中使用。对变量进行 定义,设置变量名称和变量的取值。
- 必选:是
- 子配置项:前一变量包括如下子配置项:变量名称、变量取值。

#### 变量名称:

- 配置项英文名: variable
- 说明:变量名称,用户可自定义一个变量名称,计算时使用,以免以配置计算表 达式时使用jsonPath。
- 类型: STRING
- 必选:是
- 约束:需要符合正则表达式: ^[a-zA-Z]\w{0,20}\$

## 变量取值:

- 配置项英文名: value
- 说明:取值内容,以JSON Path格式来指定变量从消息中指定的JSON Path属性获 取的取值。
- 类型: STRING
- 必选:是
- 约束:需要符合正则表达式: ^.{0,1000}\$

#### 当前变量:

- 配置项英文名: variables
- 说明:当前变量,把输入消息中的属性作为变量在表达式中使用。对变量进行定义,设置变量名称和变量的取值。
- 必选: 是
- 子配置项: variables包括如下子配置项: 变量名称、变量取值。

#### 变量名称:

- 配置项英文名: variable
- 说明:变量名称,用户可自定义一个变量名称,计算时使用,以免以配置计算表 达式时使用jsonPath。
- 类型: STRING
- 必选:是
- 约束:需要符合正则表达式: ^[a-zA-Z]\w{0,20}\$

#### 变量取值:

- 配置项英文名: value
- 说明:取值内容,以JSON Path格式来指定变量从消息中指定的JSON Path属性获 取的取值。
- 类型: STRING
- 必选:是
- 约束:需要符合正则表达式: ^.{0,1000}\$

#### 计算表达式:

- 配置项英文名: calculates
- 说明: 以表达式来计算属性的值。
- 必选:是
- 子配置项:计算配置包括如下子配置项:属性、表达式。

#### 属性:

- 配置项英文名: property
- 说明:属性名,表达式计算结果赋值给此属性,属性以JSON Path格式来表示, 请填写JSON Path。。
- 类型: STRING
- 必选:是
- 约束:需要符合正则表达式: ^.{1,1000}\$

#### 表达式:

- 配置项英文名: expression
- 说明:计算表达式,支持的表达式详细说明请参考:表达式说明。
- 类型: STRING
- 必选:是
- 约束:需要符合正则表达式: ^.{0,1000}\$

#### 存活时长:

- 配置项英文名: ttl
- 说明:存活时长,配置前一变量的存活时长。如果超过此时长没有接收到新的消息更新前一变量取值,则前一变量将被老化清除。存活时长的单位为秒,最小清除时间为1s,最大清除时间为30天,如果不设置此参数表示永远不清除。当算子每次接收了消息,更新延长存活时长。
- 类型: INTEGER
- 必选:否
- 约束:最小值1,最大值2592000,即30天。

#### 使用输出:

- 配置项英文名: usingOutput
- 说明:使用输出,是以算子计算的输出消息来获取前一变量,还是算子输入的原始消息来获取前一变量。通过该参数的设置,实际控制了上一条消息的缓存策

略,即缓存上一条消息的原始状态,还是缓存上一条消息经过相邻计算算子处理 后的状态,默认为以算子计算更新后的输出消息来获取前一变量。算子输出消息 会被表达式修改,会影响前一变量的取值。

- 类型: STRING
- 必选:否,默认为TRUE
- 约束: 仅可填写TRUE 或 FALSE

#### 高级配置项

#### 并行数:

- 配置项英文名: parallelism
- 说明:并行数,指定算子执行时的并行任务个数。对于性能要求越高的算子,可以设置较高的并行数,但是占用资源越多。如果此参数不设置,那么作业运行时本算子使用作业的并行数设置。
- 类型: INTEGER
- 必选:否
- 约束:最小值1,最大值1024。

#### 4.5.3.4 数据扁平

#### 算子简介

- 名称:数据扁平
- 功能说明:数据扁平算子,把数据流中的嵌套Json字段转换为多个独立字段。
- 约束:下游不允许对接数据源及产品过滤算子。

#### 算子配置

#### 基础配置项

#### 算子名称:

- 配置项英文名: name
- 说明:算子名称,对算子进行个性化的命名,以辅助增加可读性。支持中文、英文、数字、中划线、下划线,长度小于等于64个字符。
- 类型: STRING
- 必选:否
- 约束:需要符合正则表达式: ^[\u4E00-\u9FA5A-Za-z0-9\_-]{1,64}\$

#### 扁平字段配置:

- 配置项英文名: flatFiedConfig
- 说明:扁平字段配置,配置需要进行扁平处理的字段列表。
- 必选: 是
- 子配置项:扁平字段配置包括如下子配置项:源数据路径、字段名称。

#### 源数据路径:

• 配置项英文名: path

- 说明:源数据路径,以JSON Path格式来指定变量从消息中指定的JSON Path属性 获取的取值。
- 类型: STRING
- 必选:是
- 约束:需要符合正则表达式: ^.{1,1000}\$

#### 字段名称:

- 配置项英文名: field
- 说明:字段名称,输出字段的字段名称。如果字段名与上游输入字段名相同,则 此字段被重新赋值。
- 类型: STRING
- 必选:是
- 约束:需要符合正则表达式: ^[a-z\_A-Z]\w{0,64}\$

#### 高级配置项

#### 并行数:

- 配置项英文名: parallelism
- 说明:并行数,指定算子执行时的并行任务个数。对于性能要求越高的算子,可以设置较高的并行数,但是占用资源越多。如果此参数不设置,那么作业运行时本算子使用作业的并行数设置。
- 类型: INTEGER
- 必选:否
- 约束: 最小值1, 最大值 1024。

## 4.5.3.5 删除属性

算子简介

- 名称:删除属性
- 功能说明:从数据中删除指定的属性。
- 约束:下游不允许对接数据源及产品过滤算子。

#### 算子配置

#### 基础配置项

#### 算子名称:

- 配置项英文名: name
- 说明:算子名称,对算子进行个性化的命名,以辅助增加可读性。支持中文、英文、数字、中划线、下划线,长度小于等于64个字符。
- 类型: STRING
- 必选:否
- 约束:需要符合正则表达式: ^[\u4E00-\u9FA5A-Za-z0-9\_-]{1,64}\$

#### 属性:

- 配置项英文名: properties
- 说明:属性,以JSON Path格式来指定删除的属性。可以允许设置多个属性,表示删除多个属性。
- 类型: STRING
- 必选:是
- 约束:需要符合正则表达式: ^.{1,1000}\$。

#### 高级配置项

#### 并行数:

- 配置项英文名: parallelism
- 说明:并行数,指定算子执行时的并行任务个数。对于性能要求越高的算子,可以设置较高的并行数,但是占用资源越多。如果此参数不设置,那么作业运行时本算子使用作业的并行数设置。
- 类型: INTEGER
- 必选:否
- 约束: 最小值1, 最大值 1024。

## 4.5.3.6 选择属性

## 算子简介

- 名称:选择属性
- 功能说明:在输入数据中选择保留的属性,未选择的属性被删除。
- 约束:下游不允许对接数据源及产品过滤算子。

#### 算子配置

#### 基础配置项

#### 算子名称:

- 配置项英文名: name
- 说明:算子名称,对算子进行个性化的命名,以辅助增加可读性。支持中文、英文、数字、中划线、下划线,长度小于等于64个字符。
- 类型: STRING
- 必选:否
- 约束:需要符合正则表达式: ^[\u4E00-\u9FA5A-Za-z0-9\_-]{1,64}\$

#### 属性:

- 配置项英文名: properties
- 说明: 属性, 以JSON Path格式来指定保留的属性。
- 类型: STRING
- 必选: 是
- 约束:需要符合正则表达式: ^.{1,1000}\$。

#### 高级配置项

#### 并行数:

- 配置项英文名: parallelism
- 说明:并行数,指定算子执行时的并行任务个数。对于性能要求越高的算子,可以设置较高的并行数,但是占用资源越多。如果此参数不设置,那么作业运行时本算子使用作业的并行数设置。
- 类型: INTEGER
- 必选:否
- 约束:最小值1,最大值1024。

## 4.5.3.7 数据过滤

## 算子简介

- 名称:数据过滤
- 功能说明:根据设置的条件过滤数据,满足条件的数据则输出,不满足条件的数据将被丢弃。
- 约束:下游不允许对接数据源及产品过滤算子。

#### 算子配置

#### 基础配置项

#### 算子名称:

- 配置项英文名: name
- 说明:算子名称,对算子进行个性化的命名,以辅助增加可读性。支持中文、英文、数字、中划线、下划线,长度小于等于64个字符。
- 类型: STRING
- 必选:否
- 约束:需要符合正则表达式: ^[\u4E00-\u9FA5A-Za-z0-9\_-]{1,64}\$

#### 条件关系:

- 配置项英文名: conditionRelationship
- 说明:条件关系,用于指定conditions下的各个条件之间的关系,可以是 与、 或。
- 类型: STRING
- 必选:否,默认为 AND
- 约束: 仅可填写 AND 或 OR

## 过滤条件:

- 配置项英文名: conditions
- 说明:过滤条件,可以配置多个,多个过滤条件之间的关系由 conditionRelationship指定。
- 必选:是
- 子配置项: conditions包括如下子配置项: 属性、计算符号、数值。

#### 属性:

• 配置项英文名: property

- 说明:属性,以JSON Path格式来指定属性。
- 类型: STRING
- 必选:是
- 约束:需要符合正则表达式: ^.{1,1000}\$

#### 计算符号:

- 配置项英文名: symbol
- 说明:计算符号,如大于、小于、等于等,目前支持:MORE\_THAN、 MORE\_THAN\_EQUAL、LESS\_THAN、LESS\_THAN\_EQUAL、EQUAL、 NOT\_EQUAL
- 类型: STRING
- 必选:是
- 约束:必须是MORE\_THAN、MORE\_THAN\_EQUAL、LESS\_THAN、 LESS\_THAN\_EQUAL、EQUAL、NOT\_EQUAL中的一个。

#### 数值:

- 配置项英文名: value
- 说明:数值,即条件的右值,如条件:大于100中的100即为value的值。
- 类型: STRING
- 必选:是
- 约束: 需要符合正则表达式: ^.{0,50}\$

#### 高级配置项

#### 并行数:

- 配置项英文名: parallelism
- 说明:并行数,指定算子执行时的并行任务个数。对于性能要求越高的算子,可以设置较高的并行数,但是占用资源越多。如果此参数不设置,那么作业运行时本算子使用作业的并行数设置。
- 类型: INTEGER
- 必选:否
- 约束:最小值1,最大值1024。

### 4.5.3.8 超时插补

## 算子简介

- 名称: 超时插补
- 功能说明:提供基于时间的数据插补功能。时间支持延迟等待时长,以及指定固定时间点。插补数据为上一条实际数据,但是事件时间为插补计算出的时间。
- 约束:下游不允许对接数据源及产品过滤算子。

#### 算子配置

#### 基础配置项

#### 算子名称:

- 配置项英文名: name
- 说明:算子名称,对算子进行个性化的命名,以辅助增加可读性。支持中文、英文、数字、中划线、下划线,长度小于等于64个字符。
- 类型: STRING
- 必选: 否
- 约束: 需要符合正则表达式: ^[\u4E00-\u9FA5A-Za-z0-9\_-]{1,64}\$

#### 分区键:

- 配置项英文名: keys
- 说明:分区键,用于作为消息分区/分组的标识,具体填入的内容为消息中获取的 JSON Path,比如可以选择消息中设备ID所在的JSON Path。设置后,拥有该分 区键数值相同的所有消息会进入一个分区,比如分区键选择了设备ID后,所有相 同设备ID的消息进入一个分区。当选择多个字段时,按指定字段顺序组合成的字 符作为算子并行处理的分区的Key。插补策略会针对每个分区中的消息单独作用; 举例:1)选择将设备ID作为分区键,那么本算子会将相同设备ID的消息进行分 区,然后进行单独插补。比如设备ID为1的所有消息会进入一个分区,设备ID为2 的所有消息会进入另一个分区,插补策略会审视每一个分区中的消息进行单独插 补;2)选择消息中的设备ID与设备状态为分区键,那么相同设备ID与设备状态 的消息会进入一个分区,然后进行单独插补。比如设备ID为1、设备状态为正常的 所有消息会进入一个分区,设备ID为1、设备状态为异常的所有消息进入另一个分 区,插补策略会审视每一个分区中的消息进行单独插补。
- 类型: STRING
- 必选: 是
- 约束: 需要符合正则表达式: ^.{1,1000}\$

#### 插补时间类型:

- 配置项英文名: timeType
- 说明: 插补时间类型,目前支持两种:
  - RELATIVE:相对时间,表示按相对前一条数据偏移时长插补。
  - ABSOLUTELY:绝对时间,表示按照固定时间插补。
- 类型: STRING
- 必选: 是
- 约束: 仅可填写RELATIVE 或 ABSOLUTELY。

## 相对时间插补周期:

- 配置项英文名: relativePeriod
- 说明: 相对时间插补周期,在插补时间类型为"相对时间"时有效,单位为S。
- 类型: INTEGER
- 必选: 否
- 约束: 最小值0, 最大值为2147483647。

#### 绝对时间插补周期:

- 配置项英文名: absolutelyPeriod
- 说明:绝对时间插补周期,参考java或crontab定时器时间表达式,在插补时间类型为"绝对时间"时有效。

- 类型: INTEGER
- 必选: 否
- 约束: 需要符合正则表达式: ^.{1,100}\$

#### 绝对周期的等待时长:

- 配置项英文名: delay
- 说明:绝对周期的等待时长,单位秒。即在绝对时间等待一段后再插补消息,避免由于真实消息传送延迟,在插补时间类型为"绝对时间"时有效。
- 类型: INTEGER
- 必选: 否
- 约束: 最小值0, 最大值为2147483647。

#### 存活时长:

- 配置项英文名: ttlTime
- 说明:如果一个设备长期没有报消息,pipline要停止上一个上报消息的插补定时器。存活时长的单位为秒,最小清除时间为1s,最大清除时间为30天,如果不设置此参数表示永远不清除。当算子每次接收了消息,更新延长存活时长。
- 类型: INTEGER
- 必选: 否
- 约束: 最小值1,最大值为2592000。

#### 高级配置项

并行数:

- 配置项英文名: parallelism
- 说明:并行数,指定算子执行时的并行任务个数。对于性能要求越高的算子,可以设置较高的并行数,但是占用资源越多。如果此参数不设置,那么作业运行时本算子使用作业的并行数设置。
- 类型: INTEGER
- 必选: 否
- 约束: 最小值1, 最大值 1024。

## 4.5.3.9 数据聚合

## 算子简介

- 名称:数据聚合
- 功能说明:数据聚合算子,将数据按窗口周期进行汇聚计算,以达到规约数据的目的。
- 约束:下游不允许对接数据源及产品过滤算子。

算子配置

#### 基础配置项

算子名称:

- 配置项英文名: name
- 说明:算子名称,对算子进行个性化的命名,以辅助增加可读性。支持中文、英文、数字、中划线、下划线,长度小于等于64个字符。
- 类型: STRING
- 必选: 否
- 约束: 需要符合正则表达式: ^[\u4E00-\u9FA5A-Za-z0-9\_-]{1,64}\$

#### 分区字段:

- 配置项英文名: keyFields
- 说明:分区键,用于作为消息分区/分组的标识,具体填入的内容为消息中获取的JSON Path,比如可以选择消息中设备ID所在的JSON Path。设置后,拥有该分区键数值相同的所有消息会进入一个分区,比如分区键选择了设备ID后,所有相同设备ID的消息进入一个分区。当选择多个字段时,按指定字段顺序组合成的字符作为算子并行处理的分区的Key。数据聚合策略会针对每个分区中的消息单独作用;举例:1)选择将设备ID作为分区键,那么本算子会将相同设备ID的消息进行分区,然后进行聚合。比如设备ID为1的所有消息会进入一个分区,设备ID为2的所有消息会进入另一个分区,该算子会对每一个分区中的消息进行单独聚合;
   2)选择消息中的设备ID与设备状态为分区键,那么相同设备ID与设备状态的消息会进入一个分区,然后进行单独聚合。比如设备ID为1、设备状态为正常的所有消息会进入一个分区,设备ID为1、状态为异常的所有消息进入另一个分区,该算子会对每一个分区中的消息进行单独聚合。
- 类型: STRING
- 必选: 否
- 约束: 需要符合正则表达式: ^.{1,1000}\$。

#### 窗口配置:

- 配置项英文名: windowAssigner
- 说明: 指定窗口的参数。
- 必选: 是
- 子配置项: windowAssigner包括如下子配置项: size、messageLimit。

#### 窗口大小:

- 配置项英文名: size
- 说明: 窗口长度,单位为秒。
- 类型: INTEGER
- 必选: 是
- 约束: 最小值1, 最大值3600。

## 最大消息数:

- 配置项英文名: messageLimit
- 说明:最大消息数,窗口内消息数据限制,取值范围1~2147483647。当时间窗口内接收数据数达到限制,则会触发一次统计并清除当前接收数据缓存(不纳入下次计算),窗口内可触发多次统计;当窗口大小满足且消息数据不满足最大消息数时,会触发一次统计并结束当前窗口计算。
- 类型: INTEGER

- 必选: 是
- 约束: 最小值1, 最大值2147483647。

#### 聚合字段:

- 配置项英文名: aggregateFields
- 说明: 聚合字段, 配置聚合字段列表。
- 必选: 是
- 子配置项: aggregateFields包括如下子配置项: field、type、aggregateField、 aggregateType。

## 字段名称:

- 配置项英文名: field
- 说明: 字段名称,表达式计算结果赋值给此属性,属性以JSON Path格式来表示,请填写JSON Path。
- 类型: STRING
- 必选: 是
- 约束: 需要符合正则表达式: ^.{1,1000}\$。

#### 字段类型:

- 配置项英文名: type
- 说明: 字段类型,输出字段的数据类型。类型转换失败时,字段取值为null。
- 类型: STRING
- 必选: 是
- 约束: 必须为INTEGER、LONG、FLOAT、DOUBLE之一 。

#### 被汇聚字段:

- 配置项英文名: aggregateField
- 说明: 被汇聚字段,指定需要进行汇聚计算的字段。
- 类型: STRING
- 必选: 是
- 约束:需要符合正则表达式: ^.{1,1000}\$。

#### 聚合类型:

- 配置项英文名: aggregateType
- 说明:聚合类型,指定聚合计算的方式。SUM、AVERAGE聚合计算仅支持 INTEGER、LONG、FLOAT、DOUBLE类型的字段。
- 类型: STRING
- 必选: 是
- 约束: 必须为SUM、AVERAGE之一。

## 高级配置项

并行数:

• 配置项英文名: parallelism

- 说明:并行数,指定算子执行时的并行任务个数。对于性能要求越高的算子,可以设置较高的并行数,但是占用资源越多。如果此参数不设置,那么作业运行时本算子使用作业的并行数设置。
- 类型: INTEGER
- 必选: 否
- 约束: 最小值1, 最大值 1024。

# 4.5.4 表达式说明

| 操<br>作<br>符 | 说明         | 示例                                                                                                 |
|-------------|------------|----------------------------------------------------------------------------------------------------|
| & &         | 逻辑与        | 设:cond1 = true, cond2 = false, 表达式:cond1 && cond2,返回<br>false 。                                    |
| a<br>n<br>d | 逻辑与        | 设:cond1 = true, cond2 = false, 表达式:cond1 and cond2,返回<br>false。                                    |
| =           | 逻辑或        | 设:cond1 = true, cond2 = false, 表达式:cond1    cond2,返回<br>true 。                                     |
| or          | 逻辑或        | 设:cond1 = true, cond2 = false, 表达式:cond1 or cond2,返回<br>true。                                      |
| !           | 逻辑非        | 设:cond1 = true, 表达式:!cond1,返回false。                                                                |
| n<br>ot     | 逻辑非        | 设:cond1 = true, 表达式:not cond1,返回false 。                                                            |
| &           | 二进制<br>位与  | 表达式:33 & 4,会将33与4转换成2进制,并按位进行与运算:<br>0010 0001 & 0000 0100 = 0。                                    |
| _           | 二进制<br>位或  | 表达式:33   4,会将33与4转换成2进制,并按位进行或运算:<br>0010 0001   0000 0100 = 0010 0101 = 37。                       |
| ^           | 二进制<br>位异或 | 表达式:33 ^ 4,会将33与4转换成2进制,并按位进行异或运算:<br>0010 0001 ^ 0000 0100 = 0010 0101 = 37。                      |
| ۲           | 二进制<br>位取反 | 表达式:~33,会将33转换成2进制,并按位进行二进制取反运算:<br>~0010 0001 = 1101 1110 = -34                                   |
| ?:          | 三元运<br>算符  | 把两个结果中其中一个符合运算逻辑的值返回。如:condition?<br>ifTrue : ifFalse,当条件condition为true时,返回ifTrue,否则返回<br>ifFalse。 |
| II II       | 等于         | 设:val1 = 1, val2 = 1, val3 = 2,则:表达式val1 == val2返回<br>true, 表达式val1 == val3返回false。                |
| eq          | 等于         | 设:val1 = 1, val2 = 1, val3 = 2,则:表达式val1 eq val2返回<br>true, 表达式val1 eq val3返回false 。               |
| !=          | 不等于        | 设:val1 = 1, val2 = 1, val3 = 2,则:表达式val1 != val2返回<br>false, 表达式val1 != val3返回true。                |

| 操作符     | 说明               | 示例                                                                                       |
|---------|------------------|------------------------------------------------------------------------------------------|
| n<br>e  | 不等于              | 设:val1 = 1, val2 = 1, val3 = 2,则:表达式val1 ne val2返回<br>false, 表达式val1 ne val3返回true 。     |
| <       | 小于               | 设:val1 = 1, val2 = 1, val3 = 2,则:表达式val1 < val2返回<br>false,表达式val1 < val3返回true。         |
| lt      | 小于               | 设:val1 = 1, val2 = 1, val3 = 2,则:表达式val1 lt val2返回<br>false,表达式val1 lt val3返回true。       |
| <<br>=  | 小于等<br>于         | 设:val1 = 1, val2 = 1, val3 = 2,则:表达式val1 <= val2返回<br>true,表达式val1 <= val3返回true。        |
| le      | 小于等<br>于         | 设:val1 = 1, val2 = 1, val3 = 2,则:表达式val1 le val2返回<br>true,表达式val1 le val3返回true。        |
| >       | 大于               | 设:val1 = 1, val2 = 1, val3 = 2,则:表达式val2 > val1返回<br>false,表达式val3 > val1返回true。         |
| gt      | 大于               | 设:val1 = 1, val2 = 1, val3 = 2,则:表达式val2 gt val1返回<br>false,表达式val3 gt val1返回true。       |
| ><br>=  | 大于等<br>于         | 设:val1 = 1, val2 = 1, val3 = 2,则:表达式val2 >= val1返回<br>true,表达式val3 >= val1返回true。        |
| ge      | 大于等<br>于         | 设:val1 = 1, val2 = 1, val3 = 2,则:表达式val2 ge val1返回<br>true,表达式val3 ge val1返回true。        |
| = ~     | 匹配               | 使用表达式表示" <b>abcdef"匹配正则表达式</b> "abc.*": "abcdef" =~<br>"abc.*",返回true。                   |
| !~      | 不匹配              | 使用表达式表示" <b>abcdef"不匹配正则表达式</b> "a <b>bc.*":"abcdef" !~</b><br>" <b>abc.*</b> ",返回false。 |
| = ^     | 以某字<br>符串开<br>头  | 使用表达式表示" <b>abcdef"以"abc"开头</b> :" <b>abcdef" =^ "abc"</b> ,返回<br>true。                  |
| iv      | 不以某<br>字符串<br>开头 | 使用表达式表示" <b>abcdef"以"abc"开头</b> :" <b>abcdef" !^ "abc"</b> ,返回<br>false。                 |
| =<br>\$ | 以某字<br>符串结<br>尾  | 使用表达式表示" <b>abcdef"以"def"结尾</b> :" <b>abcdef" =\$ "def</b> ",返回<br>true。                 |
| !\$     | 不以某<br>字符串<br>结尾 | 使用表达式表示" <b>abcdef"以"def"结尾</b> : "abcdef" !\$ "def",返回<br>false 。                       |
| +       | 加法               | 设:val1 = 1, val2 = 2,则:表达式val2 + val1返回3。                                                |
| _       | 减法               | 设:val1 = 1, val2 = 2,则:表达式val2 - val1返回1。                                                |
| *       | 乘法               | 设:val1 = 1, val2 = 2,则:表达式val2 * val1返回2。                                                |

| 操<br>作<br>符 | 说明       | 示例                                          |
|-------------|----------|---------------------------------------------|
| /           | 除法       | 设:val1 = 1, val2 = 2,则:表达式val2 / val1返回2。   |
| di<br>v     | 除法       | 设:val1 = 1, val2 = 2,则:表达式val2 div val1返回2。 |
| %           | 取模       | 设:val1 = 1, val2 = 2,则:表达式val2 % val1返回0。   |
| m<br>o<br>d | 取模       | 设:val1 = 1, val2 = 2,则:表达式val2 mod val1返回0。 |
| +<br>=      | 加等于      | 设:val = 1, 则表达式:val += 1将val赋值为2 。          |
| -=          | 减等于      | 设:val = 1, 则表达式:val -= 1将val赋值为0。           |
| *=          | 乘等于      | 设:val = 1, 则表达式:val *= 1将val赋值为1。           |
| /=          | 赋值商      | 设:val = 1, 则表达式:val /= 1将val赋值为1。           |
| %<br>=      | 赋值求<br>余 | 设:val = 1, 则表达式:val %= 1将val赋值为0。           |
| = &         | 赋值与      | 设:val = 33, 则表达式:val &= 4将val赋值为0。          |
| =           | 赋值或      | 设:val = 33, 则表达式:val  = 4将val赋值为37。         |
| <<br>=      | 赋值异<br>或 | 设:val = 33, 则表达式:val ^= 4将val赋值为37。         |
| -           | 取负数      | 设:val = 1, 则表达式:-val返回-1。                   |

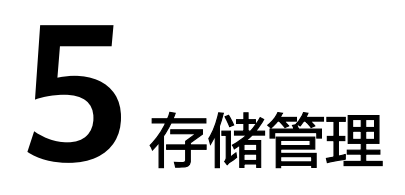

IoT数据分析服务的存储管理统一展示了 IoT 数据分析服务上所有保存数据的存储,包括资产模型存储和由数据管道创建的存储,并支持对这些存储中的数据配置保存时间。

# 5.1 存储

存储是保存数据的对象,通常来说,同一种设备的数据会保存在同一个存储中。存储 中定义了设备的标签与设备的属性。其中设备ID(deviceld)就是最常用的一种标签 (tag)。一个标签包括标签名与标签值,例如设备ID:标签名为 deviceld,而它的标 签值则是具体的某个设备ID,设备的ID是通过设备数据上报到IoT数据分析服务而保存 下来的。在查询中指定标签名与某个标签值(例如具体的某个设备ID),可以快速地 找到对应的设备数据。

## 5.1.1 创建存储

在数据管道中配置存储输出算子时,如果未选择已有存储,则将创建新的存储。在数 据管道中通过存储输出算子创建的存储将会展示在存储管理中的对应的存储组之下。 数据管道的数据存储输出算子配置详见<mark>数据存储输出</mark>。

## 5.1.2 删除存储

删除存储前,需要先在数据管道删除对应的存储输出算子,或者修改对应的存储输出 算子使其输出到其它存储中,然后点击存储管理页面上的"删除存储"按钮。
| 添加存储组 ⑦           |        |                  |                   | С     |
|-------------------|--------|------------------|-------------------|-------|
| 存储组               |        |                  |                   | 操作    |
| 资产模型存储            | 铴      |                  |                   | 编辑    |
| へ IoTDA 设备存储      |        |                  |                   | 编辑    |
| 数据存储              | 数据管道   | 创建时间             | 操作                |       |
| StreetLight-Power | 智慧路灯管理 | 2020/11/24 11:29 | 重命名   时序分析   离线分析 | 删除存储  |
| HWtemperature     | 智慧楼宇   | 2020/08/15 15:08 | 重命名   时序分析   离线分析 | 一删除存储 |
| HWwaterleakage    |        | 2020/08/15 15:08 | 重命名   时序分析   离线分析 | 删除存储  |
| HWsmoke           | 智慧楼宇   | 2020/08/15 15:08 | 重命名   时序分析   离线分析 | 删除存储  |
| test1             |        |                  |                   | 编辑    |
| testtest          |        |                  |                   | 编辑    |

# 5.2 存储组

存储组可以将多个存储按照相同的数据保存策略(数据保存时间)统一管理。一个存储组内可以包含多个存储,一个存储只能属于一个存储组并且不可修改为别的存储组。

#### 🗀 说明

IoT数据分析服务共享版限制每个租户只有1个存储组,即为默认存储组。

# 5.2.1 修改数据保存时间

点击存储组上的编辑按钮,可以调整存储组下的所有存储中的数据保存时间。如下 图:

|            | 添加存储组      | 0              |                                                       |           |         |     |          |        | C    | ; |
|------------|------------|----------------|-------------------------------------------------------|-----------|---------|-----|----------|--------|------|---|
|            | 存储组        | 1              |                                                       |           |         |     |          |        | 操作   |   |
|            | 资产模        | 型存储 📱          | 私                                                     |           |         |     |          |        | 编辑   |   |
|            | Iotda      | 设备存储           |                                                       |           |         |     |          |        | 编辑   |   |
|            | 数据存储       |                | 数据管道                                                  | 创建时间      | 15 1    | 操作  |          |        |      |   |
|            | StreetLigh | t-Power        | 智慧路灯管理                                                | 2020/11/2 | 4 11:29 | 重命名 | 时序分析   裔 | 1933分析 | 删除存储 |   |
|            | HWtempe    | rature         | 智慧楼宇                                                  | 2020/08/1 | 5 15:08 | 重命名 | 时序分析   畜 | 19线分析  | 删除存储 |   |
|            | HWwaterl   | eakage         | 智慧楼宇                                                  | 2020/08/1 | 5 15:08 | 重命名 | 时序分析   氰 | 1955分析 | 删除存储 |   |
|            | HWsmoke    | 2              | 智慧楼宇                                                  | 2020/08/1 | 5 15:08 | 重命名 | 时序分析   氰 | 1955分析 | 删除存储 |   |
|            | test1      |                |                                                       |           |         |     |          |        | 编辑   |   |
|            | testte     | st             |                                                       |           |         |     |          |        | 编辑   |   |
| IoT能       | 如服分析       | 存储管理           |                                                       |           |         |     |          |        |      |   |
| 忠変         | 编辑         |                |                                                       | ×         |         |     |          |        |      | C |
| re<br>reti | 0 9        | E用阶段按照用量收费。 了( | 解计概律情                                                 |           |         |     |          |        | 操作   |   |
| 存储管理       | * 77(8)    | BSS称 模型存储      |                                                       |           |         |     |          |        | 988  |   |
| 分析任务       | 存住的        | 目前述 素濃分析10     | TA模型存储                                                |           |         |     |          |        | 948  |   |
| 产品文档       | <b>司式</b>  | 8存储 存储运用的需     | 要成繁功问的数据,查询效率高,常用于1                                   | 12/1,024  |         |     |          |        | #S   |   |
|            | * 這存6      | 1个月            | •                                                     |           |         |     |          |        |      |   |
|            |            |                |                                                       |           |         |     |          |        |      |   |
|            |            |                |                                                       |           |         |     |          |        |      |   |
|            |            |                | and and an and an an an an an an an an an an an an an |           |         |     |          |        |      |   |
|            |            |                |                                                       |           |         |     |          |        |      |   |

随着时间流逝,当存储中的数据时间超出了保存时间,超出保存时间范围内的数据将 会被自动清除。

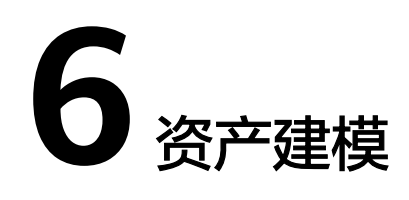

# 6.1 简介

# 6.1.1 基本概念介绍

为了构建物联网领域业务对象的数字孪生模型,loT数据分析服务参考软件工程中面向 对象的思想提供了"资产建模"能力,其中核心概念包括资产模型和资产,下面将对 此概念进行介绍。

## 资产模型(AssetModel)

资产模型是对物理世界中同类事物的抽象定义,资产模型中包括属性和分析任务。对 物理世界事物构建数字资产模型时,必须先定义好资产模型、然后再创建资产。

## 属性(Property)

属性是指物理世界事物的状态数据,属性有3种类型,包括静态配置、测量数据和分析 任务。

- 静态配置类属性:是指一旦配置后就不变化或者变化不频繁的数据,如设备SN号等。
- 测量数据类属性:是指由传感器、仪器仪表等设备测量所得的数据,如温度、湿度、电流、电压等。
- 分析任务类属性:是指由IoT数据分析服务中用户所配置的分析任务所计算得到的数据,如求平均分析任务计算得到平均温度等。

## 分析任务(Analysis)

分析任务是指对属性数据进行计算分析的任务,分析任务类型有3种,包括转换计算、 聚合计算、流计算。

转换计算类分析任务是指,当参数所引用的属性值发生变化时,对单个或多个属性值进行常规数学表达式计算,表达式中不能使用时间聚合公式。

例子: (a+b)/2;

聚合计算类分析任务是指,对资产的属性值进行周期性的时间聚合计算或空间聚合计算,表达式中可以使用时间聚合算子,其中空间聚合计算是指多个资产属性时间聚合计算子表达式再进行联合预算(此时各属性时间聚合计算的时间范围和周期相同),如下例子所示。

例子: StateTime(machineState, 100) + StateTime(machineState, 101),时间范围: 15min, 周期: 15min;

 流计算类分析任务是指,以资产模型中的属性作为输入、调用IoT数据分析服务的 实时分析作业进行计算、输出结果返回到资产模型的属性值,数据流示意图如 下。

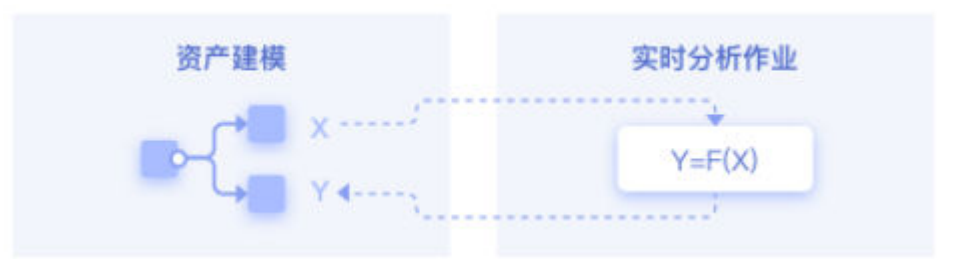

# 资产(Asset)

资产是指物理世界中需要被管理的、具有唯一标识的事物或业务对象,如一个资产可 以对应一个物理设备(如机床),也可以对应一组设备或对象(如生产线、车间)。 在资产建模时,必须利用资产模型来创建资产,资产中的属性、分析任务均与其所属 资产模型保持一致。

例子,如下图所示为现实世界中一个工厂的示意图

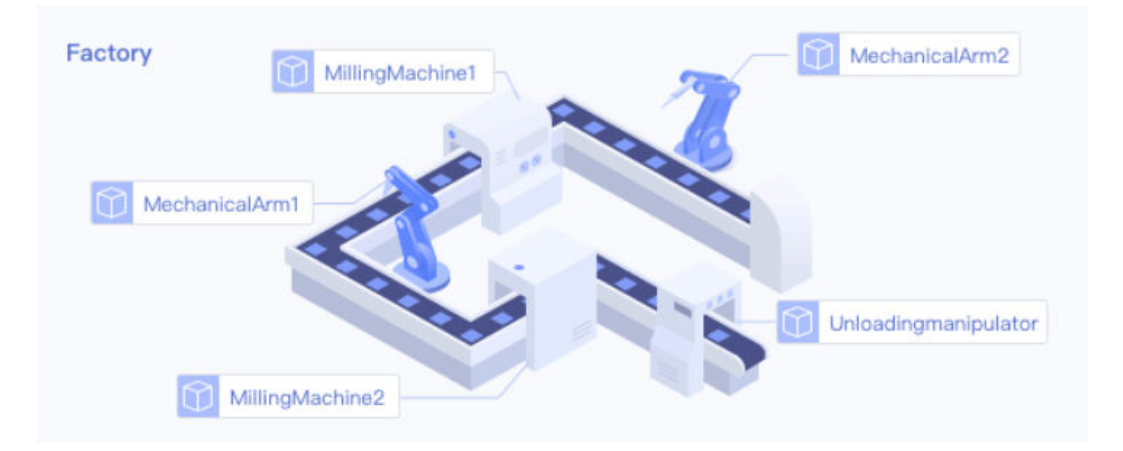

该工厂例子中有工厂、机械臂、铣床、卸货机械手四类物理对象,因此需构建 Factory、MechanicalArm、MillingMachine、Unloadingmanipulator四个资产模型, 然后利用各模型创建相应资产,并根据现实世界中资产间拓扑关系建立数字世界中资 产树拓扑关系,得到如下图所示的数字资产模型

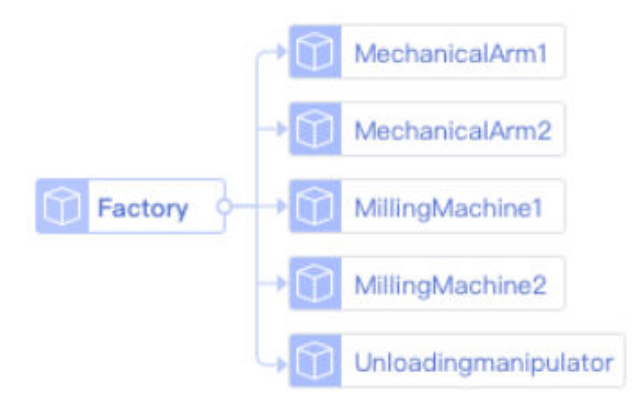

# 6.1.2 主要功能简介

资产建模主要有2部分功能:模型管理、资产管理。

#### 模型管理

在资产模型管理页,您可以对资产模型进行创建、修改、删除、查询等操作。

| loT数据分析 | 模型           |          |                                |       |      |               |        |      | @ 5  | 「赤流耀指引」(2)新手指引 | O XEIEK |
|---------|--------------|----------|--------------------------------|-------|------|---------------|--------|------|------|----------------|---------|
| 00      | ⊙ 新建         | smokerSe | nsor                           |       |      |               |        |      |      |                |         |
| 138.W   | iitea Q      | ID       | 50c0792a-4b5e-445a-905f-fd5237 | 76804 | 名称   | smokerSensor  |        |      |      |                |         |
| 政策管道    | smokerSensor | 创建时间     | 2021-02-25 16:43:51            |       | 修改时间 | 2021-02-25 16 | 43:51  |      |      |                |         |
| 存储管理    |              |          |                                |       |      |               |        |      |      |                |         |
| 资产建模 •  |              | 加加生活用    | 2010/1258                      |       |      |               |        |      |      |                |         |
| 検型      |              | (ARIGH)  |                                | 20    |      |               | 届件举知 ⑦ | 教編本型 | 9940 | 授作             |         |
| 分析任务    |              |          |                                |       |      |               |        |      |      |                |         |
|         |              |          |                                |       |      |               |        |      |      |                |         |
|         |              |          |                                |       |      |               | Q      |      |      |                |         |
|         |              |          |                                |       |      |               | 暂无数据   |      |      |                |         |
|         |              |          |                                |       |      |               |        |      |      |                |         |
|         |              |          |                                |       |      |               |        |      |      |                |         |
|         |              |          |                                |       |      |               |        |      |      |                | ę       |
|         |              |          |                                |       |      |               |        |      |      |                | 9       |
|         |              |          |                                |       |      |               |        |      |      |                | ۲       |
|         |              |          |                                |       |      |               |        |      |      |                |         |

#### **图 6-1** 模型管理

## 资产管理

在资产管理页,您可以对资产进行创建、修改、删除、查询等操作。

#### **图 6-2** 资产管理

| د معند معند معند معند معند معند معند معن                                                                                                    |
|----------------------------------------------------------------------------------------------------|
| لمحمد المحمد المحمد المحمد المحمد المحمد المحمد المحمد المحمد المحمد المحمد المحمد المحمد المحمد المحمد المحمد ا<br>مراجع المحمد المحمد المحمد المحمد المحمد المحمد المحمد المحمد المحمد المحمد المحمد المحمد المحمد المحمد المحمد ا |
|                                                                                                    |
| xxfactory 🐵                                                                                                    |
| 2改 A                                                                                                    |
| ー                                                                                                    |
|                                                                                                    |
|                                                                                                    |

资产管理有工作台和监控两个工具,工作台用于构建资产的草稿态,在草稿态下可对 资产进行修改编辑;当构建完成后,将工作台中的草稿态资产发布运行,即可在监控 台中进行实时监控,监控台下的资产不能修改编辑。

# 工作台

在资产工作台页,您可以对资产进行更详细的操作,包括创建子资产和移动资产(即 对资产间拓扑关系进行建模 )、修改资产详情和删除子资产等操作。

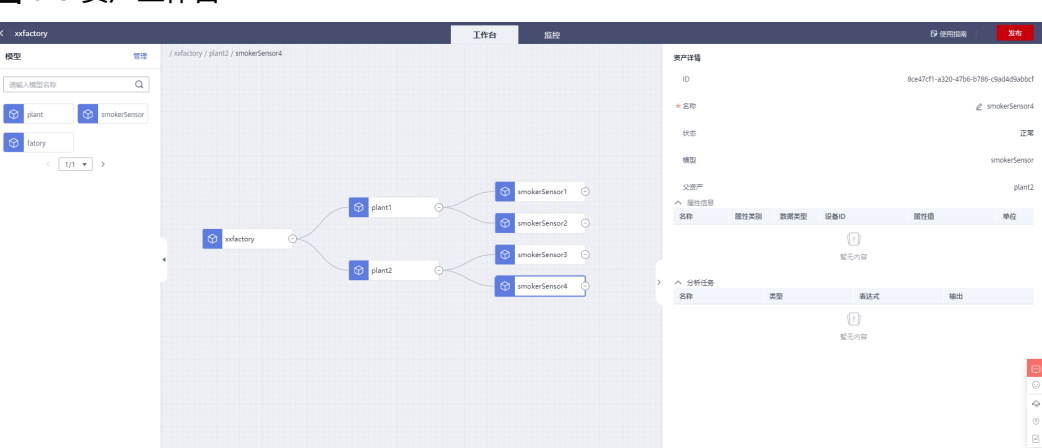

#### **图 6-3** 资产工作台

## 监控

在资产监控页,您可以查看已发布的资产进行实时监控,比如资产中属性值将会根据 设备上报数据进行刷新、或根据分析任务计算结果进行刷新。

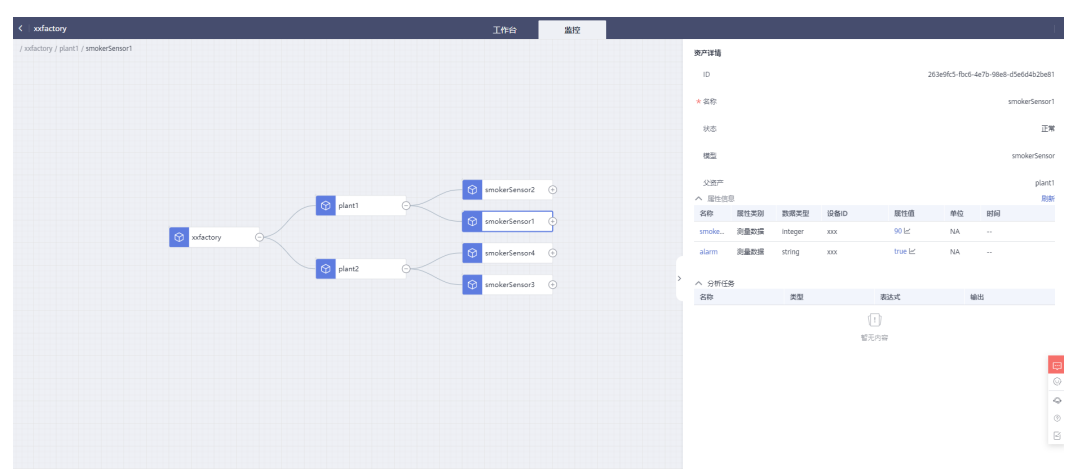

#### **图 6-4** 资产监控

# 6.2 模型管理

# 6.2.1 创建资产模型

步骤1 点击"新建",如下图1中①所示

步骤2 输入模型名称、显示名称,点击确定,如下图1中②所示

#### **图 6-5** 新增模型

| loT数据分析 | 模型                |   |     |                     |
|---------|-------------------|---|-----|---------------------|
| 息览      | ● ④ 新建 icebox     |   |     |                     |
| 数据源     | 请输入 • 新偿模型        | × | 尔   | icebox              |
| 数据管道    | icebox            |   | 主时间 | 2021-03-22 09:05:48 |
| 存储管理    | * 模型名称<br>zxcvzxc |   |     |                     |
| 资产建模    | factory    显示名称   |   |     |                     |
| 模型      | zxcv 确定 取消        |   |     |                     |
| 资产      |                   |   |     |                     |

----结束

# 6.2.2 删除资产模型

步骤1 点击所需删除资产模型右边的删除图标,如下图1所示

图 6-6 删除资产模型

| smokerSensor | Ū |
|--------------|---|
| 请输入          | Q |
| ④ 新建         |   |

----结束

# 6.2.3 添加属性信息

手动添加

**步骤1**点击手动添加,如下图1中①所示

**步骤2**输入名称、显示名称、选择属性类别、数据类型、属性值(指属性的默认值)、范围 和单位,点击确定,如下图1中②所示;在单位定义时,系统已预置一系列常用单位, 若无合适单位、用户可手动输入自定义单位。

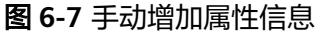

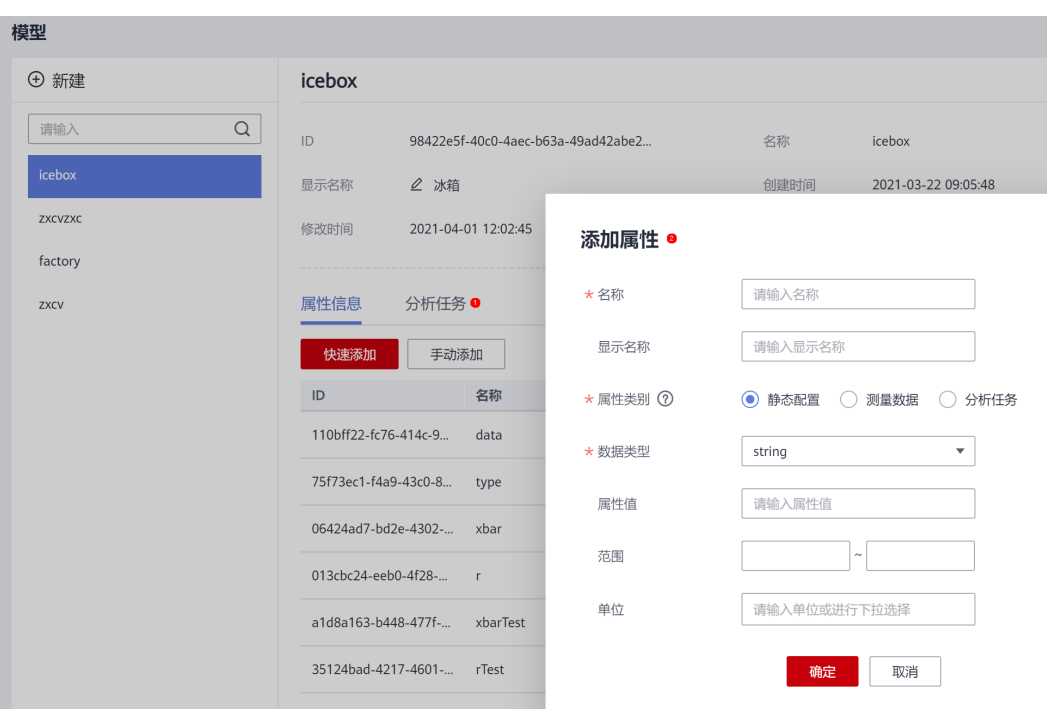

```
----结束
```

## 快速添加

loT数据分析服务提供了快速批量添加属性的功能,用户可以将在存储管理中定义的物的各种属性快速引入到资产模型中,引用时需要指定存储位置,具体步骤如下:

- 步骤1 点击快速添加,如下图2中①所示
- 步骤2 选择数据存储,如下图2中②所示
- 步骤3 输入范围,勾选要添加的属性,点击确定,如下图2中③所示。

#### **图 6-8** 快速添加

| 模型     |                                                                 | ● 显示流程指引 ● 新手指引 |
|--------|-----------------------------------------------------------------|-----------------|
| ④ 新建   | ZXC                                                             |                 |
| ·请输入 Q | 10 e3321570-e69-4164-920a-598468ac38 名称 zxc 显示名称 L              |                 |
| asdf   | () 通常7回 2021-08-18 2010-47 特定373回 2021-06-18 2010-47            |                 |
|        | 屋住信息 分析任务                                                       |                 |
| •      | ● 使速度加 季約度加                                                     |                 |
|        | ID         名称         显示名称         展性类别         数编类型         单位 | 操作              |
|        | ×<br>快速添加                                                       |                 |
|        | <ul> <li>◆ ★数据存储 读述师 ▼</li> </ul>                               |                 |
|        | ● 名称 显示名称 風性美別 数据类型 范围 单位                                       |                 |
|        | 012 <b>R</b> 04                                                 |                 |
|        |                                                                 |                 |
|        |                                                                 |                 |
| 结束     |                                                                 |                 |

# 6.2.4 修改属性信息

修改属性信息后,修改的内容将自动同步到该模型未发布的资产上(工作台中的资产 为未发布资产),已发布的资产不受影响。

- 步骤1 选择要修改的属性,点击编辑,如下图1中①所示。
- 步骤2 修改属性的显示名称。
- **步骤3** 修改属性类别,只有测量数据和分析任务类别可以相互切换,静态配置类别不能切换 为其他类别。
- 步骤4 修改范围,只有integer、double、string数据类型可以修改范围,object类型无范围。
- 步骤5 修改属性的单位。
- **步骤6** 修改属性值,只有静态配置类别的属性可以修改(该属性值为默认值,如果对应资产 上配置过属性值则资产属性值保持不变,如果未配置过则会刷新成该默认值),如下 图2中①所示。

图 6-9 编辑测量数据类属性

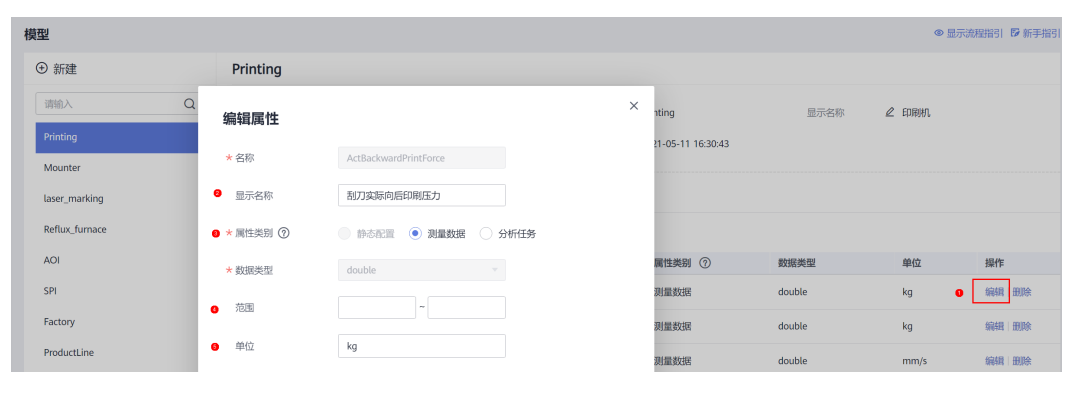

#### 图 6-10 编辑静态配置类属性

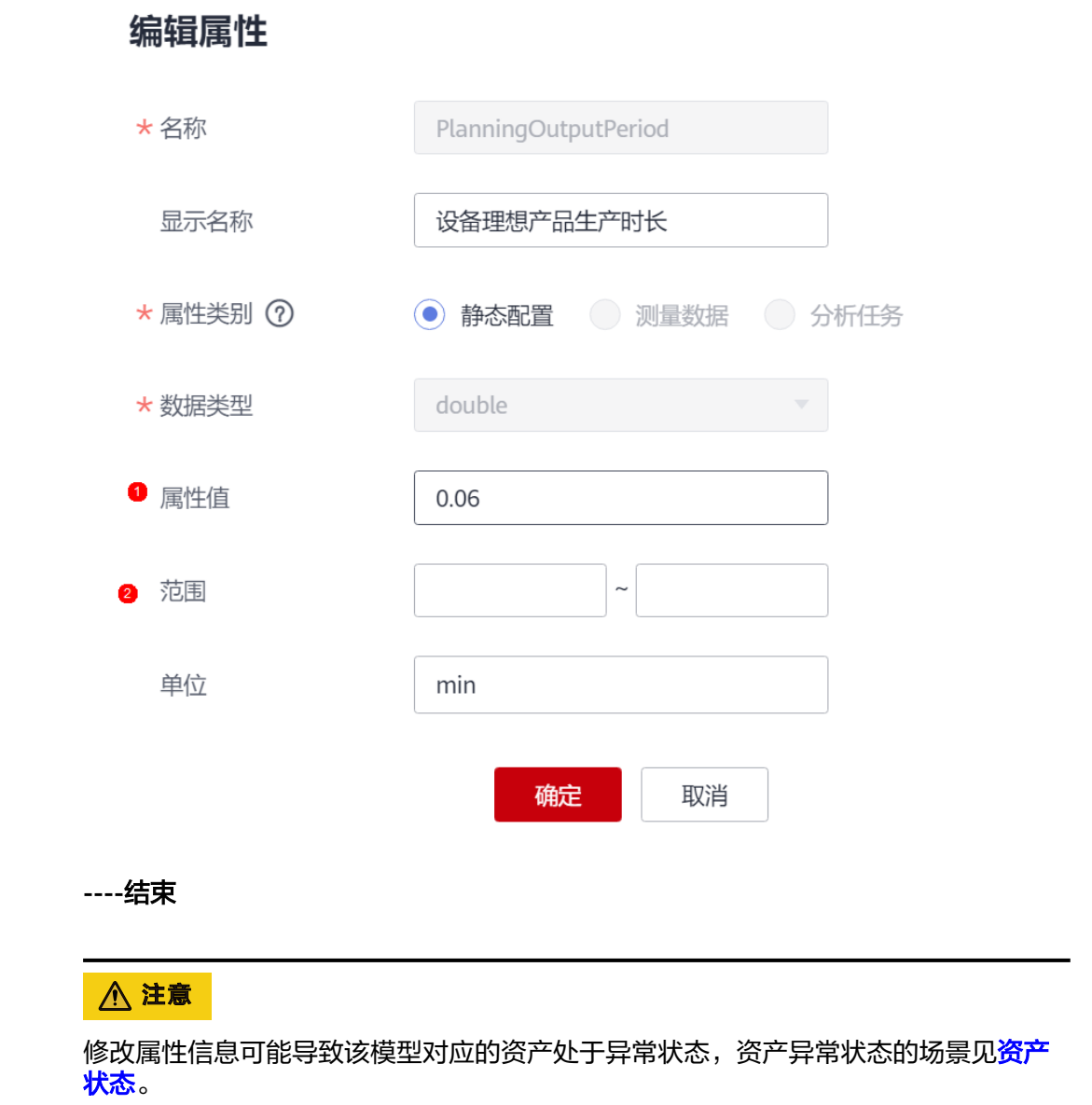

# 6.2.5 删除属性信息

删除属性信息后,将自动同步到该模型未发布的资产上,已发布的资产不受影响。

步骤1 选择要删除的属性,点击删除。

图 6-11 删除属性信息

| plant         |                                      |       |      |                 |        |         |    |       |
|---------------|--------------------------------------|-------|------|-----------------|--------|---------|----|-------|
| ID            | ccf84221-7b51-4ec6-8bda-749c5fed0e12 |       | 名称   | 🖉 plant         |        |         |    |       |
| 创建时间          | 2021-02-25 16:52:11                  |       | 修改时间 | 2021-02-27 10:0 | 9:00   |         |    |       |
| 属性信息          | 分析任务                                 |       |      |                 |        |         |    |       |
| ID            |                                      | 名称    |      |                 | 属性类别 ⑦ | 数据类型    | 单位 | 操作    |
| 427e60a7-282f | -472f-a748-e82b0fb2e2a7              | test  |      |                 | 分析任务   | integer | NA | 编辑删除  |
| ad4bd618-c8cb | -490e-991f-ae364dc20293              | test2 |      |                 | 静态配置   | string  | NA | 编辑 删除 |

#### ----结束

# 6.2.6 添加分析任务

- 步骤1 点击添加分析任务,如下图1中①所示
- **步骤2**输入名称,选择类型,完成输入参数、表达式的定义,并把分析任务的输出映射到具体所需的属性后点击确定即可,如下图1中②所示;分析任务概念详细介绍请见分析任务定义。

#### 图 6-12 添加分析任务

| 模型    |      |                   |                    |                         |                         |                     |       |      |     | ● 显示流程描引 ● 新手指引 |
|-------|------|-------------------|--------------------|-------------------------|-------------------------|---------------------|-------|------|-----|-----------------|
| ④ 新建  | zxc  |                   |                    |                         |                         |                     |       |      |     |                 |
| 请输入 Q | ID   | e3321b70-e6f9-41  | d4-920a-b984d8ac38 |                         | 名称                      | ZXC                 | 显示名称  | 2    |     |                 |
| ZXC   | 创建时间 | 2021-08-18 20:10> | 47                 |                         | 修改时间                    | 2021-08-18 20:10:47 |       |      |     |                 |
| asdf  | 属性信息 | 1<br>分析任务<br>务    | 添加分析任何             | ß                       |                         |                     |       |      | ×   |                 |
|       | ID   |                   | * 名称               | 请能入名称                   |                         |                     |       |      |     | 操作              |
|       |      |                   | 显示名称               |                         |                         |                     |       |      |     |                 |
|       |      |                   | * 英型               | ● 转换计算                  |                         | ) 流计算               |       |      |     |                 |
|       |      |                   | * 输入参数             | 希数名称                    | 引用类                     | 型引用模型               |       | 引用履性 | 十添加 |                 |
|       |      |                   |                    | 请输入参数                   | 1887 引用                 | 本资产履性 ▼ 2xc (本      | 模型) 🔹 | 请选择  | • × |                 |
|       |      |                   | * 计算               | <ul> <li>单编出</li> </ul> | <ul> <li>多輸出</li> </ul> |                     |       |      |     |                 |
|       |      |                   |                    | 计算公式                    |                         | 输出模型                | 输出服   | 性    |     |                 |
|       |      |                   |                    |                         |                         | ZKC (本模型)           | * 请选  | 靜    | •   |                 |
|       |      |                   |                    |                         |                         |                     |       |      |     |                 |
|       |      |                   |                    |                         |                         | <b>确定</b> 取消        |       |      |     |                 |
|       |      |                   |                    |                         |                         |                     |       |      |     |                 |

----结束

# 6.2.7 修改分析任务

修改分析任务后,修改的内容将自动同步到该模型未发布的资产上,已发布的资产不 受影响。

- 步骤1选择要修改的分析任务,点击编辑。
- 步骤2 修改类型,类型可以任意切换。
- **步骤3** 修改输入参数,转换计算和聚合计算类型可以添加和修改参数,流计算类型由于参数 是实时分析作业定义的,只能修改属性引用类型和选择属性名称。

- 步骤4 修改公式,可以重新定义公式。
- 步骤5 修改输出属性,可以重新选择输出属性。
- 步骤6 修改时间范围,只有聚合计算类型的分析任务可以修改。
- 步骤7 修改周期,只有聚合计算类型的分析任务可以修改。
- 步骤8 修改流计算任务,只有流计算类型的分析任务可以修改。

图 6-13 修改"转换计算"分析任务

| ZXC                             |                  |                  |                            |      |               |          |
|---------------------------------|------------------|------------------|----------------------------|------|---------------|----------|
| ID e3321b70-e6f9-41d4           | -920a-b984d8ac38 | 名称 ZXI           | c                          | 显示名称 | ₫             |          |
| 创建时间 2021-08-18 20:10:47        |                  | 修改时间 20          | 21-08-21 11:31:02          |      |               |          |
| 属性信息 分析任务                       | 编辑分析任务           |                  | 8                          |      |               | *        |
| ID                              | * 名称 avgTer      | nperature        |                            |      |               | 操作       |
| e8e31cbd-26e5-4ef3-b4b8-22cbb8  | 显示名称 avgTer      | nperature        |                            |      |               | 1 编辑 删除  |
| 31c92aeb-1415-45bd-bbff-d60179  | * 类型 💿 转换        | 计算 🔿 聚合计算 🔿      | 流计算                        |      |               | 编辑 删除    |
| 9a1338ff-2ae8-4300-a58f-469f85: | * 輸入參数           |                  |                            |      | +}            | 表加 编辑 删除 |
|                                 | 参数4<br>[]<br>[]  | 京 51用英型<br>引用本资产 | 51用模型<br>= 屬性… ▼ ZXC (本模型) |      | temperatu •   | <        |
|                                 | b                | 引用本资产            | ■属性… ▼ ZXC (本模型)           |      | temperatu 🔻 🔀 | <        |
|                                 | * 计算 💿 单轴        | 出 🗌 多输出          |                            |      |               |          |
|                                 | 计算公              | đ.               | 输出模型                       | 输出属性 |               | _        |
|                                 | (a+b             | /2               | zxc (本模型)                  |      | mperature 🔹   |          |
|                                 |                  |                  |                            |      |               |          |
|                                 |                  |                  |                            |      |               |          |
|                                 |                  |                  | 确定 取消                      |      |               |          |

图 6-14 修改"聚合计算"分析任务

| ZXC           |                        |               |                 |                |           |       |              |     |         |
|---------------|------------------------|---------------|-----------------|----------------|-----------|-------|--------------|-----|---------|
| ID            | e3321b70-e6f9-41d4-920 | 0a-b984d8ac38 | 名称              | ZXC            |           | 显示名称  | ₽            |     |         |
| 创建时间          | 2021-08-18 20:10:47    |               | 修改时间            | 2021-08-21 11: | 31:02     |       |              |     |         |
| 属性信息          | 分析任务编                  | 辑分析任务         |                 |                | 2         |       |              | ×   |         |
| 添加分析任务<br>ID  | *8                     | 称 avgTem      | peratueFrom5mii |                |           |       |              |     | 操作      |
| e8e31cbd-26e  | 15-4ef3-b4b8-22cbl 显   | 示名称 avgTem    | peratueFrom5mii |                |           |       |              |     | 编辑 删除   |
| 31c92aeb-141  | 5-45bd-bbff-d601: * 类  | 型             | 算 💿 聚合计算 🔾      | 流计算            |           |       |              |     | 编辑 删除   |
| 9a1338ff-2ae8 | 8-4300-a58f-469f8 * 諭  | (入参数<br>参数名称) | 引用类型            |                | 引用模型      |       | 引用属性         | 十添加 | 1 編編 新除 |
|               |                        | а             | 引用本资产           | ≃厘 ▼           | ZXC (本模型) |       | temperatu    | • × |         |
|               |                        | b             | 引用本资            | ≃属 ▼           | ZXC (本模型) |       | temperatu    | • × |         |
|               | * \+                   | ·=            | ○ 条約中           |                |           |       |              |     |         |
|               |                        | 计算公式          |                 | 输出模型           |           | 输出属性  | ŧ            |     |         |
|               |                        | Avg(a,        | b)              | ZXC (本模        | 型)        | avgTe | mperatue5min | •   |         |
|               | * 时                    | 间范围 5分钟       |                 |                |           |       |              | •   |         |
|               |                        |               |                 |                |           |       |              | ,   |         |
|               |                        |               |                 | 确定             | 取消        |       |              |     |         |
|               |                        |               |                 |                |           |       |              |     |         |

图 6-15 修改"流计算"分析任务

| ZXC                            |                     |                |                 |                |      |                   |   |       |
|--------------------------------|---------------------|----------------|-----------------|----------------|------|-------------------|---|-------|
| ID e3321b70-e6f9-41            | d4-920a-b984d8ac38. | . 4            | 马称 zxc          |                | 显示名称 | L                 |   |       |
| 创建时间 2021-08-18 20:10:4        | 47                  | ,              | 多改时间 2021-08-21 | 11:31:02       |      |                   |   |       |
|                                |                     |                |                 |                |      |                   | - |       |
| 属性信息 分析任务                      | 编辑分析任何              | 5              |                 | 0              |      |                   |   |       |
| 添加分析任务                         | * 夕称                | avgTemperatue  | romRTA          |                |      |                   |   |       |
| ID                             |                     |                |                 |                |      |                   |   | 操作    |
| e8e31cbd-26e5-4ef3-b4b8-22cbb8 | 显示名称                | avgTemperatueF | romRTA          |                |      |                   |   | 编辑 删除 |
| 31c92aeb-1415-45bd-bbff-d60179 | * 类型                | ○ 转换计算 (       | ) 聚合计算 💿 流计算    |                |      |                   | • | 编辑 删除 |
| 9a1338ff-2ae8-4300-a58f-469f85 | * 流计算任务             | testRtaJob     | ▼ 前往实时          | 分析创建作业         |      |                   |   | 编辑 删除 |
|                                | * 输入参数              | 参数名称           | 引用类型            | 引用模型           |      | 引用属性              |   |       |
|                                |                     | а              | 引用本资产属性         | ▼ ZXC (本模型)    |      | temperature1 •    |   |       |
|                                |                     | b              | 引用本资产属性         | ▼ ZXC (本模型)    |      | temperature2 🔹    |   |       |
|                                |                     |                |                 |                |      |                   | - |       |
|                                | * 输出参数              | 参数名称           | 输出模             | 型              | 输出属性 | ŧ                 |   |       |
|                                |                     | с              | ZXC (           | ZXC (本模型) v av |      | mperatueFromRTA 🔹 |   |       |
|                                |                     |                |                 |                |      |                   |   |       |
|                                |                     |                |                 |                |      |                   |   |       |
|                                |                     |                | 确定              | 取消             |      |                   |   |       |
|                                | L                   |                |                 |                |      |                   | - |       |

----结束

▲ 注意

修改分析任务可能导致该模型对应的资产处于异常状态,资产异常状态的场景见<mark>资产</mark> 状态。

# 6.2.8 删除分析任务

删除分析任务后,将自动同步到该模型未发布的资产上,已发布的资产不受影响。

步骤1 选择要删除的分析任务,点击删除。

#### 图 6-16 删除分析任务

| plant        |                                 |         |      |            |          |      |              |      |
|--------------|---------------------------------|---------|------|------------|----------|------|--------------|------|
| ID           | ccf84221-7b51-4ec6-8bda-749c5fe | d0e12 名 | ŝ    | 🖉 plant    |          |      |              |      |
| 创建时间         | 2021-02-25 16:52:11             | 修       | 改时间  | 2021-02-27 | 10:09:00 |      |              |      |
| 属性信息         | 分析任务                            |         |      |            |          |      |              |      |
| 添加分析任务       | <del>8</del>                    |         |      |            |          |      |              |      |
| ID           |                                 | 名称      | 类型   |            | 表达式      | 输出   | 引用模型         | 操作   |
| 928dccc8-a39 | 2-44bd-ab1d-fe02aca0dd2b        | func    | 转换计算 |            | a*2      | test | smokerSensor | 编辑删除 |

----结束

# 6.3 资产管理

# 6.3.1 创建资产

**步骤1** 在资产管理页,点击"新建资产",如下图1中①所示 **步骤2** 输入名称,选择模型,点击确定,如下图1中②所示

**图 6-17** 新建资产

| 资产                        |                                        |                             |
|---------------------------|----------------------------------------|-----------------------------|
| ●<br>新建资产                 | 新建资产                                   |                             |
| SouthF<br><sup>而方工厂</sup> | 基于业务述求,为物理对象创建出一个实时映射的数<br>Factory     | 字镜像,并通过该数字镜像为业务层提供丰富的数据交互接口 |
| 创建时间<br>2021-03-2         | MechanicalArm1                         | Unloadingmanipulator        |
|                           | * 名称                                   | 请输入名称                       |
|                           | <ul> <li>显示名称</li> <li>* 模型</li> </ul> | 请输入显示名称<br>请选择 		▼          |
|                           |                                        | 确定 <b>取消</b>                |

----结束

# 6.3.2 删除资产

步骤1 在资产管理页,点击设置图标,点击删除,如下图1所示

#### 图 6-18 删除资产

| :                  |                    |          |
|--------------------|--------------------|----------|
| 建资产 导入资产           |                    |          |
| estAsset           |                    | <b>©</b> |
|                    |                    | 重命名      |
| 刘建时间               | 上次修改时间             | 导出资产     |
| 021 08 21 11-34-42 | 2021-08-21 11:34:4 |          |

----结束

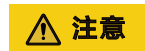

删除资产操作,会把该资产本身、以及其下所有子资产一并删除,需谨慎操作。

# 6.3.3 修改名称

步骤1 在资产管理页,点击设置图标,点击重命名,如下图1所示

| -19 修改名称            |                    |       |
|---------------------|--------------------|-------|
| 铲                   |                    |       |
|                     |                    |       |
|                     |                    |       |
| 资产                  |                    |       |
|                     |                    |       |
| 新建资产                |                    |       |
| testAccet           |                    | ~     |
| lestAsset           |                    | ~     |
|                     |                    | ℓ 重命名 |
|                     |                    | 立 删除  |
| 创建时间                | 上次修改时间             |       |
| 2021-01-18 14:19:26 | 2021-02-24 09:58:4 | 3     |

----结束

# 6.3.4 工作台

## 6.3.4.1 创建子资产

## 右键添加

步骤1 在资产工作台页,选择任一资产,点击鼠标右键,选择添加子资产

步骤2 输入名称、设备ID,选择模型,点击确定

图 6-20 添加子资产

| < xxfactory                        |           | 工作台           | 监控                |                | 17 使用指南 | 发布 |
|------------------------------------|-----------|---------------|-------------------|----------------|---------|----|
| / xofactory / plant2 / asset_2qusr |           |               |                   | 新建资产           |         |    |
|                                    |           |               |                   | * 名称           |         |    |
|                                    |           |               |                   | somkerSensor5  |         |    |
|                                    |           |               |                   | * 模型           |         |    |
|                                    |           | - 6           | smokerSensor2 (+) | smokerSensor 💌 |         |    |
|                                    | 6         | plant1 O      |                   | (2個)D          |         |    |
|                                    |           |               | smokerSensor1 ↔   | 3000           |         |    |
|                                    | xtfactory | - 6           | smokerSensor4 💿   |                |         |    |
|                                    |           |               |                   |                |         |    |
|                                    |           | plant2 MtDFMF | smokerSensor3 💿   |                |         |    |
|                                    |           | #59           | asset_2qusr       | >              |         |    |
|                                    |           |               |                   |                |         |    |
|                                    |           |               |                   |                |         |    |
|                                    |           |               |                   |                |         |    |
|                                    |           |               |                   |                |         |    |
|                                    |           |               |                   |                |         |    |
|                                    |           |               |                   |                |         |    |
|                                    |           |               |                   |                |         |    |
|                                    |           |               |                   |                |         |    |
|                                    |           |               |                   | 9              | Party . |    |

----结束

拖动添加

步骤1 在资产工作台页,选中左侧模型列表中的一个模型进行拖动,入下图2中①所示

步骤2 拖动到目标父资产上释放鼠标,后续流程同手动添加,如下图2中②所示

#### **图 6-21** 拖动添加

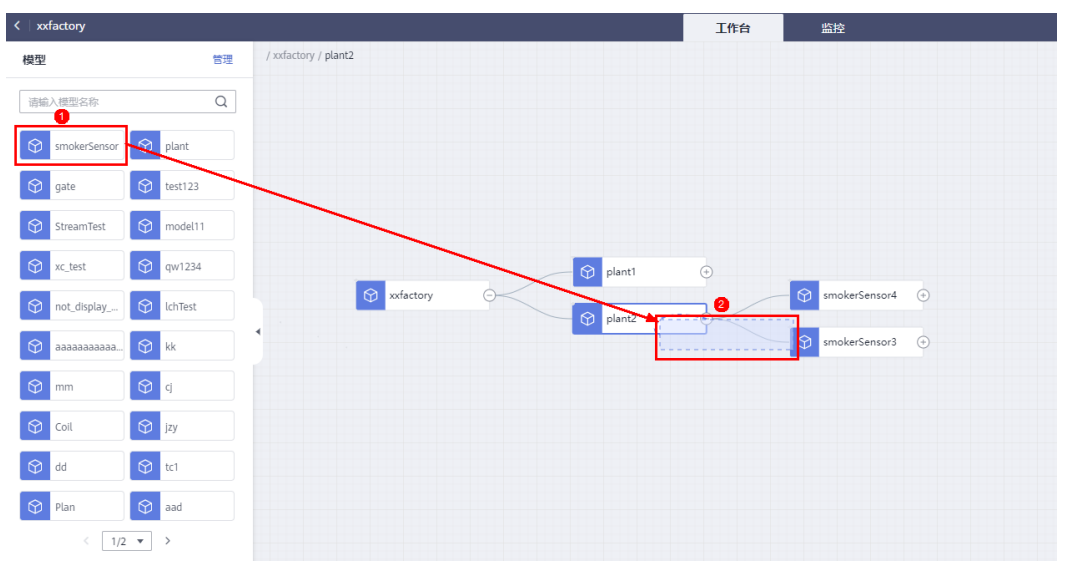

----结束

6.3.4.2 移动子资产

步骤1 选中一个资产,鼠标拖动到目标父资产上释放鼠标

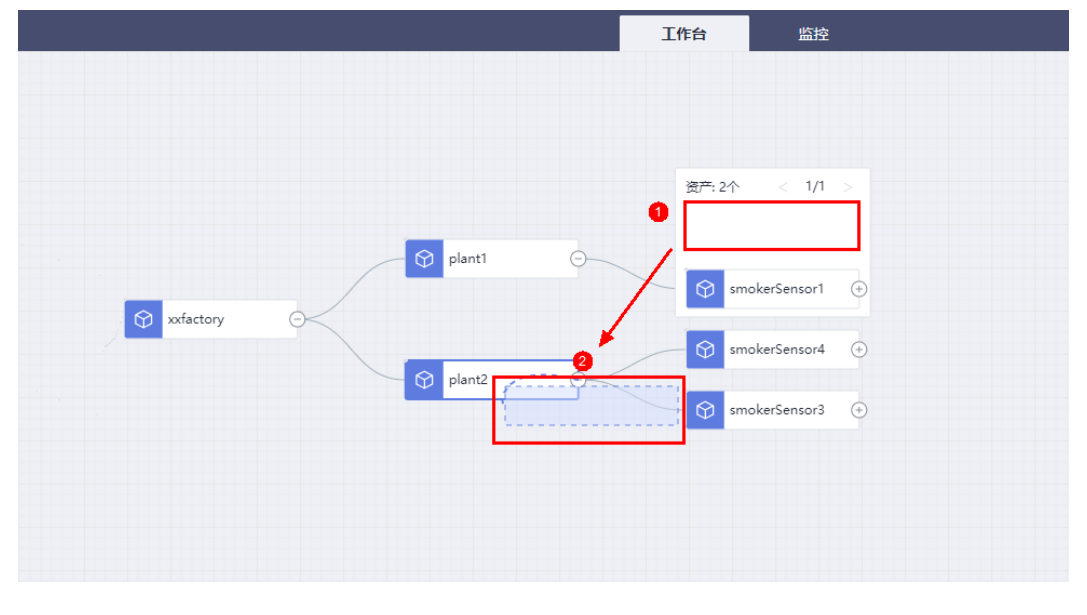

图 6-22 移动子资产

----结束

6.3.4.3 删除子资产

**步骤1**选中子资产,点击删除。

#### 图 6-23 删除子资产

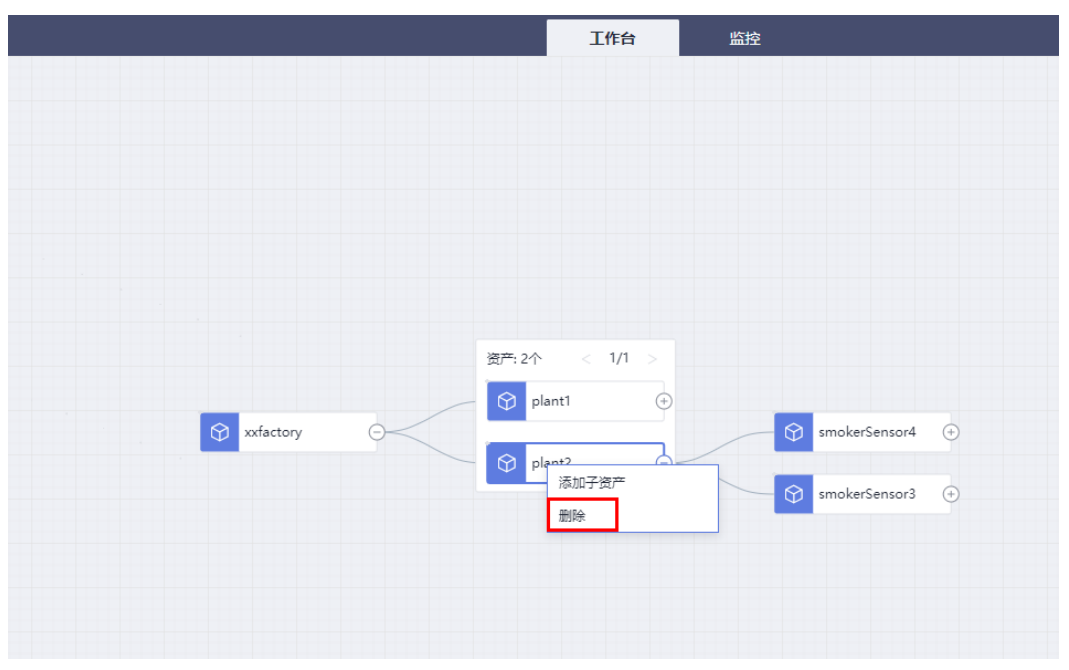

----结束

## 6.3.4.4 配置设备 ID

**步骤1** 点击目标属性"设备ID"字段下的修改图标进行修改(只有测量数据类型属性需要配置设备ID),在该资产发布到监控台后,当指定的设备ID上报消息后该属性值即会发生刷新。

| ③ 加速         第7時           ③ し         5353-6410-536-406-946-450-3535-940           ③ し         5353-6410-536-406-946-450-3535-940           ◆ 名称         ④           ◆ 名称         ④           ◆ 名称         ④           ◆ 名称         ●           ◆ 名称         ●           ◆ 名称         ●           ◆ 名称         ●           ◆ 名称         ●           ◆ 名称         ●           ◆ 日本日本         ●           ◆ 日本日本         ●           ◆ 日本日本         ●           ◆ 日本日本         ●           ●         ●           ●         ●           ●         ●           ●         ●           ●         ●           ●         ●           ●         ●           ●         ●           ●         ●           ●         ●           ●         ●           ●         ●           ●         ●           ●         ●           ●         ●           ●         ●           ●         ●           ● <td< th=""><th></th><th>工作台 监控</th><th></th><th>♥ 使用指南 发布</th></td<>                                                                                                    |        | 工作台 监控          |                                            | ♥ 使用指南 发布                            |
|----------------------------------------------------------------------------------------------------|--------|-----------------|--------------------------------------------|--------------------------------------|
| D b3dadh-35d-4bd 94de-4bdab25d94d<br>* 称称                                                                                                    |        |                 | 资产详错                                       |                                      |
| *5家 2 moderSensor3<br>*5家 2 moderSensor4<br>*5家 2 moderSensor4<br>*5家 2 moderSensor4<br>*5家 2 moderSensor4<br>*5家 2 moderSensor4<br>*5家 2 moderSensor3<br>*5家 2 moderSensor3<br>*5<br>2 moderSensor3<br>*5<br>2 moderSensor3<br>*5 |        |                 | ID                                         | b340adf0-f36d-4bd8-94ed-f0bab3d5a94d |
| ③ plant1       ③ plant1       ④ moderfensor4       ●       ●       ●       ●       ●       ●       ●       ●       ●       ●       ●       ●       ●       ●       ●       ●       ●       ●       ●       ●       ●       ●       ●       ●       ●       ●       ●       ●       ●       ●       ●       ●       ●       ●       ●       ●       ●       ●       ●       ●       ●       ●       ●       ●       ●       ●       ●       ●       ●       ●       ●       ●       ●       ●       ●       ●       ●       ●       ●       ●       ●       ●       ●       ●       ●       ●       ●       ●       ●       ●       ●       ●       ●       ●       ●       ●       ●       ●       ●       ●       ●       ●       ●       ●       ●       ●       ●       ●       ●       ●       ●       ●       ●       ●       ●       ●       ●       ●       ●       ●       ●       ●       ●       ●       ●       ●       ●       ●       ●       ●       ●       ●       ●       ●       <                                                                                                    |        |                 | * 名称                                       | ∠ smokerSensor3                      |
|                                                                                                    |        |                 | 秋态                                         | 正常                                   |
|                                                                                                    |        |                 | 模型                                         | 50c0792a-4b5e-445a-905f-fd523768046c |
|                                                                                                    |        |                 | 父语产                                        | plant2                               |
| Sonce y     All and a string 化 xxx → NA     alarm 副型数道 string 化 xxx → NA     alarm 副型数道 string 化 xxx → NA     Alarm 副型数道 string 化 xxx → NA     Alarm 副型数道 string 化 xxx → NA                                                                                                    | Plant1 |                 | へ 歴性信息           名称         属性类别 数据类型 设备ID | 展性值 单位                               |
| alarm 則量数据 string 化 xxx NA<br>今分析任务<br>名称 笑型 東达式 輸出                                                                                                    | plant2 |                 | smoke_detec 測量数据 integer 2 xxx             | NA                                   |
|                                                                                                    |        | SmokerSensor3 + | alarm 测量数据 string 2 xxx                    | NA                                   |
| 名称                                                                                                    |        |                 | へ 分析任务                                     |                                      |
|                                                                                                    |        |                 | 名称 类型                                      | 表达式 输出                               |
|                                                                                                    |        |                 |                                            |                                      |

图 6-24 配置设备 ID

-----结束

## 6.3.4.5 配置静态值

**步骤1** 点击目标属性属性值的修改图标进行修改(只有静态配置类型的属性需要配置静态 值)。

#### 图 6-25 配置静态值

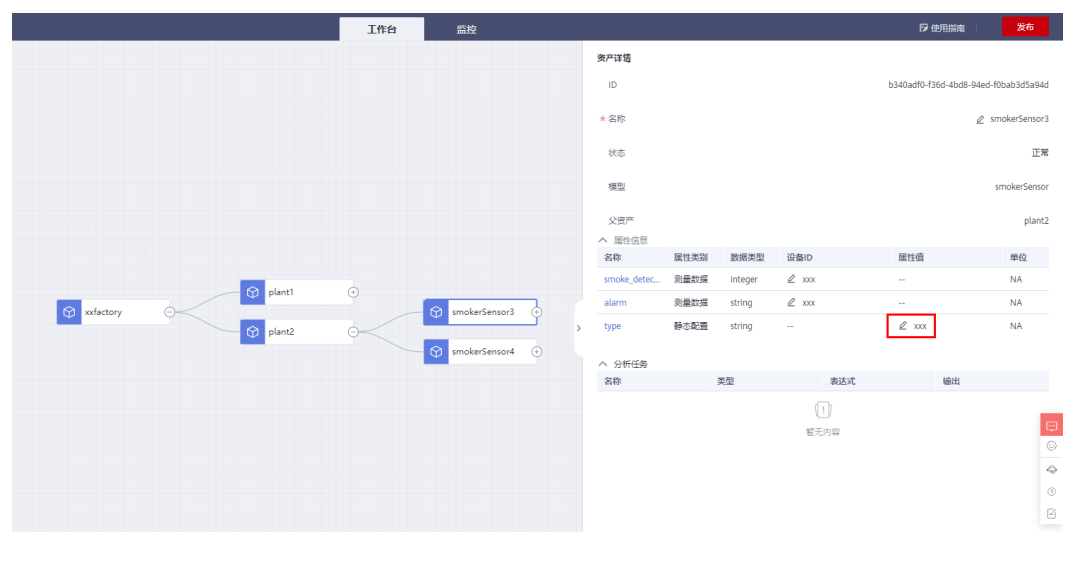

----结束

## 6.3.4.6 配置分析任务输入

步骤1 点击目标分析任务,如下图1所示。

| • xdactory / plant!         جبته                0               10               7564640-2455-4165-045               2               2               7564640-2455-4165-045               2               48               48               48               48               48               48               48               2               2               2               2               2               2               2               2               2               2               2               2               2               4               4               4               2             3               2               2               2               2               2               4               4               4               4                 4                 4               4               4               4 |                    | 工作台 | 监控              |                                        |      |         |      | ♥ 使用指南                 | 发布            |
|----------------------------------------------------------------------------------------------------|--------------------|-----|-----------------|----------------------------------------|------|---------|------|------------------------|---------------|
| D Trade40-2ab54164949-0652625 * 第 * 第 * 第 * 第 * 第 * 第 * 第 * 第 * 第 * 第                                                                                                    | xxfactory / plant1 |     |                 | 资产详情                                   |      |         |      |                        |               |
| *部: ・・・・・・・・・・・・・・・・・・・・・・・・・・・・・・・・・・・・                                                                                                    |                    |     |                 | ID                                     |      |         |      | 776a64c0-2ab5-416d-9e4 | 0-6d5e245efe4 |
|                                                                                                    |                    |     |                 | * 名称                                   |      |         |      |                        | ∉ plant1      |
|                                                                                                    |                    |     |                 | 状态                                     |      |         |      |                        | 正常            |
| 父恋デ ・ xxfa                                                                                                    |                    |     |                 | 模型                                     |      |         |      |                        | plant         |
|                                                                                                    |                    | æ   |                 | 父资产                                    |      |         |      |                        | xxfactory     |
| Co planti     Co planti     Co smokerSensor2      A 分析任务 integer NA     A 分析任务                                                                                                    | xxfactory          |     | smokerSensor1 ( | <ul> <li>一 居性信息</li> <li>各称</li> </ul> | 属性类别 | 数据类型    | 设备ID | 属性值                    | 单位            |
| ▲ 分析任务                                                                                                    |                    | 0   |                 | tost                                   | 分析任务 | integer |      |                        | NA            |
|                                                                                                    | Plant1             |     | smokerSensor2 ( | ()                                     |      |         |      |                        |               |

**步骤2** 点击资产ID的修改图标进行修改,如下图2所示(只有属性引用类型为"引用其他资产属性"的输入参数需要配置资产ID)。

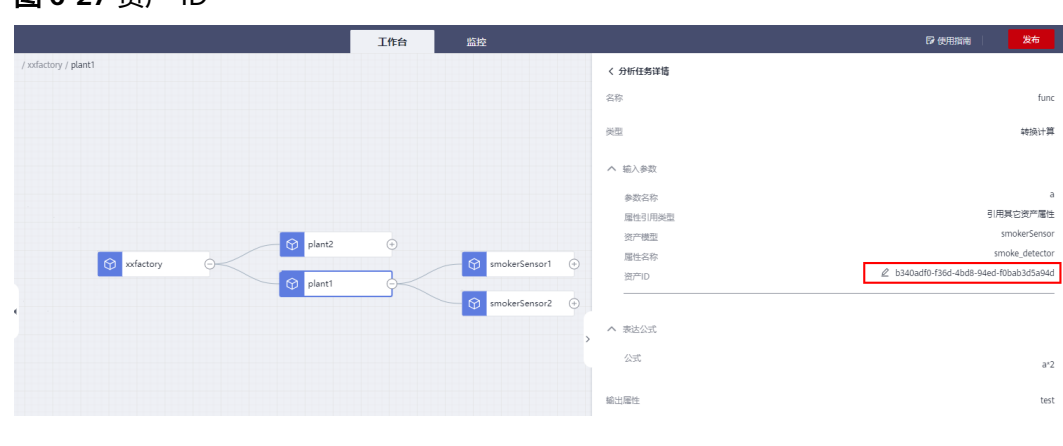

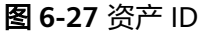

----结束

## 6.3.4.7 资产状态

未发布的资产有正常(ACTIVE)和异常(INACTIVE)状态,已发布的资产没有资产状态。

只有当一棵资产树中所有资产都处于正常状态时才可以在工作台发布资产。

资产存在以下场景之一则处于异常状态:

- 静态配置类别的属性未配置属性值,如下图1①所示。
- 测量数据类别的属性未配置设备ID,如下图1②所示。
- 分析任务中存在"引用其他资产属性"的输入参数,但未配置引用的资产ID,如下图2所示。

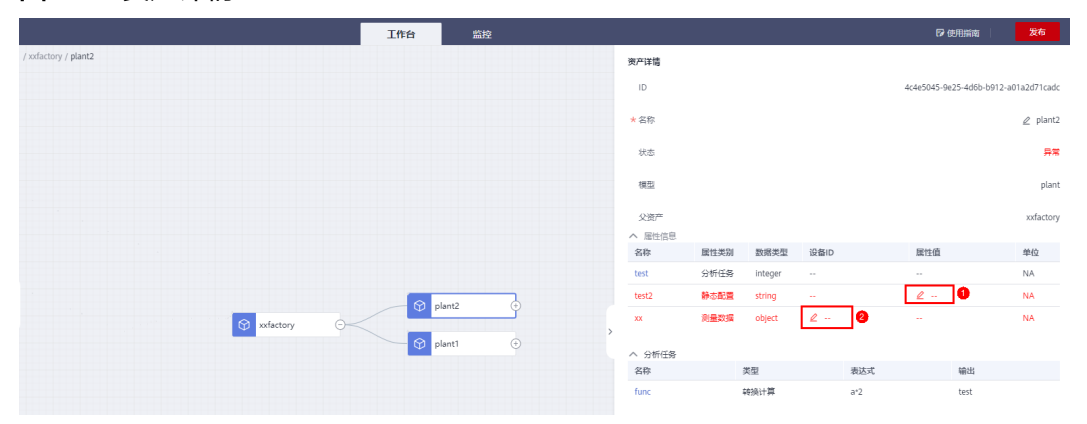

#### **图 6-28** 资产详情

#### **图 6-29** 分析任务详情

|                     | 工作台 监控                                | ◎ 使用指南   发布                                                                                                    |
|---------------------|---------------------------------------|----------------------------------------------------------------------------------------------------|
| /xxdactory / plant2 |                                       | < 分析任务详细                                                                                                    |
|                     | 4                                     | 名称 func                                                                                                    |
|                     | 8                                     | 地理 转换计算                                                                                                    |
|                     | · · · · · · · · · · · · · · · · · · · | <ul> <li>私入参数</li> <li>本設会行</li> <li>本設会行</li> <li>第二時用未熟</li> <li>引用其全然で増量</li> <li>ジア構築</li> <li>Snoke-Sensor</li> <li>調合行</li> <li>第二時</li> <li>第二時</li> <li>第二時</li> <li>第二時</li> <li>第二時</li> <li>第二時</li> <li>第二時</li> <li>第二時</li> <li>第二時</li> <li>第二時</li> <li>第二時</li> </ul> |
| . Ordetory          | Ø     plant2       Ø     plant1       | ▲ 非社会式<br>会式 a*2<br>部出題性 test                                                                                                    |

# 6.3.5 监控

**步骤1** 当所有资产都处于正常状态时,点击发布按钮发布资产,如下图1所示。

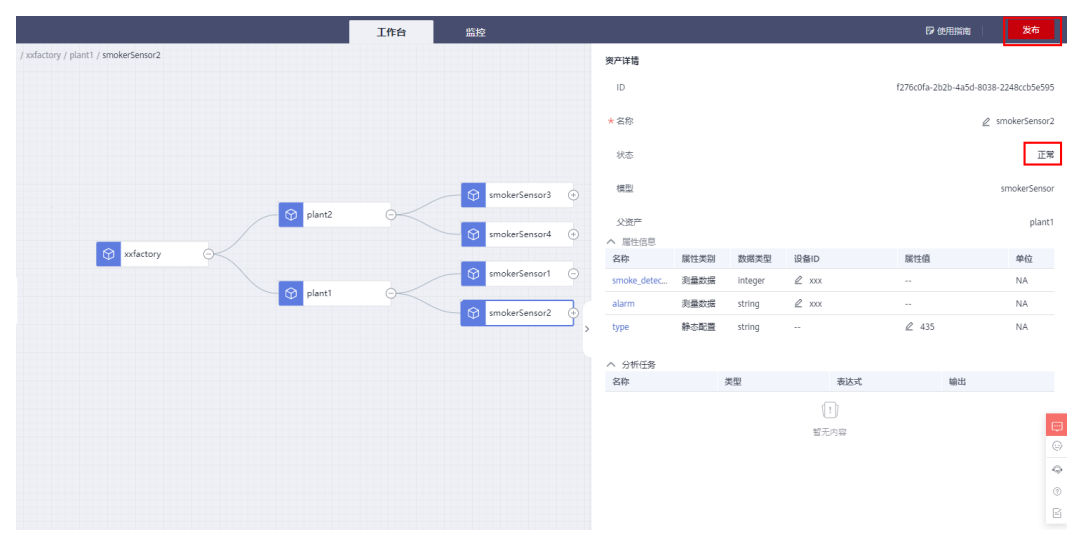

#### **图 6-30** 发布

- **步骤2** 在资产监控页面,选中目标资产,在右侧详情面板中点击"刷新",即可查看资产属性的最新值,如下图2所示。
- **步骤3** 点击 《 图标可进入时序分析页面查看资产属性的时序值(只有属性类别为测量数据和分析任务的属性才有时序值)。

#### **图 6-31** 监控页面

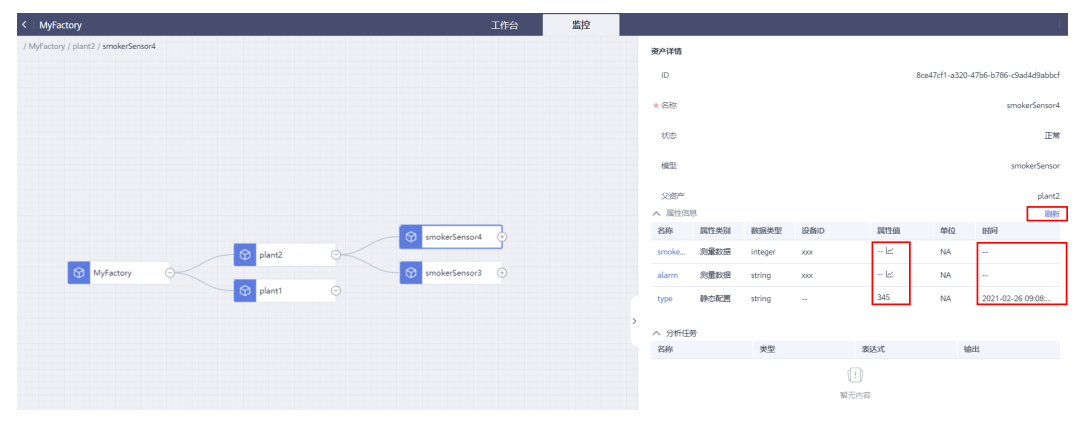

----结束

# 6.3.6 日志

**步骤1** 在资产监控页面可以观察分析任务执行日志,点击日志按钮打开日志页面,如下<mark>图</mark>1所 示。

| <b>图 6-32</b> 日志 | 管理              |        |     |    |  |         |
|------------------|-----------------|--------|-----|----|--|---------|
| <   xx           |                 |        | 工作台 | 當理 |  | 自由。     |
|                  |                 |        |     |    |  | Q       |
|                  |                 |        |     |    |  |         |
|                  |                 |        |     |    |  |         |
|                  |                 |        |     |    |  |         |
|                  |                 |        |     |    |  |         |
|                  |                 |        |     |    |  |         |
|                  |                 |        |     |    |  |         |
|                  |                 |        |     |    |  | ×       |
|                  |                 |        |     |    |  |         |
| 分析任务             | 漆加分析任务后日志将在下面展示 |        |     |    |  |         |
| (1) (50)         | 816 3           | [9] 详信 |     |    |  |         |
|                  | 忌器数:0 < 1/1 ▼ > |        |     |    |  |         |
|                  |                 |        |     |    |  |         |
|                  |                 |        |     |    |  | Q.<br>C |
|                  |                 |        |     |    |  | E       |
|                  |                 |        |     |    |  | C       |
|                  |                 |        |     |    |  |         |

步骤2 在日志页面点击添加,选择资产和分析任务,再点击确定,如下<mark>图</mark>2所示。

#### 图 6-33 添加分析任务

| 分析任务                                                                                                    | 添加分析任务后日志将在下面展示 |    |    |
|----------------------------------------------------------------------------------------------------|-----------------|----|----|
| in the second second second second second second second second second second second second second second second | 时间              | 类别 | 详情 |
| x                                                                                                    | 总条数:0 〈 1/1 ▼ 〉 |    |    |
| 分析任务<br>【 <b>、 、 、 、</b>                                                                                        |                 |    |    |
| 确定取消                                                                                                    |                 |    |    |
|                                                                                                    |                 |    |    |

步骤3 点击右侧刷新按钮可以查看到最新的执行日志,如下图3所示。

#### **图 6-34** 查看执行日志

| 日志将在2022/01/30 11:  | 06:38自z | 办关闭,仅记录最新的10次执行日志。                          | С |
|---------------------|---------|---------------------------------------------|---|
| 时间                  | 类别      | 详情                                          |   |
| 2022/01/30 10:07:01 | 輸入      | name=b,value=1,timstamp=1643508420000;      |   |
| 2022/01/30 10:07:01 | 輸出      | name=result,value=2,timstamp=1643508420000; |   |
| 2022/01/30 10:08:01 | 输入      | name=b,value=1,timstamp=1643508480000;      |   |
| 2022/01/30 10:08:01 | 輸出      | name=result,value=2,timstamp=1643508480000; |   |
| 总条数:4 < 1/1         | •       |                                             |   |

#### ----结束

# 6.3.7 导入资产

- 步骤1 在资产管理页,点击"导入资产",如下图1中①所示
- 步骤2 下载导入资产模板,如下图1中②所示
- 步骤3 在本地编辑好导入资产文件,点击"添加文件"选择该文件,如下图1中③所示
- 步骤4 点击"上传文件"导入资产,如下图1中④所示

| loT数据分析     | 资产                  |                                                                                                    |                      |                        |                     |                                |           |            |     |
|-------------|---------------------|----------------------------------------------------------------------------------------------------|----------------------|------------------------|---------------------|--------------------------------|-----------|------------|-----|
| oTA HCS订购管理 | <sup>资产</sup> 1     | _                                                                                                    |                      |                        |                     |                                |           |            |     |
| 23          | 新建资产 导入资产           | 导入资产                                                                                                    |                      |                        |                     |                                |           |            | ×   |
| 如氣源         |                     | -                                                                                                    |                      |                        |                     |                                |           |            |     |
| 文描 管道       | test                | 日 日本<br>日の<br>日<br>日<br>日<br>日<br>日<br>日<br>日<br>日<br>一<br>注<br>行<br>は<br>招<br>日<br>一<br>注<br>招<br>日<br>日<br>一<br>注<br>行<br>日<br>日<br>日<br>一<br>一<br>注<br>日<br>日<br>一<br>一<br>日<br>日<br>日<br>一<br>日<br>日<br>日<br>日<br>日<br>日 | 中不能对任何资产<br>导入文件将在6个 | 関型进行増、制、3<br>月后自动删除。 🛃 | <ol> <li></li></ol> | <sup>午</sup> 进行増、删、改、<br>xcel) | 发布、导入、导出; | 系统最多记录 🗙 🗙 |     |
| 7储管理        |                     |                                                                                                    |                      |                        |                     |                                |           |            |     |
| を产建構        | ▲ 创建时间              | 我的导入.xlsx (5.79                                                                                                    | KB)                  | <b>~</b>               | 添加文件                | 上传文件                           |           |            |     |
| 模型          | 2021-09-01 19:59:43 | ✓ 上传成功!                                                                                                    |                      |                        | 3                   | 4                              |           |            |     |
| 资产          |                     | 文件名                                                                                                    | 导入开始时间               | 导入结束时间                 | 导入进度                | 状态                             | 失败原因      | 操作         |     |
| 浙任务         |                     | 我的导入.xlsx                                                                                                    | 2021-09-03 1         | 2021-09-03 1           | 100%                | 成功                             |           | 出 我的导入.xL  | . 1 |
| 副助文档        | ď                   |                                                                                                    |                      |                        |                     |                                |           |            |     |
|             |                     |                                                                                                    |                      |                        | 50                  |                                |           |            |     |
|             |                     |                                                                                                    |                      |                        |                     |                                |           |            | -1  |
|             |                     |                                                                                                    |                      |                        |                     |                                |           |            |     |

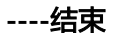

# 6.3.8 导出资产

**步骤1** 在资产管理页,选中一个资产点击 <sup>③</sup> 按钮,如下图1中①所示

步骤2 单击"导出资产",如下图1中②所示

步骤3 单击"导出资产树"导出资产,如下图1中③所示

步骤4 等待导出完毕,单击导出的文件进行下载,如下图1中④所示

| loT数撮分析      | 资产                                                                                                    |
|--------------|----------------------------------------------------------------------------------------------------|
| IoTA HCS订购管理 | 资产                                                                                                    |
| 总派           | <b>新建筑产</b> 导入资产                                                                                                    |
| 款 <u>採</u> 源 |                                                                                                    |
| 数据管道         | test 🖉 🔮                                                                                                    |
| 存储管理         |                                                                                                    |
| 资产建模 ▲       | 會議動計同 上次將改計同 翻除                                                                                                    |
| 模型           | 2021-09-01 19:59:43 2021-09-03 11:38:13                                                                                                    |
| 资产           |                                                                                                    |
| 分析任务         | 日山迩在                                                                                                    |
| 帮助文档 。       | interest of the second second s |
|              | ● 年出资产过程中不能的任何资产情型进行意、制、浓、不能的任何资产进行意、制、浓、发布、导入、导出、系统兼多记录 × 10条号出已录。号出文件将在正式直段进始终。                                                                                                    |
|              | test Buiterman 3                                                                                                    |
|              | 文件名 导出历象时间 导出结束时间 导出进度 秋恋 失败原因 操作                                                                                                    |
|              | 导出资产,test 2021-09-03 1 2021-09-03 1 100% 成功 よ导出资产,t 4                                                                                                    |
|              |                                                                                                    |
|              |                                                                                                    |
|              |                                                                                                    |

----结束

# 6.4 分析任务定义

# 6.4.1 简介

在loT数据分析服务资产模型中,可以通过"分析任务"对属性值进行相互运算,并将 结果输出到某个属性。

"分析任务"包含三个部分

输入参数

- 计算公式
- 输出属性

下面将对"分析任务"进行详细介绍。

## 6.4.2 分析任务类型

分析任务有三种类型,"转换计算"和"聚合计算"这两种类型的计算公式在资产建 模模块进行定义,而"流分析"类分析任务的计算过程通过编辑对应的实时分析作业 来定义。

#### 表 6-1 分析任务的类型和功能

| 类型   | 功能说明                                                                                   |
|------|----------------------------------------------------------------------------------------|
| 转换计算 | 转换计算表达式含义:对单个或多个参数的属性值进行常规数<br>学计算,表达式中不能使用时间聚合。                                       |
|      | 转换计算执行策略:当参数所引用的属性值发生变化时,系统<br>就会执行一次转换计算,当定义了多个参数时,系统取变化参<br>数的值和未变化参数历史5分钟内的最新值进行计算。 |
| 聚合计算 | 聚合计算表达式含义:对单个或多个属性进行周期性的时间聚<br>合计算或空间聚合计算,表达式中可以使用时间聚合算子。                              |
|      | 聚合计算执行束略:母隔一定周期,系统对整个公式进行一次<br>计算,输入参数值的变化不会触发运算。                                      |
| 流分析  | 每当输入参数的属性值变化时,系统就会将该输入参数的属性<br>值(不包含其他未变化的参数值)转发到实时分析作业、触发<br>一次实时分析作业计算。              |

# 6.4.3 输入参数

在定义"分析任务"时,首先需要定义分析任务的输入参数,该输入参数是用于定义 计算公式中的形式参数,它的实际参数是对应于某个属性、或某些属性的值(即可能 是单值或数组),通过3种属性引用类型来约定输入参数如何引用属性的值,详细解释 如下:

• 引用本资产属性

利用资产模型对资产进行实例化时,该参数实际上是引用该资产实例自身的属性,此时入参对应的属性是单值,如下图示例。

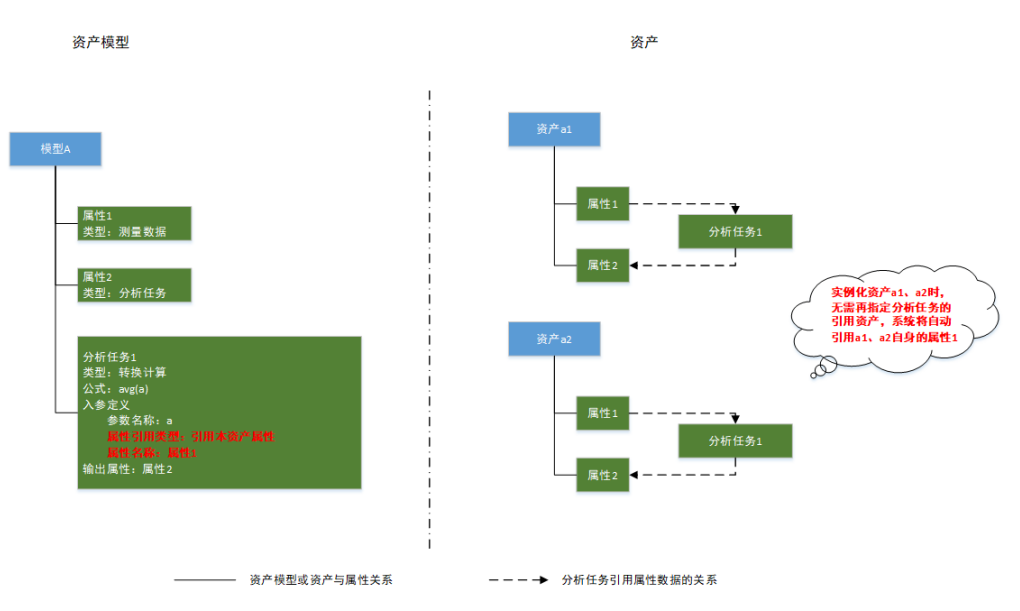

• 引用其他资产属性

利用资产模型对资产进行实例化时,该参数实际上是引用其他资产模型下某一个资产的属性,此时入参对应的属性是单值,如下图示例。

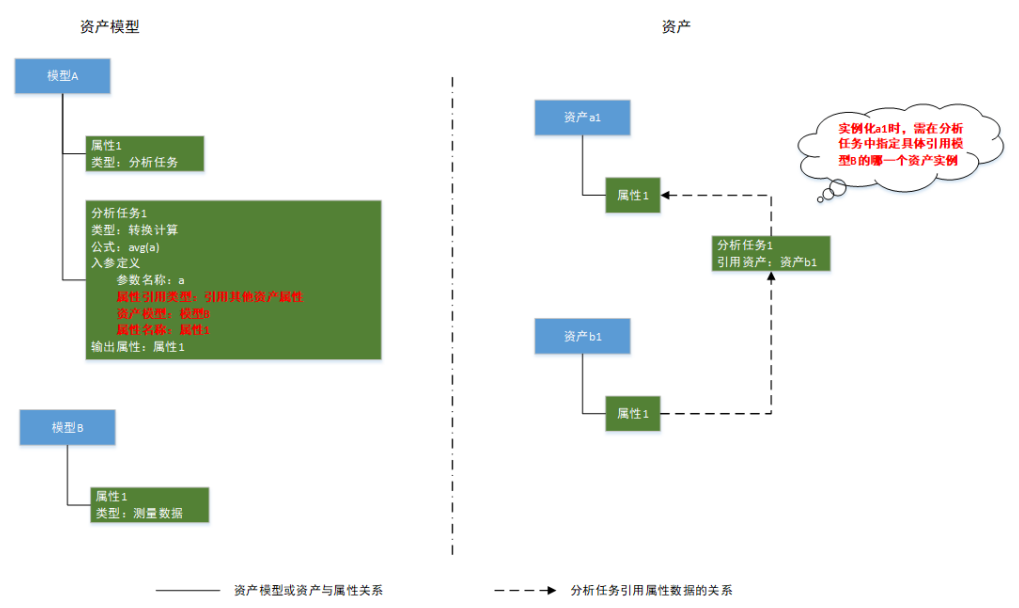

• 引用子资产属性

利用资产模型对资产进行实例化时,该参数实际上是引用该资产实例的下一层子 资产中,符合指定资产模型的那一些子资产的属性,此时入参对应的属性是个数 组,如下图示例。

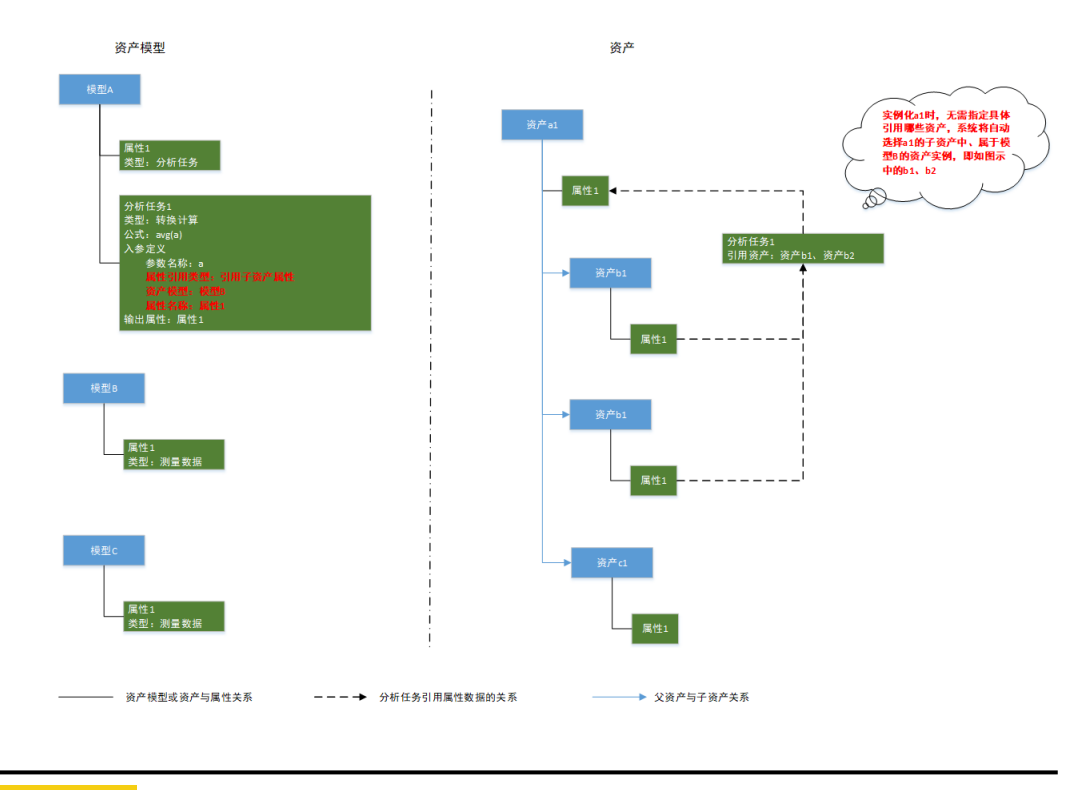

## ▲ 注意

参数限制

- 同一个"分析任务"中不能有名称相同的参数。
- 当参数类型为"引用子资产属性"时,要求对应的资产实例下面,必须有至少一个 匹配的子资产。
- 聚合计算的输入参数所引用的属性不能直接或间接来源于聚合计算。

# 6.4.4 计算公式

## 6.4.4.1 简介

计算公式由输入参数,字面量,操作符,内置函数几种元素组成。

示例

- a + 1 + 2
- a \* b \* c + 1
- Sum([a, b, c, d])/4
- If(a>=0, a, -a)
- If(b==1, "on", "off")

## 6.4.4.2 字面量

当前支持如下字面量

• 整形数字:如-123,123,456

- 浮点型数字:如-1.23,8.88
- 字符串:如"abc", "hello world"
- 数组:如[1,2,3],["a","b",123]

## 6.4.4.3 操作符

当前支持如下操作符

#### 表 6-2 数学操作符

| 操作符 | 描述                                                                                              |
|-----|-------------------------------------------------------------------------------------------------|
| +   | 用于两个数字相加。<br>当"+"的左操作数是字符串时,会将两个操作数拼接成字符串作为计算结<br>用 例如 "122" + 122的计算结用显字符串"122122"             |
|     |                                                                                                 |
| -   |                                                                                                 |
| *   | 用于两个数字相乘。                                                                                       |
| /   | 用于两个数字相除,如果除数是0,则跳过本次表达式的计算。<br>当左右操作数均为整数时,则执行整数除法。例如:公式"5/4" 的计算结<br>果是1,而公式"5/4.0"的计算结果是1.25 |
| >=  | 用于判断左操作数是否大于等于右操作数。                                                                             |
| <=  | 用于判断左操作数是否小于等于右操作数。                                                                             |
| ==  | 用于判断左操作数是否等于右操作数。                                                                               |
| !=  | 用于判断左操作数是否不等于右操作数。                                                                              |
| &&  | 逻辑与操作,如a>100 && c<=20                                                                           |
|     | 逻辑或操作,如 a <b c<="" d<="" td=""   =""></b>                                                       |

如果在执行运算时发现类型不匹配,会跳过本次表达式的计算。以下是一些常见的不匹配场景

#### 表 6-3 常见类型不匹配场景

| 公式                | 原因                                      |
|-------------------|-----------------------------------------|
| "hello" * "world" | * 只能用于数字之间相乘,而"hello"和<br>"world"都是字符串。 |
| 123 && a>b        | && 要求两个操作数均为布尔表达式,而<br>123是整数类型。        |
| [1,2,3] + [4,5,6] | * 只能用于数字之间相乘,不能用于数组<br>之间相乘。            |

## 6.4.4.4 函数

当前系统内置了如下函数。

## **表 6-4** 函数列表

| 函数名称                                                                          | 函数<br>分类 | 函数功能                                                                       | 举例                                                                                                    |
|-------------------------------------------------------------------------------|----------|----------------------------------------------------------------------------|----------------------------------------------------------------------------------------------------|
| Sum([])                                                                       | 数学       | 求数组的总和值                                                                    | Sum([1,2,3]),结果为6                                                                                                    |
| Avg([])                                                                       | 数学       | 求数组的平均值                                                                    | Avg([1,2,3]),结果为2                                                                                                    |
| Min([])                                                                       | 数学       | 求数组的最小值                                                                    | Min([1,2,3]),结果为1                                                                                                    |
| Max([])                                                                       | 数学       | 求数组的最大值                                                                    | Max([1,2,3]),结果为3                                                                                                    |
| Len([])                                                                       | 通用       | 求数组的长度                                                                     | Len([1,2,3,4]),结果为4                                                                                                    |
| Get(json, key)                                                                | 通用       | 获取Json内容里面<br>key对应的值                                                      | Get('{"age":30,<br>"name":"ironman"}', "name") ,<br>结果为"ironman"                                                                                               |
| If(condition,<br>ifTrue, ifFalse)                                             | 通用       | 用于分支判断<br>当condition为true<br>时,返回ifTrue的<br>值,否则返回ifFalse<br>的值            | lf(1<2, 'good', 'bad'),结果为<br>'good'<br>lf(a>b, 'yes', 'no'),则当a>b时返<br>回 'yes', 否则返回'no'<br>lf可以嵌套使用。如lf(a>b, lf(a-<br>b>2, a-b, a+b), lf(a<=b, a*b,<br>a/b)) |
| Exit()                                                                        | 通用       | 退出分析任务,一般<br>和lf结合使用                                                       | lf(a<0,exit(),'ok')                                                                                                    |
| UUID()                                                                        | 通用       | 生成一个UUID                                                                   | UUID()                                                                                                    |
| EventTime()                                                                   | 通用       | 获取触发分析任务的<br>时间,入参变化的时<br>间或者定时任务时<br>间,非运行分析任务<br>的系统时间                   | EventTime()                                                                                                    |
| GetAssetId (mo<br>delName,static<br>PropertyName<br>,staticProperty<br>Value) | 通用       | 获取资产ID,根据模<br>型名称、静态属性名<br>称、静态属性值获取<br>资产ID,只能获取分<br>析任务所在资产树以<br>内的资产ID  | GetAssetId('modelName','staticP<br>ropertyA','staticValue')                                                                                                    |
| GetLastValue(<br>assetId,propert<br>yName,default<br>)                        | 通用       | 获取资产属性在分析<br>任务触发之前的上一<br>次值。注意,由于上<br>一次的值可能还未入<br>库,不建议应用在非<br>常频繁变化的属性上 | GetLastValue('assetId1','property<br>A')                                                                                                    |

| 函数名称                                                                                                    | 函数<br>分类 | 函数功能                                                                                                    | 举例                                                                                |
|----------------------------------------------------------------------------------------------------|----------|----------------------------------------------------------------------------------------------------|-----------------------------------------------------------------------------------|
| GetLastValueE<br>q(assetId,tagPr<br>opertyName,t<br>agPropertyVal<br>ue,targetPrope<br>rtyName,defau<br>lt) | 通用       | 获取资产属性在分析<br>任务触发之前的上一<br>次值,并且会根据标<br>签属性和标签属性值<br>对同时刻的目标属性<br>进行过滤。注意,由<br>于上一次的值可能还<br>未入库,不建议应用<br>在变化非常频繁的属<br>性上 | GetLastValueEq('assetId1','tagPr<br>opertyA','tagPropertyAValue','pro<br>pertyB') |

| 函数名称                                                                             | 函数<br>分类 | 函数功能                                                                                                    | 举例                                                                                                    |
|----------------------------------------------------------------------------------|----------|----------------------------------------------------------------------------------------------------|----------------------------------------------------------------------------------------------------|
| GetValues(ass<br>etId,targetProp<br>ertyName,tags<br>,default,from,t<br>o,limit) | 通用       | 获取资产属性的多个<br>历史值,返回值数<br>组,支持标签过滤,<br>支持返回默认值,支<br>持设置开始和结束时<br>间,支持限定条数。<br>参数:                                                                  | GetValues('assetId1','propertyA',<br>{'tagPropertyB':<br>123},-1,EventTime()-3600000,Ev<br>entTime(),5) |
|                                                                                  |          | assetld:string类<br>型,目标资产ID,必<br>填                                                                                                    |                                                                                                    |
|                                                                                  |          | targetPropertyName<br>: string类型,目标<br>属性名称,必填                                                                                                    |                                                                                                    |
|                                                                                  |          | tags:object类型,<br>过滤的标签,最多支<br>持3个,如果无则填<br>写为{},多个标签之<br>间是与的关系,必填                                                                               |                                                                                                    |
|                                                                                  |          | default:object类<br>型,默认值,必填                                                                                                    |                                                                                                    |
|                                                                                  |          | from: long string类<br>型,开始时间,可以<br>填写为long类型的毫<br>秒,也可以填写为<br>string类型的时间,<br>格式为yyyy-MM-<br>dd'T'HH:mm:ss.SSS'Z<br>',支持填写为""表示<br>不指定开始时间,必<br>填 |                                                                                                    |
|                                                                                  |          | to: long string类<br>型,结束时间,可以<br>填写为long类型的毫<br>秒,也可以填写为<br>string类型的时间,<br>格式为yyyy-MM-<br>dd'T'HH:mm:ss.SSS'Z<br>',支持填写为""表示<br>分析任务触发时间,<br>必填  |                                                                                                    |
|                                                                                  |          | limit:integer类型,<br>返回条数,范围为<br>(0,20],必填                                                                                                    |                                                                                                    |
| GetByIndex(js<br>on,index)                                                       | 通用       | 根据数组下标获取数<br>组元素                                                                                                    | GetByIndex(["a","b"],1)                                                                                 |

| 函数名称                           | 函数<br>分类 | 函数功能                  | 举例                                                      |
|--------------------------------|----------|-----------------------|---------------------------------------------------------|
| StateTime(pro<br>perty, state) | 时序<br>聚合 | 求周期内状态的持续<br>时长,单位为毫秒 | StateTime(status, 'on'),结果为<br>周期内status的值为on的总持续时<br>间 |
| TS_Sum(prope<br>rty)           | 时序<br>聚合 | 求周期内某个属性的<br>总和值      | TS_Sum(qps),结果为周期内的总<br>qps值。                           |
| sin                            | 数学       | 求弧度的sin值              | sin(3.14/2) =<br>0.9999996829318346                     |
| cos                            | 数学       | 求弧度的cos值              | cos(3.14) =<br>-0.9999987317275395                      |
| tan                            | 数学       | 求弧度的tan值              | tan(3.14/4) =<br>0.9992039901050427                     |
| asin                           | 数学       | 求输入值的asin值            | asin(1) = 1.5707963267948966                            |
| acos                           | 数学       | 求输入值的acos值            | acos(-1) = 3.141592653589793                            |
| atan                           | 数学       | 求输入值的atan值            | atan(1) = 0.7853981633974483                            |
| sqrt                           | 数学       | 求输入值的平方根              | sqrt(2) = 1.4142135623730951,<br>sqrt(4) = 2.0          |
| ceil                           | 数学       | 求大于等于输入值的<br>最小整数     | ceil(3.8) = 4.0, ceil(-1.2) =<br>-1.0, ceil(0) = 0.0    |
| floor                          | 数学       | 求小于等于输入值的<br>最大整数     | floor(3.8)=3, floor(-1.2)=-2,<br>floor(0) = 0.0         |
| abs                            | 数学       | 求输入值的绝对值              | abs(1.23) = 1.23, abs(-1.23) =<br>1.23                  |
| log                            | 数学       | 求输入值的自然对数<br>值        | log(2.718) = 0.999896315728952                          |
| log10                          | 数学       | 求输入值以10为底的<br>对数值     | log(100) = 2.0                                          |

说明

只有当分析任务类型为"聚合计算"时,计算公式中才能使用"时序聚合"类函数

6.4.4.5 其他

# 6.4.5 分析任务输出

• 转换计算

单输出:分析任务的结果只能输出到本资产模型的某个属性上,且实例化成资产时固定输出到本资产。

多输出:分析任务的结果可以输出到多个不同资产模型的不同属性上,且实例化成资产时需要指定输出资产ID。

- 聚合计算
  - 同转换计算
- 流计算
  - 计算结果支持多输出,但实例化成资产时只能输出到本资产。

# **7** 实时分析

# 7.1 作业开发

# 7.1.1 作业开发概述

作业开发主要包括如下功能:

- 新建作业
- 编排作业
- 保存作业

# 7.1.2 新建作业

操作场景

实时分析是以作业为管理对象,您首先需要根据实时业务诉求创建实时分析作业。

🛄 说明

- IoT数据分析服务实时分析可使用数据管道与资产模型作为数据源,请您先确认已创建数据管 道或资产模型,相关操作请参考数据管道、资产模型。
- 如果您所要求的实时任务需要发送数据到你申请的DIS云服务,请先进行DIS云服务授权配置,相关操作请参考数据源--添加DIS数据源。

# 新建作业

## 图 7-1 进入实时分析

| loT数据分析 | 分析任务                                                |                                    |                                                   |                                   |
|---------|-----------------------------------------------------|------------------------------------|---------------------------------------------------|-----------------------------------|
| 总版      |                                                     |                                    |                                                   |                                   |
| 数据源     | 实时                                                  | 分析                                 | 时序                                                | 分析                                |
| 救弱管道    |                                                     |                                    |                                                   |                                   |
| 存储管理    | 提供丰富的IoT实时处理算子以及提供相应的编排;<br>部署。监控实时作业,可以满足IoT行业各种实时 | 开发IDE,使得开发者可以一站式的开发、调测、<br>数据分析场冒。 | 针对loT数据的显著时序特征,基于物联网资产模<br>库的聚合计算能力,丰富的图表分析方式计数据结 | 型为开发者提供海量时序数据的存储和多种时间维<br>显绘清晰可见。 |
| 资产建模    | • ·                                                 |                                    |                                                   |                                   |
| 分析任务    |                                                     |                                    |                                                   |                                   |
|         | 进入                                                  | 分析                                 | 进入                                                | 公析                                |
|         |                                                     |                                    |                                                   |                                   |
|         |                                                     | •                                  |                                                   |                                   |
|         | <b>(</b>                                            |                                    | (o)                                               |                                   |
|         | 1 创建作业                                              | 2 开发作业                             | 3 调测作业                                            | 4 运行作业                            |
|         | 新建实时作业,定义作业名称和描述。                                   | 按照业务诉求选择对应算子来编排成实<br>时作业处理流程。      | 对开发后的作业进行功能调则,以验证<br>作业的功能是否满足业务预期。               | 指定运行资源启动作业,启动后,可进<br>行作业监控以及停止操作。 |
|         |                                                     |                                    |                                                   |                                   |

## **图 7-2** 查看作业

| loT数据分析 | 实时分析                            |                                                 |                                 | る 電磁活程調明                        |
|---------|---------------------------------|-------------------------------------------------|---------------------------------|---------------------------------|
| 息览      | 流程引导                            |                                                 |                                 |                                 |
| 数据源     | _                               |                                                 |                                 |                                 |
| 数据管道    | <b>€</b>                        | $\longrightarrow$ $\blacksquare$ $\blacksquare$ | <b></b>                         |                                 |
| 存储管理    | 1 创建作业                          | 2 开发作业                                          | 3 调测作业                          | 4 运行作业                          |
| 资产建模 🔹  |                                 |                                                 |                                 |                                 |
| 分析任务    | 作业                              |                                                 |                                 |                                 |
|         | 新建作业                            |                                                 | 1740.                           | 入作业名称 Q C 日 😁 Ξ                 |
|         | XbarR                           | ⊗ XbarS ⊗                                       | P 🛞                             | IMR ©                           |
|         | <b>接收数据类型 銘緒</b><br>资产数据 [停止成功] | <b>除收费服果型 純物</b><br>资产数据 (停止成功)                 | <b>接收数据类型 鐵緒</b><br>而产数据 (停止成功) | <b>接收数据关型 就培</b><br>资产数据 (停止成功) |

## **图 7-3** 新建作业

| 新建作业     |               |           |                              | ×      |
|----------|---------------|-----------|------------------------------|--------|
| ★ 接收数据类型 | ○ 管道数据 ● 资产数据 | 3         |                              |        |
|          | 数据源           | 数据管道      | 资产建模                         | 买时分析   |
|          |               | -> 数据存储输出 | ····• • • • × ···<br>• • × • | Y=F(X) |
|          |               |           |                              |        |
| *作业名称    | 火警实时检测        | ×         |                              |        |
|          |               |           |                              |        |
| 描述       | 实时检测房间火灾告警    |           |                              |        |
|          |               | 1         |                              |        |
|          |               | 10/50     |                              |        |
|          |               |           |                              |        |
|          |               | 确定 取消     |                              |        |

#### 参数说明

| 参数名称   | 描述                        | 示例                                                                                                    |
|--------|---------------------------|----------------------------------------------------------------------------------------------------|
| 接收数据类型 | 接收数据类型有"管道数<br>据"、"资产数据"。 | 管道数据:直接使用数据<br>管道清洗后的数据进行实<br>时分析,当您无需资产建<br>模,直接使用设备数据进<br>行实时分析时,可使用这<br>种接收数据类型。<br>资产数据:使用资产模型<br>的数据进行实时分析,当<br>您需要在资产模型中使用<br>"分析任务"时,可使用<br>这种接收数据类型。 |
| 作业名称   | 对作业进行命名                   | 火警实时检测                                                                                                    |
| 描述     | 描述作业的业务                   | 实时检测房间火灾告警                                                                                                    |

#### **图 7-4** 新建作业

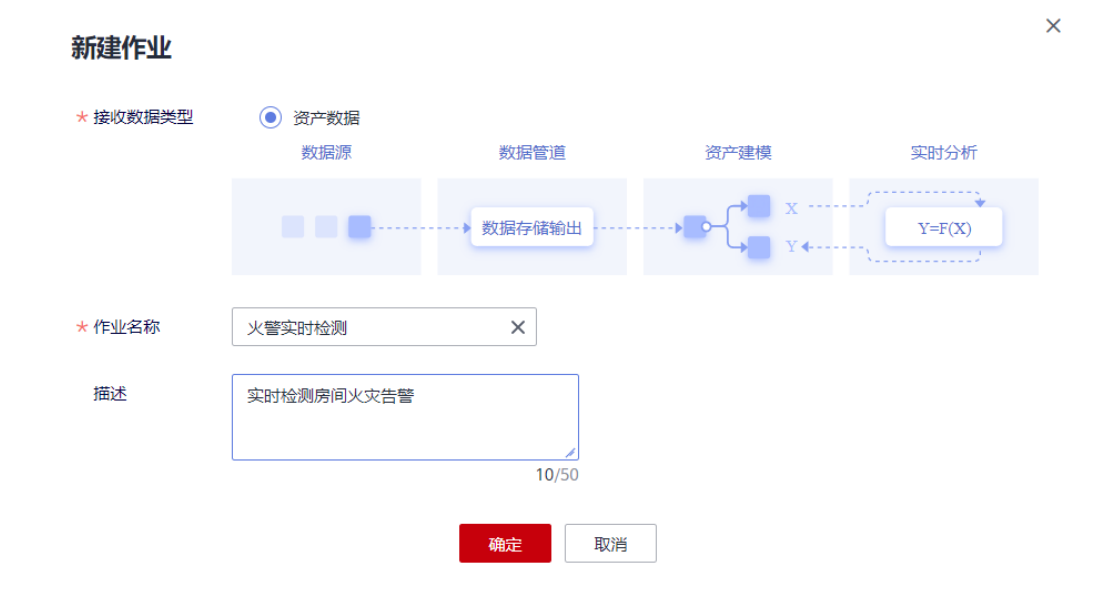

# 7.1.3 编排作业

# 操作场景

按照业务诉求,以算子编排的方式来开发实时作业。
#### 须知

- 实时作业是由"算子"和"数据流"组成一个DAG(有向无环图)。
- "算子"表示的是对数据的处理,本服务预制了多个算子供您使用,一个实时作业最多支持100个算子(即作业流图上显示的100个处理节点)。
- "数据流"表示在算子之间的传递数据,数据有明确的字段和格式,在编排界面, 数据流以算子之间的连线表示。
- 算子分成3类,输入算子、转换算子和输出算子。一个完整的作业必须包含输入算子、转换算子和输出算子,否则不能正常执行。
  - 输入算子:负责实时作业数据的输入,是作业的属性类型。
  - 转换算子:负责对数据进行各种处理。
  - 输出算子:负责把作业处理的结果输出到作业外部。

## 编排作业

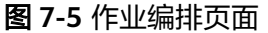

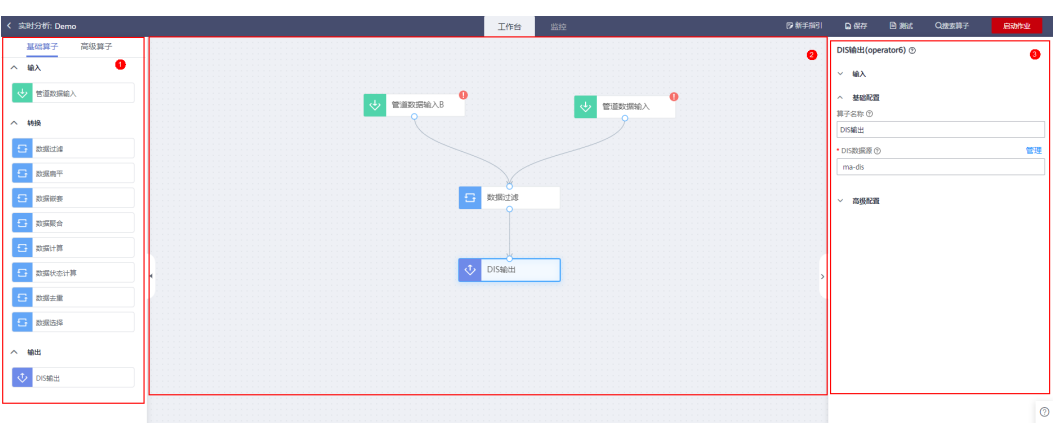

#### 表 7-1 页面区域说明

| 序<br>号 | 区域           | 描述                                  |
|--------|--------------|-------------------------------------|
| 1      | 算子货架窗<br>口   | 算子列表,提供多种输入算子、转换算子、输出算子,以及<br>高级算子。 |
| 2      | 画布窗口         | 在画布上通过算子和线来编排实时作业。                  |
| 3      | 算子参数配<br>置窗口 | 点击画布上某个算子后,显示此算子的参数。                |

## **表 7-2** 算子说明

| 算子<br>类型 | 算子<br>名称       | 描述                                                                                               |                                                                                                    |                                                                                 |  |  |  |  |
|----------|----------------|--------------------------------------------------------------------------------------------------|----------------------------------------------------------------------------------------------------|---------------------------------------------------------------------------------|--|--|--|--|
|          | 管道<br>数据<br>输入 | 使用数据管<br>算子配置项<br>算子配置项                                                                          | 管道清洗过的数据作为实时分<br>页如图所示:<br>置(管道数据输入) ②                                                                     | <b>分析的数据源。</b>                                                                  |  |  |  |  |
|          |                | へ <b>基</b><br>算子名称                                                                               |                                                                                                    |                                                                                 |  |  |  |  |
|          |                | 管道数                                                                                              | 据输入                                                                                                    |                                                                                 |  |  |  |  |
|          |                | • 数据管<br>RTAS                                                                                    | • 数据管道 ⑦<br>RTASinkTest                                                                                    |                                                                                 |  |  |  |  |
|          |                | • 管道输                                                                                            | 营道输出到 RTA 的数据名称 ⑦                                                                                          |                                                                                 |  |  |  |  |
|          |                | outpu                                                                                            | it01                                                                                                    | ×                                                                               |  |  |  |  |
|          |                | • 噟性 @                                                                                           | •属性名称 ②                                                                                                    | •属性类型②                                                                          |  |  |  |  |
|          |                | >                                                                                                | value                                                                                                    | STRING                                                                          |  |  |  |  |
|          |                | Y                                                                                                | projectId                                                                                                  | STRING                                                                          |  |  |  |  |
|          |                | <ul> <li>算子名</li> <li>数注意:</li> <li>道話:</li> <li>首都:</li> <li>名称:</li> <li>(<br/>出属性:</li> </ul> | 称:用户指定这个算子的名称<br>道:用户选择要从哪个数据<br>比处的管道列表只会列出含<br>出到RTA的数据名称:用户选<br>"管道输出数据名称"在数<br>"中声明)。<br>用户选择需要使用哪些属性达 | 你。<br>管道中获取数据。<br>有"实时分析输出"算子的管<br>选择要使用哪个"管道输出数据<br>据管道作业的"实时分析输<br>进行后续的分析任务。 |  |  |  |  |

| 算子<br>类型 | 算子<br>名称       | 描述                                                                                                    |  |  |  |  |  |  |  |
|----------|----------------|----------------------------------------------------------------------------------------------------|--|--|--|--|--|--|--|
|          | 资产<br>数据<br>输入 | 接收来自于资产模型的数据,以便进一步使用实时分析算子对资数据进行分析,并将分析后的结果返回给资产模型,丰富资产模式内容。<br>注意:使用该算子后,数据输出算子只可选择"资产数据输出"<br>算子配置项如图所示:                       |  |  |  |  |  |  |  |
|          |                | 算子配置(资产数据输入)②<br>^ 基础配置                                                                                                    |  |  |  |  |  |  |  |
|          |                | 算子名称 ⑦<br>资产数据输 λ                                                                                                    |  |  |  |  |  |  |  |
|          |                | ・<br>輸入参数 ⑦<br>・<br>参数 222 ⑦                                                                                                    |  |  |  |  |  |  |  |
|          |                | a                                                                                                    |  |  |  |  |  |  |  |
|          |                | ・参数类型 ⑦<br>STRING ▼                                                                                                    |  |  |  |  |  |  |  |
|          |                | <ul> <li>算子名称:用户指定这个算子的名称。</li> <li>参数名称:指定这个"资产数据"在实时分析作业中使用时的参数名称,在资产建模的分析任务(资产建模-&gt;模型-&gt;分析任务)中可绑定输入参数与属性,如图所示:</li> </ul> |  |  |  |  |  |  |  |
|          |                | <ul> <li>★ 輸入参数 歴性引用类型 ⑦</li> <li>只尼示类型相同的居性 引用本资产届性 ▼</li> <li>居性名称 ⑦</li> <li>propA ▼</li> </ul>                               |  |  |  |  |  |  |  |
|          |                | <ul> <li>参数类型:指定这个参数的数据类型,包括STRING/INTEGER/<br/>DOUBLE/OBJECT四种类型。</li> <li>注音:每个"资产数据输入"質子只可指完一个参数。若原作业中</li> </ul>             |  |  |  |  |  |  |  |
|          |                | 使用了多个参数,则需要使用多个"资产数据输入"算子。                                                                                                    |  |  |  |  |  |  |  |
| 转换<br>算子 | 数据<br>过滤       | 实现了根据条件进行数据过滤。支持多个条件过滤数据,条件间是<br>"与"或"或"的关系。当需要按单条数据本身的字段取值来决定<br>是否过滤数据时使用本算子。                                                  |  |  |  |  |  |  |  |
|          | 数据<br>扁平       | 把数据流中的嵌套Json字段转换为多个独立字段。如果测点类型是<br>Object,那么是一个嵌套结构,需要把结构中的每个字段提取出<br>来,成为数据流中的独立字段,这样数据流的所有字段都是字符<br>串、数字等简单数据类型。               |  |  |  |  |  |  |  |

| 算子<br>类型 | 算子<br>名称       | 描述                                                                                                    |
|----------|----------------|----------------------------------------------------------------------------------------------------|
|          | 数据<br>嵌套       | 把数据流中的字段打包成嵌套的Json格式字段,在实时作业输出数<br>据时,如果需要输出嵌套的Json格式,那么使用此算子。                                                                                                    |
|          | 数据<br>聚合       | 对多条数据进行聚合计算。支持算法为,求和(SUM),求平均<br>(AVERAGE),求最大值(MAX),求最小值(MIN),求最旧值<br>(FIRST),求最新值(LAST),求个数(COUNT),组装数组<br>(ARRAY)。                                                            |
|          |                | 须知<br>求和(SUM),求平均(AVERAGE),求最大值(MAX),求最小值<br>(MIN)算法支持STRING、INTEGER、LONG、FLOAT、DOUBLE数据类<br>型,不支持其他数据类型。求最旧值(FIRST),求最新值(LAST),求个<br>数(COUNT)支持所有数据类型。配置如果类型不匹配,输出此字段为<br>null。 |
|          |                | 聚合使用数据窗口,支持窗口类型为:                                                                                                    |
|          |                | 滚动窗口:窗口数据无重叠,需要指定窗口大小。比如每5分钟统计<br>数据条数,那么每5分钟一个窗口,不会有重复统计。                                                                                                    |
|          |                | 滑动窗口:窗口有数据重叠,需要指定窗口大小,以及窗口移动大<br>小。比如每1分钟统计最近5分钟数据条数,那么1分钟一个窗口,<br>窗口大小为5分钟,重叠了4分钟数据。                                                                                            |
|          |                | 会话窗口:窗口无固定大小,以多长时间没有没有数据作为窗口间<br>隔。                                                                                                    |
|          | 数据<br>计算       | 需要生成新的字段或者改变字段的取值时使用。通过表达式配置<br>(表达式配置与"数据管道"相同,详见 <mark>表达式说明</mark> )新字段的取<br>值计算方式                                                                                            |
|          |                | <b>须知</b><br>对于新增加字段,在本算子的输出字段配置项中需要手工添加此字段,并且<br>字段类型要和实际表达式计算结果的类型一致,如果不一致,算子会按照输<br>出算子配置强制转换,如果转换失败,输出此字段为null。                                                              |
|          | 数据<br>状态<br>计算 | 支持以最新数据取值来进行条件计算。数据可能来自不同时间点,<br>比如温度测点上报了温度,烟感测点上报了烟状态,因为这2个测点<br>是不同数据中字段,并且不是同一时间点,使用其他算子不能进行<br>组合判断,而本算子可以把数据缓存起来,在任意数据有变更时触<br>发条件检测。                                      |
|          |                | 须知                                                                                                    |
|          |                | <ul> <li>每仔的子校必须定举算于中余件中石值的子校。</li> <li>仅缓存的字段的最新取值。</li> </ul>                                                                                                    |
|          |                | <ul> <li>需要指定缓存的索引字段,算子根据索引来查找对应缓存,索引字段支<br/>持多个数据字段组合。</li> </ul>                                                                                                    |
|          | 数据<br>去重       | 为了过滤掉重复数据,使用本算子。支持指定字段是否相同来判断<br>是否是重复数据,比如指定温度字段没有变化则是重复数据,而事<br>件时间字段每条数据取值不同。                                                                                                 |
|          |                | 支持指定去重超时时长,在超时后,收到的第一条数据不按去重处<br>理,然后重新开始去重计时以及去重检查。用于避免长时间数据字<br>段值没有变化导致数据都被丢弃而不能产生数据。                                                                                         |

| 算子<br>类型 | 算子<br>名称 | 描述                                                                                                    |  |  |  |  |  |  |  |  |
|----------|----------|----------------------------------------------------------------------------------------------------|--|--|--|--|--|--|--|--|
|          | 数据<br>选择 | 对数据的字段进行过滤,选择的字段名字才输出,过滤掉不在字段<br>列表中的字段。                                                                                                    |  |  |  |  |  |  |  |  |
| 输算子      | 选 资数输    | 列表中的字段。         将实时分析的计算结果输出到资产模型,用于在资产模型中使用实时分析作业进行分析任务计算的结果。         注意:使用该算子后,数据输入算子只可选择"资产数据输入"。         算子配置项如图所示:         算子配置(资产数据输出) ⑦         < 输入 |  |  |  |  |  |  |  |  |
|          |          | <ul> <li>参数类型:指定这个参数的数据类型,包括STRING/INTEGER/<br/>DOUBLE/OBJECT四种类型。</li> </ul>                                                                               |  |  |  |  |  |  |  |  |
|          | DIS输     | 作业处理后的数据结果输出到您的DIS云服务。                                                                                                    |  |  |  |  |  |  |  |  |
|          | 出        | <b>说明</b><br>请先进行DIS云服务授权配置,相关操作请参考 <mark>数据源添加DIS数据源</mark>                                                                                                |  |  |  |  |  |  |  |  |

| 算子<br>类型       | 算子<br>名称 | 描述                                                                                                    |
|----------------|----------|----------------------------------------------------------------------------------------------------|
| 高级<br>質子       | 去噪       | 去噪算子,对数据流中的数据根据窗口周期进行去噪。                                                                                                    |
| <del>, 1</del> |          | 土要具子配直坝包括:                                                                                                    |
|                |          | <ul> <li>分区字段:指定用于窗口中数据分区的字段列表。当选择多个字段时,按指定字段顺序的组合成字符作为算子并行处理的分区的Key。如果是接收资产数据,那么不填写分区字段,则默认以资产作为分区。如果是接收管道数据,默认只有一个分区,请务必指定字段作为分权键。</li> </ul>                                                                                                    |
|                |          | <ul> <li>窗口类型:指定使用窗口的类型,TumblingTimeWindows是滚动时间窗口,SlidingTimeWindows是滑动时间窗口,</li> <li>SessionTimeWindows是会话窗口,TumblingCountWindows是滚动计数窗口,SlidingCountWindows是滑动计数窗口。</li> </ul>                                                                               |
|                |          | <ul> <li>时间类型:指定窗口时间如果为EventTime,则窗口时间按照消息中的时间,如果为ProcessingTime,则按系统处理时间。</li> </ul>                                                                                                    |
|                |          | <ul> <li>窗口大小:对于TumblingTimeWindows和SlidingTimeWindows<br/>类型窗口,单位为秒;对于SessionTimeWindows类型窗口,表<br/>示无消息的时间间隔,用于分割Session,单位为秒;对于<br/>TumblingCountWindows、SlidingCountWindows、<br/>TumblingCountTimeWindows和SlidingCountTimeWindows类<br/>型的窗口,单位为个。</li> </ul> |
|                |          | <ul> <li>滑动大小:窗口滑动长度,对于SlidingTimeWindows类型窗</li> <li>口,单位为秒;对于SlidingCountWindows和</li> <li>SlidingCountTimeWindows类型的窗口,单位为个。</li> </ul>                                                                                                    |
|                |          | <ul> <li>时间偏移:如果要求窗口时间与时区对齐,填写时区偏移,对<br/>于TumblingTimeWindows和SlidingTimeWindows类型窗口有<br/>效,单位为秒。</li> </ul>                                                                                                    |
|                |          | • 去噪字段: 指定去噪字段进行计算。                                                                                                    |
|                |          | <ul> <li>去噪算法: 指定去噪的算法类型, MaxCountOfValue/<br/>MinCountOfValue是某个取值出现的次数最多/最小则为正常数据。</li> </ul>                                                                                                    |

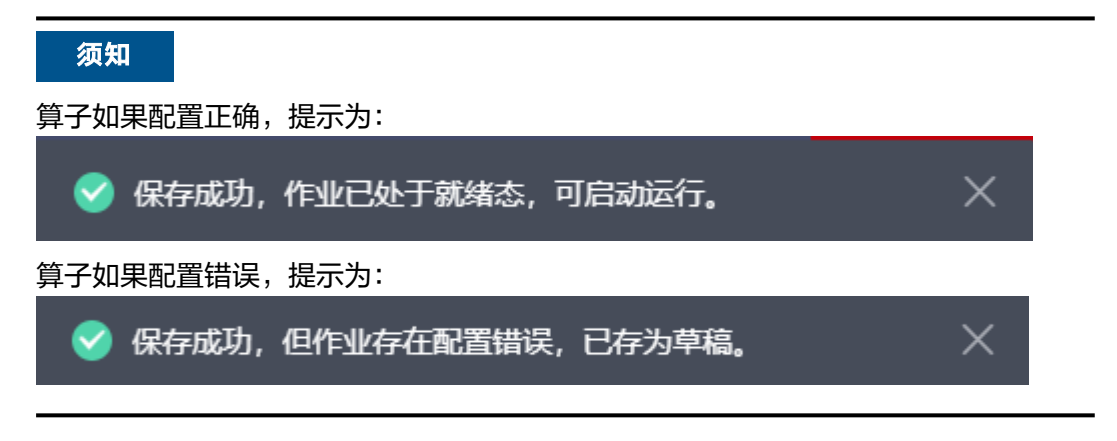

# 7.1.4 保存作业

# 操作场景

在作业开发过程中或者开发完成,您可以保存作业,这样再次进入作业编排界面时可 以继续开发工作。

## 保存作业

**图 7-6**保存作业

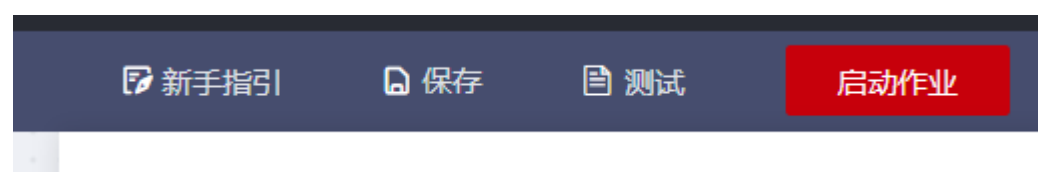

## 须知

保存作业时,如果作业中存在错误,那么系统会提示保存为草稿,如果作业校验正常,那么系统会提示作业就绪,可启动运行。

# 7.2 作业调试

# 7.2.1 调试概述

- 为什么实时分析任务没能输出期望的结果?
- 实时分析任务中哪个算子环节出错了?
- 算子处理后的数据结果是什么样的?

以上问题是我们在开发阶段经常遇到的问题。为了解决以上问题,我们提供了调试实 时分析工具。用户可以上报测试数据对实时分析业务流程进行测试,用户可直观查看 测试数据在每个算子输入和输出的内容。

#### 工作原理:

启动测试模式后,输入类算子从数据源读取数据,将数据发送到下游的转化类算子, 最终专递到输出类算子。调试工具会在每个算子的输入输出端监听数据流,最终将监 听收集到的数据在页面进行展示。我们可以根据算子的输入输出数据定位以上我们所 遇到的问题。

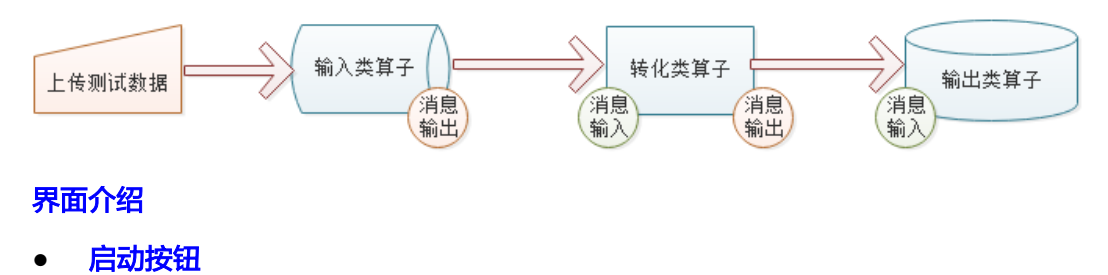

- 任务状态栏
- 输入输出
- 数据监控

输入输出

创建任务

启动测试任务

下载数据模板

修改数据模板

上传数据文本

查看测试结果

结束测试任务

数据模板

- 资产数据输入
- 管道数据输入
- 资产数据输入(旧)
- 数据存储数据源(旧)

#### 表 7-3

| 算子类别 | 算子中文名<br>称                 | 算子英文<br>名称          | 是否支持调<br>试 | 是否展示输<br>入数据 | 是否展示输<br>出数据 |
|------|----------------------------|---------------------|------------|--------------|--------------|
| 输入算子 | 输入算子 资产数据输 AssetD 入 Source |                     | 是          | 否            | 是            |
|      |                            | AssetJobS<br>ource  | 是          | 否            | 是            |
|      | 数据存储数<br>据源(旧)             | DataStore<br>Source | 是          | 否            | 是            |
|      | 资产数据输<br>入(旧)              | loTSource           | 是          | 否            | 是            |
|      | 管道数据输<br>入                 | PipelineS<br>ource  | 是          | 否            | 是            |
| 转化算子 | 数据聚合                       | Aggregat<br>e       | 是          | 是            | 是            |
|      | 数据去重                       | Deduplica<br>te     | 是          | 是            | 是            |
|      | 去噪                         | Denoise             | 是          | 是            | 是            |
|      | 数据过滤                       | Filter              | 是          | 是            | 是            |

| 算子类别 | 算子中文名<br>称  | 算子英文<br>名称         | 是否支持调<br>试 | 是否展示输<br>入数据 | 是否展示输<br>出数据 |
|------|-------------|--------------------|------------|--------------|--------------|
|      | 数据扁平        | 数据扁平 Flat          |            | 是            | 是            |
|      | 数据计算        | Мар                | 是          | 是            | 是            |
|      | 数据嵌套        | Nest               | 是          | 是            | 是            |
|      | 数据选择        |                    | 是          | 是            | 是            |
|      | 数据状态计<br>算  | StateCon<br>dition | 是          | 是            | 是            |
| 输出算子 | 资产输出        | AssetData<br>Sink  | 是          | 是            | 否            |
|      | DIS输出       | DISSink            | 是          | 是            | 否            |
|      | 资产输出<br>(老) | loTSink            | 是          | 是            | 否            |

🛄 说明

• 不同的输入算子的测试模板内容格式会不一样,建议在模板的基础上添加测试数据。

# 7.2.2 界面介绍

• 启动按钮

•

- 启动调试任务

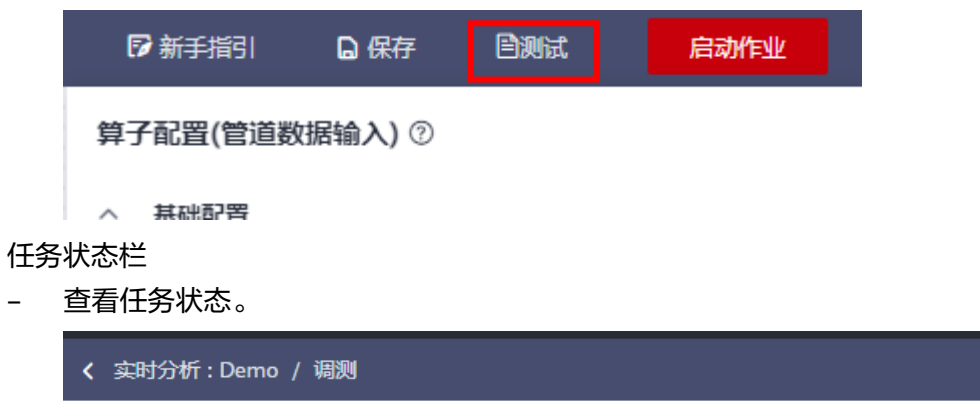

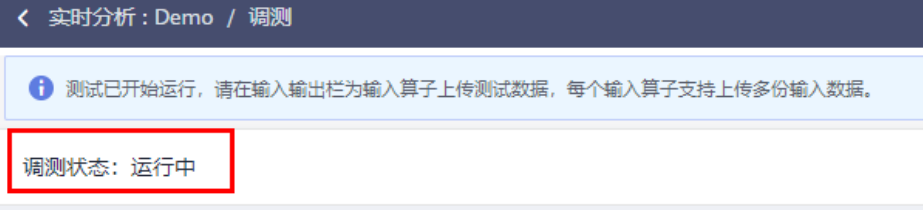

#### **表 7-4** 状态说明

| 状态名称 | 描述                                                |
|------|---------------------------------------------------|
| 就绪   | 任务完成编辑后,无错误配置,等待启动。                               |
| 提交中  | 任务提交后台服务中,此时任务处于初始化中,无法处理上报<br>的测试数据              |
| 运行中  | 任务已完成初始化,等待或正在处理上报测试数据,除当任务<br>异常或人为停止,否则将一直正常运行。 |
| 停止中  | 当任务异常或人为停止任务时,任务将停止处理测试数据。                        |
| 停止   | 任务正常停止,可编辑。                                       |

- 输入输出
  - 上报测试数据的控制页面。用户可在数据源类型选择对应数据源;下载对应数据源的测试数据模板文本并修改数据内容;最后上传测试数据文本。

| く 实时分析:Demo / 调测 |                                                |  |  |  |  |  |  |  |  |
|------------------|------------------------------------------------|--|--|--|--|--|--|--|--|
| • 测试已开           | ⑦ 测试已开始运行,请在输入输出栏为输入算子上传测试数据,每个输入算子支持上传多份输入数据。 |  |  |  |  |  |  |  |  |
| 调测状态: 〕          | 运行中                                            |  |  |  |  |  |  |  |  |
|                  |                                                |  |  |  |  |  |  |  |  |
|                  |                                                |  |  |  |  |  |  |  |  |
| 输入输出             | 数据监控                                           |  |  |  |  |  |  |  |  |
| 上传数据             | txt文件 添加文件 下载模板 (PipelineSource.txt) 上         |  |  |  |  |  |  |  |  |
| 上传数据             | txt文件     添加文件     下載懐板 (PipelineSource.txt) よ |  |  |  |  |  |  |  |  |
| 上传               | 请确保文件,単条数据不超过5kb,数据条数不超过100条                   |  |  |  |  |  |  |  |  |

- 数据监控
  - 数据监控也是查看数据处理结果的查询页面。页面查看方式包括单算子查询 和多算子查询。
    - 单算子查询
      - 下拉"算子"下拉框选择查看"数据过滤"。
      - 点击搜索输入框 Q 按钮搜索查询,搜索框支持以消息id或data内 容匹配查询。

| 实时分析:(       | Demo / 🕫 | 8                                  |                                   |            |   |             |         |                            |                                       | <- 城東井波田編編                  |
|--------------|----------|------------------------------------|-----------------------------------|------------|---|-------------|---------|----------------------------|---------------------------------------|-----------------------------|
| ① 上傳輸入用      | urstrat  | <ol> <li>请在欺握自拉拉远保障子查看到</li> </ol> | 能入範出                              |            |   |             |         |                            |                                       |                             |
| 観察状态: 近(     | 行中       |                                    |                                   |            |   |             |         |                            |                                       | 算子配置(管道数据输入) ②              |
|              |          |                                    |                                   | THERIFICAA | * | WHERE HAAAB |         |                            |                                       | へ 基础配置<br>第子名称 ②<br>管道政務組入A |
| 80人90出       | 数据后控     |                                    |                                   |            |   |             |         |                            |                                       |                             |
| <b>推</b> 制方式 | 4117     | <b>#</b> 算子                        |                                   |            |   |             |         |                            |                                       |                             |
| 算子           | 数据过度     | *                                  | B10552968                         | 2          |   |             |         |                            |                                       |                             |
| 输入           | - 四邦派    |                                    |                                   |            |   | 輸出 -        | 2598:85 |                            |                                       |                             |
| ~            | 3681     | 输入时间 2021-05-23 15:23:34           | 10: 4af6b30911ab4d058b9db9f7b3b6  | 1866       |   | ~           | 3681    | 输出时间: 2021-06-23 15:23:34  | ID: fb16806bb3cc4cf09a687443e72fb95c  |                             |
| ~            | 3482     | 植入时间: 2021-05-23 15:23:34          | ID: fb16805bb3cc4cf09a687443e72fb | 16c        |   | ~           | 3682    | 編出月1月: 2021-06-23 15:23:34 | ID: dfcb0a1f38124d45aa16697aa5fd07ca  |                             |
| ~            | 3683     | 輸入財務 2021-05-23 15:23:34           | ID: 99e66ac00161419b97d88ad0985   | The        |   | ~           | 3683    | 編出时間: 2021-06-23 15:23:34  | ID: 4cab72ced89841/fa94621b45863f403e |                             |
| ~            | 消费4      | 輸入时間 2021-06-23 15:23:34           | 10: 4cab72xed808493a94621b458635  | 03e        |   | ~           | 3684    | 輸出时間: 2021-06-23 15:23:34  | 10: 995505275994467591426d9852f2d39   |                             |
| ~            | 1685     | 植入时间: 2021-06-23 15:23:34          | ID: dfcb0a1f38124d45aa16697aa5fd  | 7ca        |   | ~           | 3685    | 输出时间: 2021-06-23 15:23:34  | ID: 7b8bdb0403cc4b6990efd29ffa063340  |                             |
| ~            | 3486     | 級入用用: 2021-05-23 15:23:34          | ID: 7b8bdb0403cc4b6990ef629ffa06  | 340        |   | ~           | 3426    | 編出時時:2021-06-23 15:23:34   | ID: 38858165c859486a8c6204c5802384dd  |                             |
| ~            | 3687     | 輸入財幣 2021-05-23 15:23:34           | ID: 99/50b27b99x467b91426d9ff620  | 639        |   | v           | 3687    | 編出时間: 2021-06-23 15:23:34  | ID: 7808dd2945684763a95477a7dcaa52c8  |                             |
| ~            | 3485     | 級入用用: 2021-05-23 15:23:34          | ID: 3f858165c85948fa8c6204c5f023f | dd         |   | ~           | 3423    | 編出時時:2021-06-23 15:23:34   | ID: 95b91fdab97441e7aa8f897d290672b4  |                             |
| 10 *         |          | 3 < 1 2 >                          |                                   |            |   | 10 ×        | 0.981:  | 11 < 1 2 →                 |                                       |                             |

- 多算子查询
  - 下拉"算子1(上游)"下拉框选择查看"管道数据输入A"的"输出";下拉"算子2(下游)"下拉框选择查看"DIS输出"的"输入"。
  - 点击搜索输入框 Q 按钮搜索查询,搜索框支持以消息id或data内 容匹配查询。

| 0 | 输入 - 数据源    | 显示"管道数据输入A"的"输出"约 | 结果。 |
|---|-------------|-------------------|-----|
|   |             |                   |     |
|   | LAND WEITER |                   |     |

| 0 | 11日 - 致殖原 | 显示 | "DIS输出" | 的 | "输入" | 结果。 |
|---|-----------|----|---------|---|------|-----|
|---|-----------|----|---------|---|------|-----|

| < 次时分析:Demo / 期間                |                                          |                                |                           |                                      | < :::::::::::::::::::::::::::::::::::: |
|---------------------------------|------------------------------------------|--------------------------------|---------------------------|--------------------------------------|----------------------------------------|
|                                 | 入業出                                      |                                |                           |                                      |                                        |
| 編奏状态: 遠行中                       |                                          |                                |                           |                                      | #予配置(普通数接输入) ◎                         |
|                                 |                                          | BERSENALAB                     |                           |                                      | <ul> <li>         ・ 新聞配置</li></ul>     |
| 输入输出 数据组织                       |                                          |                                |                           |                                      |                                        |
| 並指方式 単算子 多算子                    |                                          |                                |                           |                                      |                                        |
| 第子1 (上記) 智道政務組入A *              | - 編出 · · · · · · · · · · · · · · · · · · | Rλ. Ψ                          |                           |                                      | REDEFENSE                              |
| 输出 - 数据题                        |                                          | 输入 - 数据原                       |                           |                                      |                                        |
| → 演算1 輸出対応 2021-06-23 1523.34   | ID: 4a45b30011ab4d058b9db977b3b6d86b     | <ul> <li>&gt; i881</li> </ul>  | 輸入时間: 2021-06-23 15:23:34 | ID: fb16806bb3cc4cf89a687443e72fb96c |                                        |
| → 消費2 協士町時: 2021-06-23 15:23:34 | ID: 99e66ac00161419b97d88ad0985fff1c     | <ul> <li>&gt; i88₂</li> </ul>  | 输入时间: 2021-06-23 15:23:34 | ID: 4cab72ced89849fa94621b45863f493e |                                        |
| > 演算3 編出対応: 2021-06-23 15:23:34 | ID: fb16806bb3cc4cf69a687443e72fb96c     | <ul> <li>&gt; ₩83</li> </ul>   | 級入財務: 2021-06-23 15:23:34 | ID: dtcb0a1f38124645aa16697aa51607ca |                                        |
| → 演算4 総出対応 2021-06-23 1523.34   | ID: 4cab72ced808493a94621b458637403e     | <ul> <li>&gt; in≅4</li> </ul>  | 輸入时間:2021-06-23 15:23:34  | ID: 99/50b27b99e467b91426d9/f62f2d39 |                                        |
| ▶ 演員5 施出時間 2021-06-23 15:23:34  | ID: dfcb0a1f38124d45aa16697aa5fd07ca     | <ul> <li>&gt; iii⊞5</li> </ul> | 输入时间: 2021-06-23 15:23:34 | ID: 7b8bdb0403cc4b0990eld29ffa803340 |                                        |
| ✓ 第巻6 新設内別総 2021-06-23 15:23:34 | ID: 708bdb0403cc4b6990efd25ffa863340     | <ul> <li>&gt; 3686</li> </ul>  | 編入財務: 2021-06-23 15:23:34 | ID: 95b91fdab97441e7aa8f897d290672b4 |                                        |
| > 第野 単田町市 2021-06-23 1523.34    | ID: 991506276096467601426d0116282d39     | <ul> <li>&gt; ik87</li> </ul>  | 職入时間: 2021-06-23 15:23:34 | ID: 31858165c85948fa8c6204c5f023f4dd |                                        |
| ✓ 演算8 第日時間 2021-06-23 15:23:34  | ID: 31858165c85048fa8c6204c50023f4dd     | v 1483                         | 輸入时間: 2021-06-23 15:23:34 | ID: c11783932a2441a89c3bb9029de98e42 |                                        |
| 10 • BBBB: 13 < 1 2 >           |                                          | 10 · 8888:1                    | 11 < 1 2 >                |                                      |                                        |

# 7.2.3 操作指导

使用测试功能主要包含启动测试任务,上报数据,查看测试结果,停止测试任务。其中上报数据,查看测试结果可重复执行,不必反复启停任务。

- 步骤1 创建任务
  - 1. 创建并编辑任务。
  - 2. 保存任务。

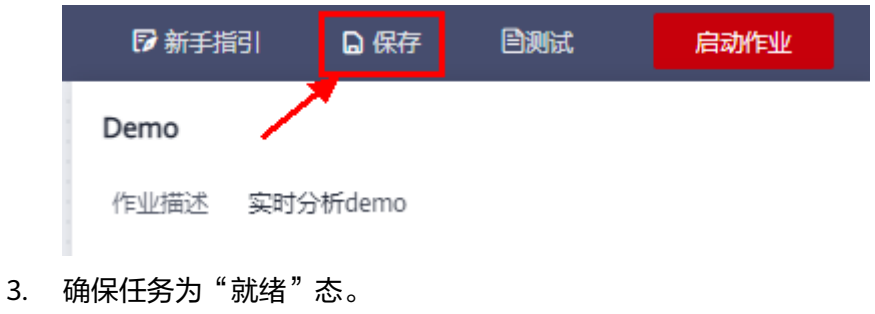

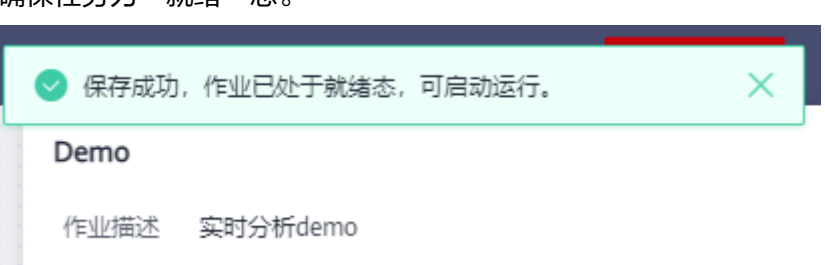

## 步骤2 启动测试任务

 点击测试按钮,等待测试状态为"运行中"。目前部分算子暂不支持测试功能(见 算子支持表),测试按钮将不可点击。

| 🕞 新手指 | 韵 日本 日本 日本 日本 日本 日本 日本 日本 日本 日本 日本 日本 日本 | 日测试 | 启动作业 |
|-------|------------------------------------------|-----|------|
| Demo  | 1                                        |     |      |
| 作业描述  | 实时分析demo                                 |     |      |

 自动跳转测试页面,当前状态为提交中,需要耐心等待。状态包含: "就绪"、 "提交中"、"运行中"、"停止中"、"停止"。

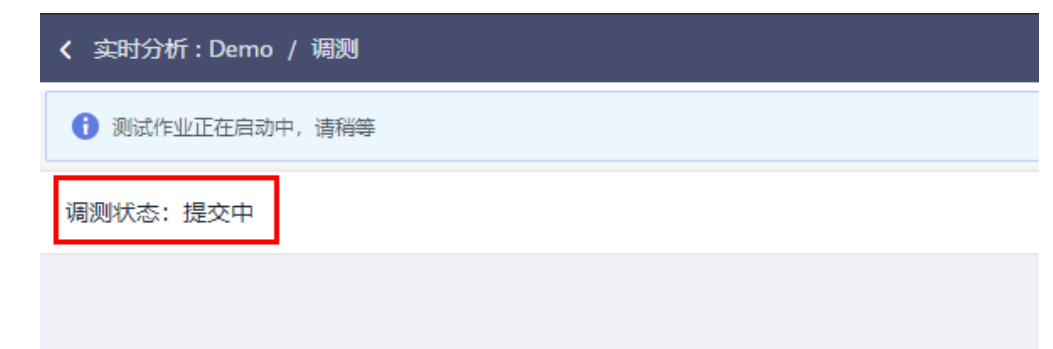

3. 当调测状态为"运行中"时,完成启动测试任务操作。

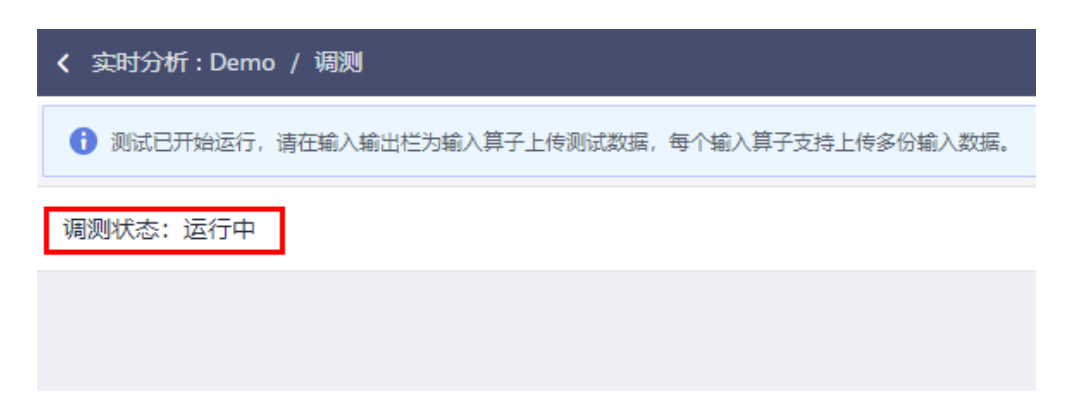

#### 步骤3 下载数据模板

1. 点击下载测试模板。

| く 实时分析 : Demo / 调測                             |                                                                                      |  |  |  |  |
|------------------------------------------------|--------------------------------------------------------------------------------------|--|--|--|--|
| 创 测试已开始运行,请在输入输出栏为输入算子上传测试数据,每个输入算子支持上传多份输入数据。 |                                                                                      |  |  |  |  |
| 调测状态: 试                                        | 运行中                                                                                  |  |  |  |  |
| 4                                              | ◆ 管道数据输入A                                                                            |  |  |  |  |
| 输入输出                                           | 数据监控                                                                                 |  |  |  |  |
| 上传数据                                           | bt文件 添加文件 添加文件 下動機板 (PipelineSource.txt) 上                                           |  |  |  |  |
| 上传数据                                           | bxt文件     添加文件     下載機板 (PipelineSource.txt) 上       法确保文件     第数据示報行5kh 数据条数示据行100条 |  |  |  |  |
| 上传                                             |                                                                                      |  |  |  |  |

#### 🛄 说明

- 不同的输入算子的测试模板内容格式会不一样,建议在模板的基础上添加测试数据。

#### 步骤4 修改数据模板

1. 删除多余不需要的数据,写入业务数据内容。参考数据模板章节。

#### 🗀 说明

- 测试数据文本支持UTF-8编码。
- 测试数据必须是合法Json格式,且不换行。
- 测试数据文本可写多条数据,每条数据以换行符分隔,即一条数据必须写在一行文本 里。
- 每条数据大小不能超过5kb。
- 一个文本里不能超过100条测试数据。
- 测试数据文本中必填项不能缺损、错误,建议参考测试模板内容。
- 注释内容不会上报。

#### 步骤5 上传数据文本

1. 当调测状态为"就绪"或"提交中"时,暂不能添加上传测试数据。

| 〈 实时分析  | : Demo / 调测                      |                  |                             |  |  |  |
|---------|----------------------------------|------------------|-----------------------------|--|--|--|
| 🚺 测试作业  | 正在启动中,请稍等                        |                  |                             |  |  |  |
| 调测状态: 扬 | 调测状态: 提交中                        |                  |                             |  |  |  |
| ♦ 管道    |                                  | 管道数据输入B          |                             |  |  |  |
| 输入输出    | 数据监控                             |                  |                             |  |  |  |
| 上传数据    | txt文件                            | 添加文件             | 下载模板 (PipelineSource.txt) 上 |  |  |  |
| 上传数据    | 大大文件<br>注意保立件 首条数据 石石过去时 数据条数 石  | 添加文件             | 下载模版 (PipelineSource.txt) 上 |  |  |  |
| 上传      | HARDEXIT, HERONALSEIZON, SUBSEAN | <u> 第15 100年</u> |                             |  |  |  |

2. 当调测状态为"运行中"时,才能添加上传测试数据。

| 测状态:运                                                                                                    | 行中                                                                                                    |                                                                                                    |                                                                              |
|----------------------------------------------------------------------------------------------------|----------------------------------------------------------------------------------------------------|----------------------------------------------------------------------------------------------------|------------------------------------------------------------------------------|
|                                                                                                    |                                                                                                    | d信輸入B                                                                                                    |                                                                              |
| 谕入输出                                                                                                    | 数据监控                                                                                                    |                                                                                                    |                                                                              |
| 上传数据                                                                                                    | txt文件                                                                                                    | ●<br>加文件 下载模板 (PipelineSource.txt) 上                                                                              |                                                                              |
| 上传数据                                                                                                    | txt文件                                                                                                    | 励文件 下载模板 (PipelineSource.txt) 上                                                                                   |                                                                              |
|                                                                                                    | 请哺保又件,甲条数据不超过5KD,数据条数不超过11                                                                                                    | 0条                                                                                                    |                                                                              |
| 上传<br>】打开<br>← → ~ 1                                                                                                    | 育備保又件, 甲条叔体不起过5KD, 叔体会叔不起过10                                                                                                    | ●条<br>◆ ひ 搜索"下载"                                                                                                  | ×<br>م                                                                       |
| 上传<br>】打开<br>← → ~ 1<br>组织 <b>▼</b> 第                                                                                                    | 请确保文件, 甲条战体不起过5K0, 战体条战不起过10                                                                                                    | 0条<br>✓ ひ 搜索"下载"<br>IIII ▼                                                                                        | ×                                                                            |
| 上传<br>〕打开<br>→ → ↓ 1<br>组织 ▼ 新<br>■ 此电脑                                                                                                    | 请确保文件, 甲条30mm+45以5K0, 約0mm条30m+45以10 ● ● <p< td=""><td>0条<br/>✓ ひ 搜索"下載"<br/>目目 ✓<br/>修改日期 英型</td><td>×<br/>の<br/>、<br/>、<br/>、<br/>、<br/>、<br/>、<br/>、<br/>、<br/>、<br/>、<br/>、<br/>、<br/>、</td></p<> | 0条<br>✓ ひ 搜索"下載"<br>目目 ✓<br>修改日期 英型                                                                               | ×<br>の<br>、<br>、<br>、<br>、<br>、<br>、<br>、<br>、<br>、<br>、<br>、<br>、<br>、      |
| 上传<br>〕打开<br>→ → ↓<br>组织 ▼ 第<br>型 此电脑<br>③ 3D 对象                                                                                                    | 前開供又件, 甲条30mm+45以5K0, 約0mm条30m+45以1K ● → 此电脑 → 下載 新建文件夹 ▲ 各称<br>>  > <  A 各称<br>>  >  >                                                                                                    | 0条<br>▼ む 搜索"下號"<br>修改日期 英型                                                                                       | ×<br>へ<br>・<br>小大                                                            |
| 上传<br>〕打开<br>- → · · 1<br>组织 ▼ 赤<br>_ 此电脑<br>] 3D 对象<br>圖 视频                                                                                                    | 请确保文件, 甲条30mm ~ 45125K0, 30mm 条30mm ~ 45121K0 ● → 此电脑 → 下载 F建文件夹 ▲ 名称<br>> 〈 名称<br>> 〈 今天 (2) ④ PipelineSource.txt ④                                                                                                    | 0条<br>▼ ひ 搜索*下載*<br>■EE ▼<br>修改日期 英型<br>2021/6/23 15:23 TXT 文件                                                    | ×<br><<br>、<br>、<br>、<br>、<br>、<br>、<br>、<br>、<br>、<br>、<br>、<br>、<br>、      |
| 上传<br>〕打开<br>→ → ↓ 1<br>组织 ▼ 第<br>■ 此电脑<br>■ 3D 对象<br>■ 视频<br>■ 裂片                                                                                                    | 请明供文件, 甲基304m不45125K0, 804m3630/1450210 ▲ 此电脑 → 下载 新建文件夹 ▲ 名称 ◇ 今天 (2) ④ PipelineSource.txt ④ PipelineSource (1).txt                                                                                                    | 0条                                                                                                    | ×<br>へ<br>・<br>・<br>・<br>・<br>・<br>・<br>・<br>・<br>・<br>・<br>・<br>・<br>・      |
| 上侍<br>〕打开<br>1<br>1<br>1<br>1<br>1<br>1<br>1<br>1<br>1<br>1<br>1<br>1<br>1                                                                                                    | 请明供文件, 甲基304m不45125K0, 304m条30/1451211 ▲ 此电脑 → 下载 K建文件夹 ▲ 名称 ◇ 今天 (2) ④ PipelineSource.txt ④ PipelineSource (1).txt                                                                                                    | 0条                                                                                                    | ×<br>へ<br>・<br>小大                                                            |
| 上传<br>2 打开<br>- → ✓ 1<br>组织 ▼ 第<br>- 此电脑<br>3 30 对象<br>圖 视频<br>■ 双频<br>■ 文档<br>▼ 下載                                                                                                    | (清明供文件, 単金2048个455)25K0, 2048年362(个455)21K ● 此电脑 > 下载 F躍文件夹 ▲ 名称 ◇ 今天 (2) ④ PipelineSource.txt ④ PipelineSource (1).txt                                                                                                    | 0条                                                                                                    | ×<br>へ<br>小大                                                                 |
| 上传<br>〕打开<br>- → → ↓ ↑<br>↓<br>山电脑<br>③ 3D 对象<br>圖 视频<br>■ 型片<br>③ 文档<br>● 下載<br>● 手                                                                                                    | ● ● → 此电脑 → 下载 ● ● → 此电脑 → 下载 ● ● ○ ○ ○ ○ ○ ○ ○ ○ ○ ○ ○ ○ ○ ○ ○ ○ ○ ○                                                                                                    | 0条                                                                                                    | ×<br>へ<br>小大                                                                 |
| 上传<br>〕打开<br>- → ~ 1<br>a 組织 ▼ 約<br>■ 此电脑<br>■ 30 对線<br>■ 微频<br>■ 数片<br>管 文档<br>↓ 音乐<br>■ 桌面                                                                                                    | ● 詳細語、T載 ● 此电脑 > 下載 ● 各称 ● 今天 (2) ● PipelineSource.txt ● PipelineSource (1).txt                                                                                                    | 0条<br>▼ ひ 搜索"下载"<br>修改日期 英型<br>2021/6/23 15:23 TXT 文件<br>2021/6/23 15:20 TXT 文件                                   | ×<br>タ<br>・<br>大小<br>・                                                       |
| 上传<br>3 打开<br>3 打开<br>2 出年<br>3 3 0 对象<br>2 世<br>4 明 项<br>2 文档<br>3 文档<br>3 文档<br>5 天<br>章<br>桌<br>面<br>二<br>章<br>2 代<br>章<br>3 0 寸<br>5<br>5<br>7<br>5<br>7<br>5<br>7<br>5<br>7<br>5<br>7<br>5<br>7<br>5<br>7<br>5<br>7<br>5<br>7 | (清明供文件, 単法200m / 450 2000, 200m 2000 / 450 2000 ● 此电脑 → 下载 F2 28% ● 名称 ● 今天 (2) ● PipelineSource.txt ● 文件名(N): PipelineSource.txt                                                                                                    | 0条<br>・ ひ 搜索"下载"<br>目目 ・<br>修改日期 送型<br>2021/6/23 15:23 TXT 文件<br>2021/6/23 15:20 TXT 文件<br>2021/6/23 15:20 TXT 文件 | ×<br>へ<br>・<br>、<br>、<br>、<br>、<br>、<br>、<br>、<br>、<br>、<br>、<br>、<br>、<br>、 |

3. 上传成功

| 〈 实时分析  | :Demo / 调测                                                                             |
|---------|----------------------------------------------------------------------------------------|
| ● 上传输入  | 测试数据文件成功,请在数据监控栏选择算子查看其输入输出                                                            |
| 调测状态: ; | 运行中                                                                                    |
| 🔶 🗑     | 数据输入A 管道数据输入B                                                                          |
| 输入输出    | 数据监控                                                                                   |
| 上传数据    | PipelineSource.txt (2.49KB)     ズ加文件     下载模板 (PipelineSource.txt) 上       ・     上传成功! |
| 上传数据    | txt文件     添加文件     下動機板 (PipelineSource.txt) と       请确保文件, 单条数振不超过5kb, 数据条数不超过100条    |
| 上传      | P                                                                                      |

#### 步骤6 查看测试结果

- 1. 切换到数据监控页签
- 2. 选择查看模式
- 3. 选择目标算子
- 4. 点击查询按钮

| < 读时分析:Demo / 範則                                                                                                    | 今 结束并返回编辑                                                              |
|----------------------------------------------------------------------------------------------------|------------------------------------------------------------------------|
| 1 上传输入测试数据文件成功, 请在数据监控已括择算子兼都预输入输出                                                                                                    |                                                                        |
| 编奏状态: 运行中                                                                                                    | 算子配置(管道数据输入) ⑦                                                         |
| ・          ・          ・          ・          ・          ・          ・          ・          ・          ・          ・          ・          ・          ・          ・          ・          ・          ・          ・          ・          ・          ・          ・          ・          ・          ・          ・          ・          ・          ・          ・          ・          ・          ・          ・          ・          ・          ・          ・          ・          ・          ・          ・          ・          ・          ・          ・          ・          ・          ・          ・          ・          ・          ・          ・          ・          ・          ・          ・          ・          ・          ・          ・          ・          ・          ・          ・          ・          ・          ・          ・          ・ | <ul> <li>         本純度<br/>第子会议の<br/>電査試験         人         </li> </ul> |
| 输入输出 数据                                                                                                    |                                                                        |
| 重制方式 · · · · · · · · · · · · · · · · · · ·                                                                                                    |                                                                        |
| 第子 教練过後 <b>ジ</b> ィ 通过系统金術系系 Q                                                                                                    |                                                                        |
| 输入 - 数规题                                                                                                    | 输出 - 数据题                                                               |
| ✓ 演題1 輸入時間: 2021-06-23 15:55:16 ID: 95:01ae434443a2b97b13588cd6d11                                                                                                    | ✓ 満塁1 輸出時時: 2021-06-23 15:55:16 ID: d8ed6936468e42dabcf(59a89/74cdb3b  |
| > 満巻2 給入时间: 2021-06-23 15:55:16 ID: a44b3cabd54e4a49b1e00f98a1ba9440                                                                                                    | > 満島2 輸出時時: 2021-06-23 15:55:16 ID: 95c01ae4344f43e2b97fb13588cd6d11   |
| ✓ 請意3 輸入時間: 2021-06-23 15:55:16 ID: f647431338694feladf6b/3872b09b36                                                                                                    | → 消鬱3 結出時期: 2021-06-23 15:55:16 ID: fdda1c3be09348998b0165964f24a935   |
| ✓ 演響4 編入時間: 2021-06-23 15:55:16 ID: d8ed693d468e42dabcfc9a89f74cdb3b                                                                                                    | > 演員4 輸出時間: 2021-06-23 15:55:16 ID: 66ea9941403a48a58dbae7a5c4707182   |
| ✓ 満塁5 給入明日: 2021-06-23 15:55:16 ID: 66eas941403a48a58dbae7a5c4707182                                                                                                    | ✓ 満島5 輸出時間: 2021-06-23 15:55:16 ID: 656179ed034c4e0cb10766de9064dea7   |
| ✓ 満巻6 総入时间: 2021-06-23 15:55:16 ID: fdda1c9be09348996b0165964f24a935                                                                                                    | ✓ 消息6 輸出時間: 2021-06-23 15:55:16 ID: d7dedd1600304325947d6227e80333ad   |
| ✓ 隔巻7 線入計印: 2021-06-23 15:55:16 ID: d7dedd1600304325947d6227e80333ad                                                                                                    | > 隔巻7 鉱出時時: 2021-06-23 15:55:16 ID: 2912e2e7660a4fe8a1b0ld50f8bf92e0   |
| ・ 減寒 統入時間: 2021-06-23 15:55:16 ID: 656179ed934c4e0cb10766de9964dea7                                                                                                    | ✓ 満意8 輸出時間: 2021-06-23 15:55:16 ID: 4cf8f086118d4724bb80172849dcf76f   |
| 10 • 母亲数: 24 〈 🚺 2 3 〉                                                                                                    | <u>10</u> ▼                                                            |

## 步骤7 结束测试任务

1. 点击右上角"结束并返回编辑"按钮

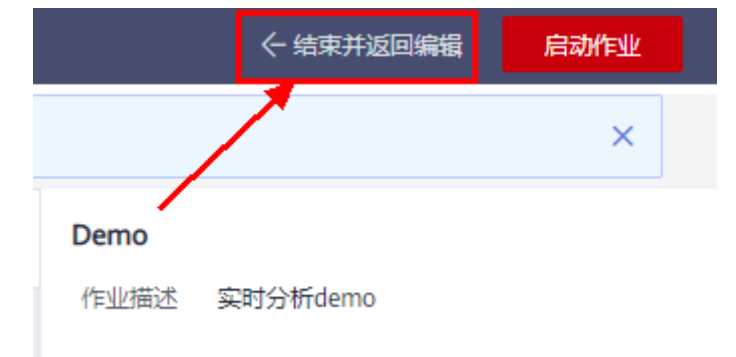

步骤8 如果需要重复测试,可重复步骤5、步骤6。

#### ----结束

🛄 说明

- 调试实时分析需要占用计算资源。
- 一小时内算子没有新增测试数据,测试数据将会被老化。重启测试任务后,测试数据也不会 保留。
- 同一个任务只能处于调测状态或正常运行态。

# 7.2.4 数据模板

资产数据输入

| 数据模板                                                                                                    | 字段名           | 字段说明                                                                                                    | 是否必填 |
|----------------------------------------------------------------------------------------------------|---------------|----------------------------------------------------------------------------------------------------|------|
| {<br>"type": "FunctionCall",                                                                                                    | type          | 数据类型,必须模板默认<br>值,用户不能修改                                                                                                    | 是    |
| "message": {<br>"projectId":                                                                                                    | message       | 消息体,必须模板默认<br>值,用户不能修改                                                                                                    | 是    |
| "080dd91ecc802xxxxx01be5f9<br>d68d",                                                                                                | projectId     | 租户id,必须模板默认<br>值,用户不能修改                                                                                                    | 是    |
| "Jobid":<br>"J_79519506820943xxx",<br>"context": {                                                                                  | jobld         | 当前实时分析任务id,必<br>须模板默认值,用户不能<br>修改                                                                                                    | 是    |
| "analysisId": "analysisId01"                                                                                                    | context       | 资产信息,必须模板默认<br>值,用户不能修改                                                                                                    | 是    |
| <pre>}, "input": { "integer": "", "double": "", "string": "", "object": { "a": "", "b": "" } }, "timestamp": 1624440752632 },</pre> | input         | 输入数据,必须包含算子<br>配置的"参数名称"。例<br>如input中包含"integer"<br>字段。<br><sup>算子配置(液产数据输入)◎</sup><br><sup>•</sup> 建配面<br><sup>第子配置(液产数据输入)◎</sup><br>· *<br>*<br>*<br>*<br>*<br>*<br>*<br>*<br>*<br>*<br>*<br>*<br>*<br>*<br>*<br>*<br>*<br>*<br>* | 是    |
| "msgVersion": "1.0"<br>}                                                                                                    | timesta<br>mp | 时间戳字段,Long类型,<br>用户可自定义数值。                                                                                                    | 是    |

| 数据模板 | 字段名            | 字段说明                    | 是否必填 |
|------|----------------|-------------------------|------|
|      | msgVers<br>ion | 消息版本,必须模板默认<br>值,用户不能修改 | 是    |

# • 管道数据输入

| 数据模板                                                             | 字段名               | 字段说明                                                                                     | 是否必填 |
|------------------------------------------------------------------|-------------------|------------------------------------------------------------------------------------------|------|
| {<br>"header": {                                                 | header            | 消息头,必须模板默认<br>值,用户不能修改。                                                                  | 是    |
| "projectId":<br>"080dd91ecc8026bxxxxx01be5f                      | projectId         | 租户id,必须模板默认<br>值,用户不能修改。                                                                 | 是    |
| "dataSourceId": "",<br>"pipelineId":                             | dataSou<br>rceld  | 数据源id,必须模板默认<br>值,用户不能修改。                                                                | 是    |
| "J_79519506820943xxx",<br>"rtaOutputName": "output01"            | pipelineI<br>d    | 管道任务id,必须模板默<br>认值,用户不能修改。                                                               | 是    |
| },<br>"body": {<br>"eventTime":                                  | rtaOutp<br>utName | RTA 的数据名称,必须模<br>板默认值,用户不能修<br>改。                                                        | 是    |
| "1624442214553",<br>"data": {<br>"integer": "",<br>"double": "", | body              | 输入数据,必须包含算子<br>配置的"参数名称"。例<br>如input中包含"integer"<br>字段。                                  | 是    |
| "string": "",<br>"object": {                                     | eventTi<br>me     | 时间戳字段,Long类型,<br>用户可自定义数值。                                                               | 是    |
| "a": "",<br>"b": ""<br>}<br>}<br>}                               | data              | 管道输出字段集合,数据<br>支持integer、double、<br>string、object ( josn ) 类<br>型。用户可自定义data内<br>部字段名和值。 | 是    |

• 资产数据输入(旧)

| 数据模板                                                   | 字段名                          | 字段说明                                                               | 是否必填 |
|--------------------------------------------------------|------------------------------|--------------------------------------------------------------------|------|
| {<br>"type": "MeasPointValue",                         | type                         | 数据类型,必须模板默<br>认值,用户不能修改                                            | 是    |
| "message": {<br>"projectId":                           | message                      | 消息体,必须模板默认<br>值,用户不能修改                                             | 是    |
| "092b845deb00dxxxxx0181b<br>e20fa1",                   | projectId                    | 租户id,必须模板默认<br>值,用户不能修改                                            | 是    |
| "viewId": "trace_test",<br>"viewName": "",             | viewld                       | 视图id,必须模板默认<br>值,用户不能修改                                            | 是    |
| "assetId": "",                                         | viewName                     | 视图名称                                                               | 否    |
| "assetCategory": "",                                   | assetId                      | 资产id                                                               | 否    |
| "measurePointId": "",                                  | assetName                    | 资产名称                                                               | 否    |
| "measurePointName": "",<br>"measurePointCategory": "", | assetCateg<br>ory            | 资产目录                                                               | 否    |
| "valueType": "",<br>"value": "",                       | measurePo<br>intld           | 测点id                                                               | 否    |
| "eventTime":<br>"20210623T181127+0800"<br>-            | measurePo<br>intName         | 测点名称                                                               | 否    |
| },<br>"msgVersion": "1.0"<br>}                         | measurePo<br>intCategor<br>y | 测点目录                                                               | 否    |
|                                                        | valueType                    | 数据类型,数据支持<br>integer、double、<br>string、object(josn )<br>类型,用户自行定义。 | 是    |
|                                                        | value                        | 数据值,数据支持<br>integer、double、<br>string、object(josn )<br>类型,用户自行定义。  | 是    |
|                                                        | eventTime                    | 时间字段,用户可自定<br>义数值。                                                 | 是    |
|                                                        | msgVersio<br>n               | 消息版本,必须模板默<br>认值,用户不能修改。                                           | 是    |

• 数据存储数据源(旧)

| 数据模板                                                             | 字段名              | 字段说明                                                                                     | 是否必填 |
|------------------------------------------------------------------|------------------|------------------------------------------------------------------------------------------|------|
| {<br>"header": {                                                 | header           | 消息头,必须模板默认<br>值,用户不能修改。                                                                  | 是    |
| "projectld":<br>"092b845deb00d45cxxxxx1be<br>20fa1"              | projectId        | 租户id,必须模板默认<br>值,用户不能修改。                                                                 | 是    |
| "dataSourceId": "",<br>"pipelineId": "".                         | dataSou<br>rceld | 数据源id,必须模板默认<br>值,用户不能修改。                                                                | 是    |
| "dataStoreId": "0264bbad-<br>xxxx-4f5d-xxxx-5d87c1bfaa90"        | pipelineI<br>d   | 管道任务id,必须模板默<br>认值,用户不能修改。                                                               | 是    |
| },<br>"body": {                                                  | dataStor<br>eld  | 数据存储id,必须模板默<br>认值,用户不能修改。                                                               | 是    |
| "deviceld": "",<br>"eventTime":<br>"1624503993013",<br>"data": { | body             | 输入数据,必须包含算子<br>配置的"参数名称"。例<br>如input中包含"integer"<br>字段。                                  | 是    |
| "integer": "",<br>"double": ""                                   | deviceId         | 设备id,用户可自定义。                                                                             | 否    |
| "string": "",<br>"object": {                                     | eventTi<br>me    | 时间戳字段,Long类型,<br>用户可自定义数值。                                                               | 是    |
| "a": "",<br>"b": ""<br>}<br>}<br>}                               | data             | 管道输出字段集合,数据<br>支持integer、double、<br>string、object ( josn ) 类<br>型。用户可自定义data内<br>部字段名和值。 | 是    |

# 7.3 作业运行

# 7.3.1 作业运行概述

作业运行主要包括如下功能:

- 启动作业
- 查询作业状态
- 查看作业操作记录
- 停止作业

×

# 7.3.2 启动作业

# 操作场景

启动作业。

# 启动作业

启动运行

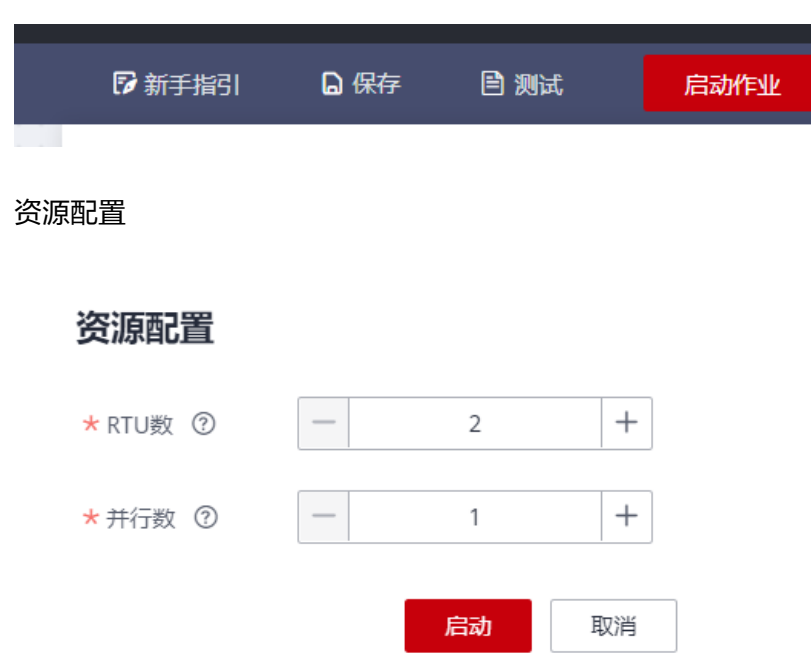

#### 表 7-5 参数说明

| 参数名称 | 描述                                                        | 示例 |
|------|-----------------------------------------------------------|----|
| RTU  | 作业运行RTU个数,当使用独享资源运<br>行时,每个作业至少使用2个RTU,最<br>多可使用1024个RTU。 | 2  |
| 并发数  | 作业运行的并发数据,RTU越多时,支<br>持更高的并发数。并发数不得超过<br>(RTU个数 - 1) X 4。 | 2  |

🛄 说明

RTU为实时分析作业的资源单位,实时分析功能按照RTU个数和时长来计费。

# 7.3.3 查询作业状态

# 操作场景

查询作业状态,以确定运行作业是否正常。

# 查询作业状态

图 7-7 查询作业状态

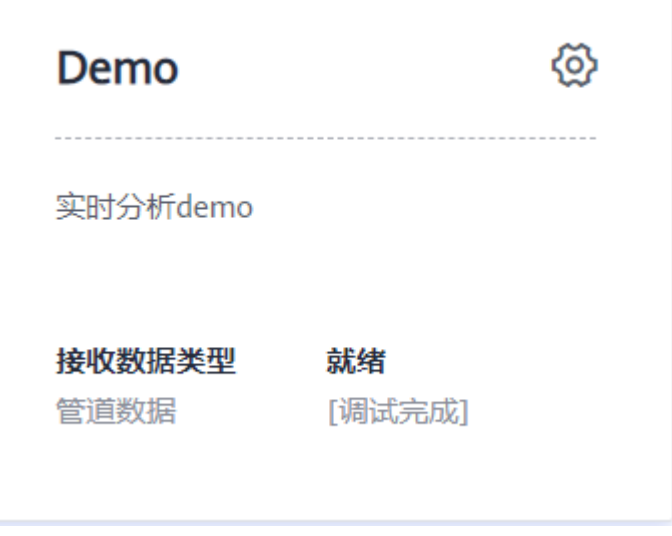

作业运行状态有:草稿、就绪、调试中、提交中、运行中、停止中、提交成功、提交 失败、停止成功。

# 7.3.4 查看作业操作记录

操作场景

查看此作业的操作记录。

查看作业操作记录

查看作业操作记录

| 实时分枝              | 行: 火警实时检测                                                          | 工作台    | 监控 |    |
|-------------------|--------------------------------------------------------------------|--------|----|----|
| <b>火警</b><br>作业(1 | <b>实时检测</b><br>): J_80855095945142272<br>:行状态: <b>☆ 运行中</b> [提交成功] |        |    |    |
| 操作                | こ录                                                                 |        |    |    |
|                   | 操作时间                                                               | 操作内容   |    | 状态 |
|                   | 2021-07-19 18:10:46                                                | 启动作业   |    | 成功 |
|                   | 2021-07-19 18:10:39                                                | 更新实时作业 |    | 成功 |
|                   | 2021-07-19 17:35:43                                                | 停止作业   |    | 成功 |
|                   | 2021-07-19 17:35:25                                                | 启动作业   |    | 成功 |
|                   | 2021-07-19 17:35:17                                                | 更新实时作业 |    | 成功 |
|                   | 2021-07-19 17:35:08                                                | 更新实时作业 |    | 成功 |
|                   | 2021-07-19 17:35:04                                                | 停止作业   |    | 成功 |
|                   | 2021-07-19 10:09:37                                                | 启动作业   |    | 成功 |
|                   | 2021-07-19 10:09:30                                                | 停止作业   |    | 成功 |
|                   | 2021-07-14 17:26:41                                                | 启动作业   |    | 成功 |
|                   | 10 ▼ 总条数: 45 < 1 2 3 4 5 >                                         |        |    |    |

# 7.3.5 停止作业

# 操作场景

停止作业。

# 停止作业

图 7-8 点击工作台右上角的"停止运行"按钮停止作业

| 〈 实时分析: testRtalob | 1作台                                   | 停止作业        |
|--------------------|---------------------------------------|-------------|
|                    | <u> </u>                              |             |
|                    |                                       |             |
|                    | · · · · · · · · · · · · · · · · · · · |             |
|                    |                                       |             |
|                    |                                       |             |
|                    |                                       |             |
|                    | 2                                     |             |
|                    |                                       |             |
|                    |                                       |             |
| G                  | SOUTH IN                              | <pre></pre> |
|                    |                                       |             |
|                    |                                       |             |
| 😻                  | 资产数据输出                                |             |
|                    |                                       |             |

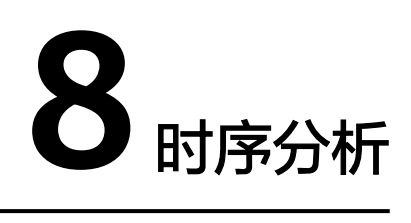

# 8.1 时序分析简介

# 8.1.1 概念简介

物联网数据的数据体量大、价值密度小、数据时效性高、质量低。针对物联网数据的 这些特点,在海量历史数据中提供近实时的高效探索分析能力,及时发现物联网数据 中的隐含规律则显得尤为重要。loT数据分析服务的时序分析,提供基于模型驱动的海 量历史数据时序分析洞察能力,让物联网数据的规律清晰可见。

# 8.1.2 功能简介

时序分析主页面分区和主要功能描述如下面图表所示。

时序分析页面

| < 时序分析:未命名                  |        |                  |         |           |            |                 |                            |         | ☞ 新手指引     | 自动刷新 🌕     | ) 🗅 收藏夹 🕇    | 保存               |
|-----------------------------|--------|------------------|---------|-----------|------------|-----------------|----------------------------|---------|------------|------------|--------------|------------------|
| 最近30天 ▼ 2021/07/23 00:00:00 | - 2021 | 1/07/30 14:13:25 | 5 🖽     | 9         | 7:         | E14.09t         |                            |         |            |            |              | Q Q              |
| 0                           |        |                  |         |           |            | C1493463        |                            |         |            |            |              | l I              |
| 2021/07/23                  |        | 2021/07/24       |         |           | 20         | 21/07/26        |                            | 202     | 21/07/28   |            |              | 2021/07/30       |
| 资产时序探索 设备时序探索               |        | 折线图              | ¥       | 堆积        | ▼ 聚合数据     | ▼ (间隔: 1h       | Ŧ                          |         |            | @ C        | •            | ¥ 5.             |
| 南方工厂 ▼                      |        |                  |         |           |            |                 |                            |         |            |            |              |                  |
| 选择资产<br>请输入资产名 Q            |        |                  |         |           |            |                 |                            |         |            |            |              |                  |
| 😑 南方工厂                      |        |                  |         |           |            |                 | •                          |         |            |            |              |                  |
| 冰箱1                         |        |                  |         |           |            |                 |                            |         |            |            |              |                  |
| •                           |        | 2021/07          | 1/23    |           | 2021/07/24 |                 | 2021/07/26                 |         | 2021/07/28 |            | 20           | 21/07/30         |
|                             |        | 2021/07          | 2000 I- | 100 thr 1 | 2021/07/24 | 開始 (二           | 40 I- 90 I-                | 网络米利 (二 | 2021/07/20 | 0+00/01010 | 20.<br>BIAND | +8.0+            |
|                             |        | <i>⊪</i>         | ∞/      | iceBox1   |            | ani± 4=<br>data | <sup>₩…</sup> 4= 韓 4=<br>无 | 测量数据    | double     | 无          | 來自衆聖<br>AVG  | ₩TF<br>• 分析   移後 |

#### 表 8-1 页面分区说明

| 序<br>号 | 区域          | 描述                                                                        |
|--------|-------------|---------------------------------------------------------------------------|
| 1      | 时序探索<br>导航栏 | 基于租户创建的资产模型提供资产数据的时序探索能力;基于租<br>户在存储管理中每一个数据存储中配置的属性列表、提供了设备<br>数据时序探索能力。 |
| 2      | 时间选择<br>区   | 针对已选的资产数据或设备数据,设置时序分析的起止时间窗,<br>提供日历和时间轴两种设置方式。                           |
| 3      | 预览列表<br>区   | 针对已选的资产数据或设备数据,展示属性的详细信息,并支持<br>对所选属性做勾选、分析、移除等操作。                        |
| 4      | 图表分析<br>区   | 针对已选的资产数据或设备数据,提供基于时间的多种聚合计算<br>能力,支持折线图、热力图、散点图等多种图表分析方式。                |

# 8.2 资产时序探索

# 8.2.1 选择根资产

# 前提条件

您已经在IoT数据分析服务的"资产建模"模块完成资产模型的构建,如未完成请先前 往创建。

# 选择根资产

在模型导航栏中选"资产时序探索"、在"选择根资产"下拉框中选择您在需要的根资产。

#### **图 8-1** 选择根资产

| く 时序分析:未命名                                                                        |                     |                      |
|-----------------------------------------------------------------------------------|---------------------|----------------------|
| 快速选择 ▼ 2021/07/26 00:55:53 - 2                                                    | 2021/07/30 14:19:43 |                      |
|                                                                                   |                     | W                    |
| 2021/07/23                                                                        | 2021/07/24          | 2021/07/26           |
| 资产时序探索     设备时序探索       选择假资产     南方工厂       选择资产        选择资产        请输入资产名     Q | 折线图  ▼    堆积        | ▼ 聚合数据 ▼ 间隔: 36min ▼ |
| <ul> <li>一 南方工厂</li> <li>冰箱1</li> </ul>                                           |                     | 暂无数据                 |

# 8.2.2 选择资产

## 选择资产

在"选择根资产"步骤完成后,对应的资产树会显示在模型导航栏的"选择资产"区域,逐层展开查找并选择您关心的资产,您也可以在搜索框内指定资产名称直接查找。

#### **图 8-2** 选择资产

| く 时序分析:未命名             |              |                 |   |    |        |     |          |        |
|------------------------|--------------|-----------------|---|----|--------|-----|----------|--------|
| 快速选择 ▼ 2021/07/26 00:5 | 55:53 — 2021 | /07/30 14:19:43 | ▦ |    |        |     |          |        |
|                        |              |                 |   |    | 11     |     |          |        |
| 2021/07/23             |              | 2021/07/24      |   |    |        | 202 | 1/07/26  |        |
| 资产时序探索 设备时序探索          | IR4          |                 |   |    |        |     |          |        |
| 选择根资产                  |              | 折线图             | • | 堆积 | ▼<br>聚 | 合数据 | ▼ 间隔: 36 | imin 🔻 |
| 南方工厂                   | •            |                 |   |    |        |     |          |        |
| 选择资产                   | _            |                 |   |    |        |     |          |        |
| 请输入资产名                 | Q            |                 |   |    |        |     |          |        |
|                        |              |                 |   |    |        |     |          | 6.5    |
| <b>小村</b> 1            | •            |                 |   |    |        |     |          |        |
|                        |              |                 |   |    |        |     |          | *C     |
|                        |              |                 |   |    |        |     |          | 哲尢釵据   |
|                        |              |                 |   |    |        |     |          |        |

## 资产局部路径置顶

为方便资产的选择查找,在模型导航栏的"选择资产"区域,针对资产树的非叶子节 点,提供资产的局部路径置顶功能,置顶后只展示资产树的所选路径子节点的资产, 对应操作和置顶后的效果如下图所示。

#### 图 8-3 资产局部路径置顶

| 〈 时序分析:未命名                        |                 |        |                    |      |
|-----------------------------------|-----------------|--------|--------------------|------|
| 快速选择 🔹 2021/07/26 01:00:29 - 2021 | /07/30 14:31:13 | Ē      |                    |      |
|                                   |                 |        | W                  |      |
| 2021/07/23                        | 2021/07/24      |        | 2021/07/26         |      |
| 资产时序探索 设备时序探索                     | - 近代 - 20       | - 14FD | · 取合對相 · 词语· 26min |      |
| 选择根资产                             | 1/1=26(86)      |        |                    |      |
| 南方工厂                              |                 |        |                    |      |
| 选择资产                              |                 |        |                    |      |
| 请输入资产名 Q                          |                 |        |                    |      |
|                                   |                 |        |                    | ·,   |
| 冰箱2                               |                 |        |                    | []]  |
| - □ 冰箱1                           |                 |        |                    | ųy   |
| 子冰箱1_1                            |                 |        |                    | 暂无数据 |

## 图 8-4 资产树置顶后局部显示

| < 时序分析:未命名 |                       |                       |      |          |               |   |
|------------|-----------------------|-----------------------|------|----------|---------------|---|
| 快速选择  ▼    | 2021/07/26 01:00:29 - | - 2021/07/30 14:31:13 | Ē    |          |               |   |
|            |                       |                       |      | <b>H</b> |               | 4 |
| 2021/07/23 |                       | 2021/07/24            |      | 202      | 21/07/26      |   |
| 资产时序探索     | 设备时序探索                | 折线图                   | ▼ 堆积 | ▼ 聚合数据   | ▼ 间隔: 36min ▼ |   |
| 南方工厂       | •                     |                       |      |          |               |   |
| 选择资产       |                       |                       |      |          |               |   |
| 请输入资产名     | Q                     |                       |      |          |               |   |
| 冰箱1        | ×                     |                       |      |          | <i></i>       |   |
| 子冰箱1_1     |                       | ٩                     |      |          |               |   |
|            |                       |                       |      |          | 暂无数据          |   |

# 8.2.3 选择属性

# 选择属性

在模型导航栏的"选择资产"区域,选择您关注的资产后,单击该资产出现属性弹框,查看并勾选需要做时序分析的属性,点击"确定"完成。

#### **图 8-5** 选择属性

| 〈 时序分析:未命名                      |                   |                                       |
|---------------------------------|-------------------|---------------------------------------|
| 快速选择 ▼ 2021/07/26 01:00:29 - 20 | 21/07/30 14:31:13 |                                       |
|                                 |                   | lil.                                  |
| 2021/07/23                      | 2021/07/24        | 2021/07/26                            |
| 资产时序探索 设备时序探索                   |                   |                                       |
| 选择根资产                           | 折线图  ▼  堆积        | · · · · · · · · · · · · · · · · · · · |
| 南方工厂                            |                   |                                       |
| 选择资产                            |                   |                                       |
| 请输入资产名 Q                        |                   |                                       |
|                                 |                   | ·                                     |
| 冰箱2                             |                   | () - 0                                |
| 一 冰箱1                           |                   | ×7                                    |
| → 子冰津 data                      |                   | 暂无数据                                  |
| xbar                            |                   |                                       |
|                                 |                   |                                       |
| xbarTest                        |                   |                                       |
| rTest                           |                   |                                       |
|                                 | 清 前根资产↓三          | 资. J 三 属. J 三 单. J 三 路径 J 三           |
| 确认取消                            |                   |                                       |

# 8.3 设置时间窗

# 日历选择时间

在时间选择区,可以通过日历控件设置时间窗。点击日历图标按钮,在弹出的对话框 中设置起始和结束时间,点击"确认"完成。

# 图 8-6 日历选择时间

| く 时序分析:未命名                                             |      |        |     |      |         |         | _  |       |         |         |      |        |         |       |   |
|--------------------------------------------------------|------|--------|-----|------|---------|---------|----|-------|---------|---------|------|--------|---------|-------|---|
| 自定义 ▼                                                  | 开始日期 | 明一结    | 束日期 |      |         |         |    | ▦     |         |         |      |        |         |       |   |
|                                                        |      |        |     |      |         |         | -  |       |         |         |      |        |         |       |   |
| <<2021/02/26 12:21:22                                  |      |        |     |      |         |         |    | 202   | 1/02/20 | 6 19:09 | :27  |        |         |       |   |
| 资产时序探索                                                 | 设备时  | 垿探     | 索   |      |         | +****   |    |       | +#=≤□   |         |      |        | 12.2.   |       | _ |
| 资产来源                                                   |      |        |     |      |         | 37558 B |    | •     | 堆穴      |         | •    | [F     | ind: ou | iin 🔻 |   |
|                                                        | 资产模型 |        |     |      |         |         |    |       |         |         |      |        |         |       |   |
| 选择根资产                                                  |      |        | _   |      |         |         |    |       |         |         |      |        |         |       |   |
| xxidctory                                              |      |        | *   |      |         |         |    |       |         |         |      |        |         |       |   |
| 选择资产<br>注意 ) 资本夕                                       |      |        | 0   |      |         |         |    |       |         |         |      |        |         |       |   |
| 「「「「「」」「「」」「」」「」」「」」「」」「」」「」」」「」」「」」」「」」」「」」」「」」」「」」」」 |      |        | ų   |      |         |         |    |       |         |         |      |        |         |       |   |
|                                                        |      |        |     |      |         |         |    |       |         |         |      |        |         |       |   |
| 、 的序力机: 木鲈名                                            |      |        |     |      |         |         |    |       |         |         |      |        |         |       |   |
| 自定义 🔻                                                  | 2021 | /02/20 | )   | 1    | 5:34:48 | 3       |    | - 202 | 21/02/2 | 27      |      | 15:34: | 50      |       |   |
|                                                        |      | (      | 2   | 021年 | 2月      |         |    |       |         | 2       | 021年 | 3月     |         | • •   |   |
| <<2021/02/26 12:21:22                                  | 日    | _      | =   | Ξ    | 四       | 五       | 六  |       |         |         |      | -      |         |       |   |
| 次立中产场表                                                 | 31   | 1      | 2   | 3    | 4       | 5       | 6  |       |         |         |      |        |         |       |   |
| 页厂 时序抹茶                                                | 7    | 8      | 9   | 10   | 11      | 12      | 13 |       |         |         |      |        |         |       | • |
|                                                        | 14   | 15     | 16  | 17   | 18      | 10      | 20 |       |         |         |      |        |         |       |   |
|                                                        | 14   | 15     | 10  |      | 10      | 19      | 20 |       |         |         |      |        |         |       |   |
| 远岸很宽广<br>vyfactory                                     | 21   | 22     | 23  | 24   | 25      | 26      | 27 |       |         |         |      |        |         |       |   |
|                                                        | 28   | 1      | 2   | 3    | 4       | 5       | 6  |       |         |         |      |        |         |       |   |
| 选择资产                                                   | 7    | 8      | 9   | 10   | 11      | 12      | 13 | _     |         |         | _    | 1000   |         |       |   |
| 请输入资产名                                                 |      |        |     |      |         |         |    | H     | _       | -       | _    | 四      | 五       | 六     |   |
| xxfactory                                              |      |        |     |      |         |         |    | 28    | 1       | 2       | 3    | 4      | 5       | 6     |   |
| + plant2                                               |      |        |     |      |         |         |    | 7     | 8       | 9       | 10   | 11     | 12      | 13    |   |
| + plant1                                               |      |        |     |      |         |         |    | 14    | 15      | 16      | 17   | 18     | 19      | 20    |   |
|                                                        |      |        |     |      |         |         |    | 21    | 22      | 23      | 24   | 25     | 26      | 27    |   |
|                                                        |      |        |     |      |         |         |    | 28    | 29      | 30      | 31   | 1      | 2       | 3     |   |
|                                                        |      |        |     |      |         |         |    |       |         |         |      |        |         |       |   |
|                                                        |      |        |     |      |         |         |    | 4     | 5       | 6       | 7    | 8      | 9       | 10    |   |
|                                                        |      |        |     |      |         |         |    | 4     | 5       | 6       | 7    | 8      | 9       | 10    |   |

# 时间轴选择时间

在时间选择区,可以通过时间轴拖动设置时间窗。时间轴的蓝色部分为选中的时间 窗,起止时间显示与日历控件同步。

| < 时序分析:未命名                            |                   |             |            |            |            |         | ☞ 新手指引     | 自动刷新 🔵 | ) 白 收藏夹・   | 保存                        |
|---------------------------------------|-------------------|-------------|------------|------------|------------|---------|------------|--------|------------|---------------------------|
| 自定义 ▼ 2021/07/25 09:48:36 - 202       | 21/07/30 14:33:53 |             |            |            |            |         |            |        |            | ΘQ                        |
|                                       |                   |             |            |            | 5天4小       | 时       |            |        |            |                           |
| 2021/07/23                            | 2021/07/24        |             |            | 2021/07/26 |            | 202     | 1/07/28    |        |            | 2021/07/30                |
| 资产时序探索 设备时序探索                         | 折线圈               | ▼ 堆积        | ▼ 聚合数据     | ▼ 间隔: 41m  | in 💌       |         |            | @ G    | <b>►</b> • | ¥ 5.                      |
| 南方工厂                                  |                   |             |            |            |            |         |            |        |            |                           |
| 选择资产                                  |                   |             |            |            |            |         |            |        |            |                           |
| 请输入资产名                                |                   |             |            |            |            |         |            |        |            |                           |
| <ul> <li>南方工厂</li> <li>冰箱2</li> </ul> |                   |             |            |            |            |         |            |        |            |                           |
| □ 冰箱1                                 |                   |             |            |            |            |         |            |        |            |                           |
| - 子冰箱1_1                              |                   |             |            |            |            |         |            |        |            |                           |
|                                       | 2021/07/25        |             | 2021/07/26 |            | 2021/07/28 |         | 2021/07/29 |        | 20         | 21/07/30                  |
|                                       | 1. 部 根资产          | 1三 资产 1三    |            | 属性 1Ξ      | ●1目 駿1目    | 属性类别 ↓Ξ | 数据类型 ↓Ξ    | 时间偏移   | 聚合类型       | 操作                        |
|                                       | ☑● 南方工            | └── iceBox2 |            | xbar       | 无          | 分析任务    | double     | 无      | AVG        | ● 分析   移版                 |
|                                       | ☑● 南方工            | ∵ iceBox2   |            | r          | 无          | 分析任务    | double     | 无      | AVG        | • 分析 移敗                   |
|                                       | ☑● 南方工            | iceBox2     |            | xbarTest   | 无          | 分析任务    | object     | 无      | COUNT      | <ul> <li>分析 移販</li> </ul> |

# 8.4 时序洞察

# 8.4.1 预览列表展示

# 预览列表展示属性详情信息

在时序探索导航栏勾选了资产和属性后,会对应在预览列表区展示所选属性的详情信息,包含属性所属的资产、属性名称、单位、绘图颜色等。

图 8-8 预览列表展示属性详情

图 8-7 时间轴选择时间

| < 时序分析:未命名                                                                                                    |                                       |                                     |                             |                               |       |                         |                                           | ♥ 統手指引                | ARMS 🔵             | 臼 故藏夾 ▼      | 80                 |
|----------------------------------------------------------------------------------------------------|---------------------------------------|-------------------------------------|-----------------------------|-------------------------------|-------|-------------------------|-------------------------------------------|-----------------------|--------------------|--------------|--------------------|
| 自定义 * 2021/07/25 09:48:36 -                                                                                                    | - 2021/07/30 14:33:53                 |                                     |                             |                               |       |                         |                                           |                       |                    |              | ତ୍ ତ୍              |
|                                                                                                    |                                       |                                     |                             |                               | 5)    | 天4小时                    |                                           |                       |                    |              |                    |
| 2021/07/23                                                                                                    | 2021/07/24                            |                                     | 2021,                       | 07/26                         |       |                         | 2021/07/28                                |                       |                    |              | 2021/07/30         |
| <ul> <li>金川市井家太</li> <li>改善的井井家太</li> <li>田川丁</li> <li>田川丁</li> <li>田川丁</li> <li>田川丁</li> <li>(2)</li> <li>(2)</li> <li>(3)</li> <li>(3)</li> <li>(3)</li> <li>(3)</li> <li>(3)</li> <li>(3)</li> <li>(3)</li> <li>(3)</li> <li>(3)</li> <li>(3)</li> <li>(3)</li> <li>(3)</li> <li>(3)</li> <li>(3)</li> <li>(3)</li> <li>(3)</li> <li>(3)</li> <li>(3)</li> <li>(4)</li> <li>(4)</li> <li>(4)</li> <li>(4)</li> <li>(5)</li> <li>(4)</li> <li>(5)</li> <li>(4)</li> <li>(5)</li> <li>(5)</li> <li>(6)</li> <li>(6)</li> <li>(7)</li> <li>(7)</li> <li></li></ul> | 1945 • 396                            | ▼) 聚合数据 ▼                           | Jugg, 41min V               |                               |       |                         |                                           |                       | Q Q                | 5 <b>0 1</b> | . D                |
|                                                                                                    | 2021/07/25<br>第一章 撤方工厂<br>2021 ● 南方工厂 | 2021<br>资产 J王<br>iceBox2<br>iceBox2 | 07/26<br>属性 JE<br>xbar<br>r | 2021/07/28<br>单位 JE<br>无<br>无 | 離径 1三 | 属性类别 ↓三<br>分析任务<br>分析任务 | 2021/07/29<br>数据典型 J글<br>double<br>double | <b>时间编移</b><br>无<br>无 | 聚合类型<br>AVG<br>AVG | 2021/<br>#   | 07/30<br>作<br>析 移除 |
|                                                                                                    | ☑ ● 南方工厂                              | iceBox2                             | xbarTest                    | 无                             |       | 分析任务                    | object                                    | 无                     | COUNT              | * \$         | -ti 1888           |

#### 预览列表区支持按列进行升降序排序和列编辑。

#### 图 8-9 预览列表支持按列排序和列编辑

| 清 額 根资产 ↓Ξ | 资产 ↓Ξ   | 属性 ↓=    | 单位 1三 路径 | Ξ 属性类别  Ξ | 数据类型 ↓Ξ | 时间偏移 |                                         |
|------------|---------|----------|----------|-----------|---------|------|-----------------------------------------|
|            | iceBox2 | xbar     | 无        | 分析任务      | double  | 无    | ☆ 清空 ★ 顔色                               |
| ☑ ● 南方工厂   | iceBox2 | r        | 无        | 分析任务      | double  | 无    | <ul> <li>✓ 根密产</li> <li>✓ 资产</li> </ul> |
| ☑ ● 南方工厂   | iceBox2 | xbarTest | 无        | 分析任务      | object  | 无    | ✓ 属性 ✓ 单位                               |
|            |         |          |          |           |         |      | ▶ 路径                                    |
|            |         |          |          |           |         |      | ▶ 属性类別                                  |

## 预览列表控制属性分析操作

在预览列表区,支持对所选属性做勾选、分析、移除操作,以控制该属性在图表分析 区的展示,其中分析操作包含如下内容:

- 聚合类型:对所选属性的时序数据按采样间隔进行聚合计算,当前支持的聚类操作包括AVG、MIN、MAX、SUM、COUNT共计5种;
- 时间偏移:对所选属性按时间做偏移,会在预览列表新增一条记录,常用于同一 测点不同时间的对比分析;
- 显示类型:支持阶梯图,最小/最大范围,显示数据点,仅对折线图有效。

#### 图 8-10 预览列表分析操作

| 0 2021/02/21              | 编辑显示               | ×              | 20.                                                       | £1/02/25   | 2021/02    |
|---------------------------|--------------------|----------------|-----------------------------------------------------------|------------|------------|
| 折线圏 ・   場积 ・   间環 41min ・ | 时间编修               |                |                                                           |            | ◴◐▸∞±∿     |
|                           | 显示类型 前時國 豪小人義大范围 🗌 | 显示数据点          |                                                           |            |            |
|                           | <b>确</b> 控 取       | 50             |                                                           |            |            |
|                           |                    |                |                                                           |            |            |
|                           |                    |                |                                                           |            |            |
|                           |                    |                |                                                           |            |            |
|                           |                    |                |                                                           |            |            |
| 2021/02/21                | 2021/02/22         | 2021/02/24     |                                                           | 2021/02/25 | 2021/02/26 |
| 清空 颜色 根貌产 1目              |                    | 房住 13          | ● 1 回 第 2 回 1 回 第 2 回 1 回 1 回 1 回 1 回 1 回 1 回 1 回 1 回 1 回 | 时间编移 聚合类型  | 線作         |
| xxfactory smokers         | iensor4            | smoke_detector | NA                                                        | 无 AVG      | ◆ 分析 修除    |

# 8.4.2 原始数据查看

在loT数据分析服务时序分析功能中,核心功能之一就是图形化方式查看资产数据、或 者设备数据的历史曲线。以查看资产数据历史曲线为例,在时序探索导航栏中选择 "资产时序探索"页签,然后选择您所关注的资产属性,在图标分析区中选择"原始 数据",即可展示出资产属性数据的历史曲线,如下图所示。

| 〈 时序分析:未命名                     |                             |                          |                       |                  | 6 新手指引         | 自动刷新 🔵 🖿 | 收藏夹 ▼ 保存            |
|--------------------------------|-----------------------------|--------------------------|-----------------------|------------------|----------------|----------|---------------------|
| 自定义 - 2021/07/30 15:33:36 - 26 | 021/07/30 15:58:16          |                          |                       |                  |                |          | Q C                 |
| <<2021/07/30 12:44:22          | 2021/07/30 13:32:52         | 2021/                    | 07/30 14:21:22        | 2021/07/30 1     | 15:09:53       | <u> </u> | 2021/07/30 15:58:   |
| 资产时序探索 设备时序探索<br>告举很资产         | 折线图 • 堆积                    | <ul> <li></li></ul>      |                       |                  |                | @ Q ►    | ⊕ ⊥ 5               |
| SMT数学工」 *                      | 45 -                        | 1804639287               |                       |                  |                |          |                     |
|                                | 6<br>74<br>71<br>81<br>81   | KMMMMMM<br>KMMVMMM       | My My My My My        | MANNAN<br>MANNAN | WAW<br>WWW     | www      | ~~~~<br>MM ><br>MM  |
| 7 500 387 9001                 | 6 - 2021/07/30 15:33:36     | 2021/07/30 15:39:46      | 2021/07/30 15:45:56   | 2021/            | 07/30 15:52:06 |          | 2021/07/30 15:58:16 |
|                                | 清 颜 根资产 ↓三                  | 资产 1⊟                    | 属性 1三                 | 单位 1三 路径 1三      | 属性类别 ↓Ξ        | 数据类型 ↓Ξ  | 操作                  |
|                                | ✓ ● SMT数字工厂                 | ProductLine01_Printing01 | ActBackwardPrintForce | kg               | 测量数据           | double   | 分析 移験               |
|                                | ✓ ● SMT数字工厂                 | ProductLine01_Printing01 | ForwardPrintSpeed     | mm/s             | 测量数据           | double   | 分析 穆除               |
|                                | <ul> <li>SMT数字工厂</li> </ul> | ProductLine01_Printing01 | BackwardPrintSpeed    | mm/s             | 测量数据           | double   | 分析 稼除               |
|                                | ✓ ● SMT数字工厂                 | ProductLine01_Printing01 | ForwardPrintForce     | kg               | 测量数据           | double   | 分析 移験               |

## **图 8-11** 选择原始数据、查看历史数据曲线

# 8.4.3 图表探索分析

## 选择图表类型

在图表分析区,支持对所选属性按折线图、热力图、散点图3种方式做时序分析。

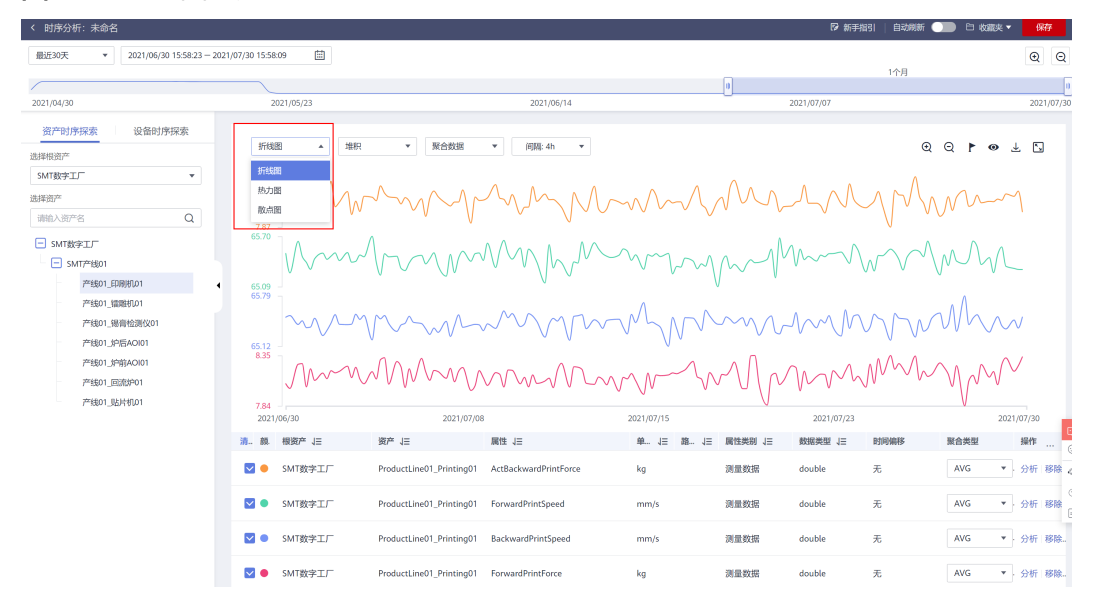

#### **图 8-12** 选择图表类型

# 设置折线图 Y 轴显示

在图表分析区,折线图可以设置Y轴的显示方式,包含如下3种方式:

- 堆积: Y轴不重叠;
- 共享: Y轴重叠, Y轴单位长度代表的刻度等长;

• 叠加: Y轴重叠, Y轴单位长度代表的刻度不等长。

## 图 8-13 设置折线图 Y 轴显示

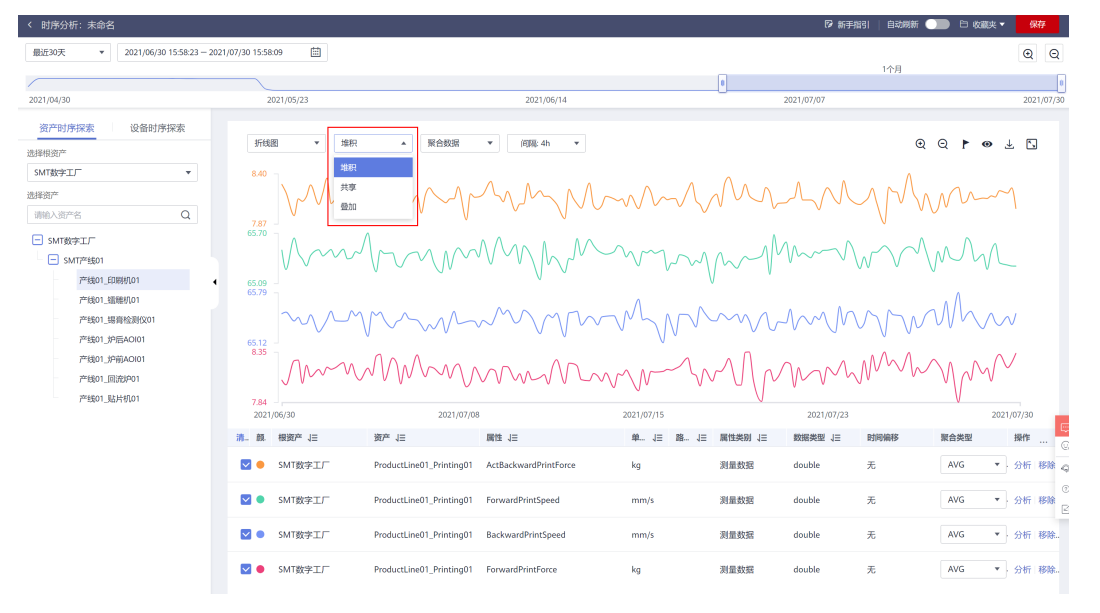

## 设置采样间隔

在图表分析区,选择"聚合数据"后,可根据实际的分析场景设置不同的采样间隔时间,设置完成后,时序分析会返回所选属性按采样间隔时间做聚合计算后的取值结果,并做图表呈现。

## **图 8-14** 设置采样间隔

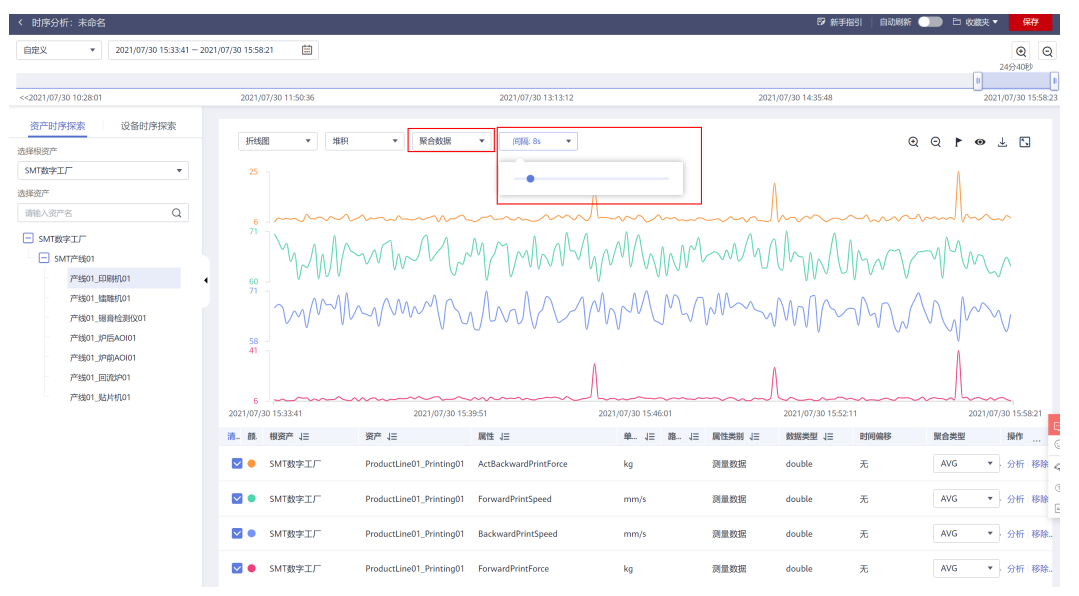

## 图表缩放

在图表分析区,当您需要时序数据做上卷下钻分析时,可以通过放大、缩小按钮或者 在图表上选中指定区域放大来实现。

#### **图 8-15** 图表缩放

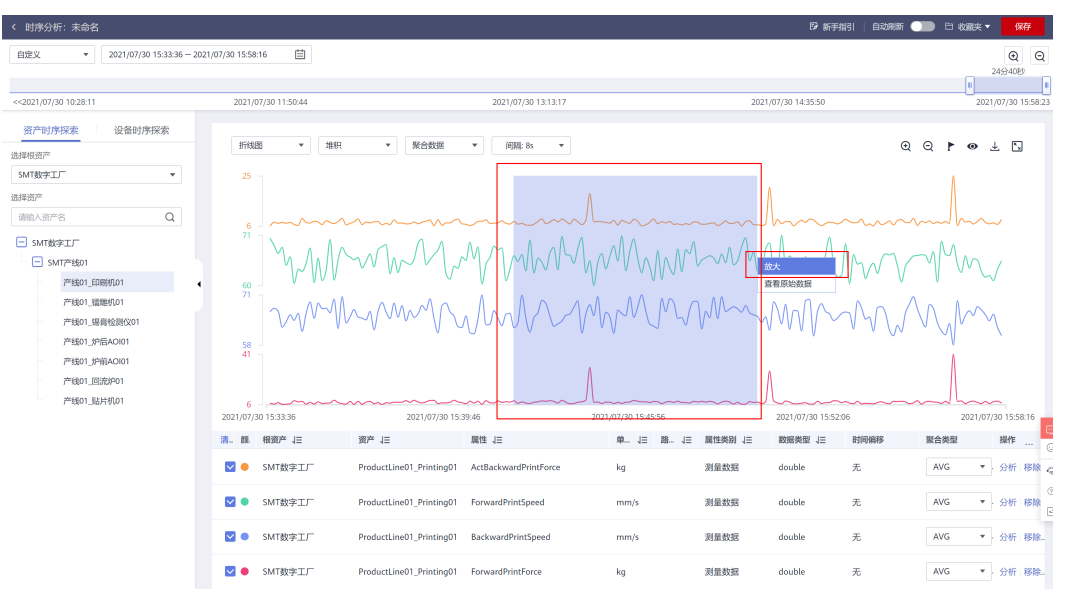

## 图表标记

在图表分析区,支持您对指定时序数据点做标记,以方便您做探索分析,当前仅折线 图支持标记功能。

标记功能需要在点击标记图标后开启,开启后在图表区域单击即完成标记动作,若需 关闭标记功能,则再次点击标记图标即可。

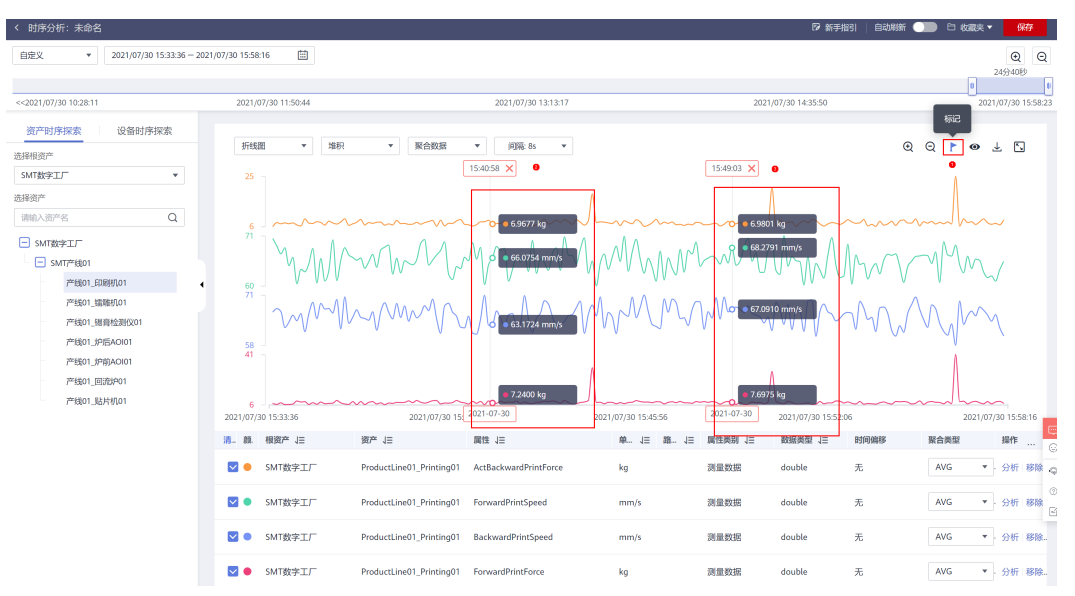

#### 图 8-16 图表标记

# 浏览原始数据

在图表分析区,支持浏览并下载所选属性在指定时间窗的原始时序数据,并支持对原始数据做下载操作,当前最多支持浏览和下载2000条,下载格式为txt。

## **图 8-17** 浏览原始数据

| く 时序分析: ラ       | 末命名                            |                     |                          |                     |                    | ▶ 新手指引   自动刷新      |   | □ 收藏夹 ▼  | 保存              |
|-----------------|--------------------------------|---------------------|--------------------------|---------------------|--------------------|--------------------|---|----------|-----------------|
| 自定义             | ▼ 2021/07/30 15:33:36 - 2021/0 | 7/30 15:58:16       |                          |                     |                    |                    |   | U.       | ④ Q<br>24分40秒   |
| <<2021/07/30 10 | :28:11                         | 2021/07/30 11:50:44 |                          | 2021/07/30 13:13:17 | 2                  | 021/07/30 14:35:50 |   | 2021     | /07/30 15:58:23 |
| 资产时序            | 原始数据(100条)                     | •                   |                          |                     |                    |                    | × | •        | 7 2             |
| SMT数字工厂         | 时间跟                            |                     | ActBackwardPrintForce    | ForwardPrintSpeed   | BackwardPrintSpeed | ForwardPrintForce  |   | ٨        |                 |
| 选择资产            | 2021/07/30 15:58:11.000+08:00  |                     | 8.4285                   | 65.2573             | 60.3972            | 7.0786             |   |          |                 |
| 请输入资产名          | 2021/07/30 15:58:06.000+08:00  |                     | 6.3636                   | 62.0704             | 60.2337            | 8.7661             | Ĩ | Jhn      | ~               |
| SMT             | 2021/07/30 15:58:01.000+08:00  |                     | 6.9221                   | 64.8067             | 64.8134            | 7.9984             |   | M        | 1               |
| -               | 2021/07/30 15:57:56.000+08:00  |                     | 7.2439                   | 61.0358             | 65.768             | 7.9397             |   | ~        | /               |
| _               | 2021/07/30 15:57:51.000+08:00  |                     | 6.2582                   | 63.9579             | 65.7913            | 6.6725             |   | m        | ١               |
| -               | 2021/07/30 15:57:46.000+08:00  |                     | 7.4421                   | 60.3855             | 62.3518            | 6.6024             |   | V        | X               |
|                 | 2021/07/30 15:57:41.000+08:00  |                     | 6.6773                   | 61.1978             | 69.7502            | 8.4932             |   |          |                 |
|                 | 2021/07/30 15:57:36.000+08:00  |                     | 8.1577                   | 62.4351             | 61.5594            | 7.8808             | _ | 1        | -               |
|                 | 2021/07/30 15:57:31.000+08:00  |                     | 8.9091                   | 63.0398             | 66.8824            | 6.6774             |   | 2021/07/ | 30 15:58:16     |
|                 | 2021/07/30 15:57:26.000+08:00  |                     | 6.988                    | 67.7199             | 70.7184            | 8.7165             |   | VG ¥     | 分析 移除 。         |
|                 | 2021/07/30 15:57:21.000+08:00  |                     | 8.5291                   | 63.3778             | 64.7039            | 6.1213             |   |          | G               |
|                 |                                |                     |                          |                     |                    | ● 下載 加載更多          |   | /G 🔻     | 分析移除            |
|                 |                                |                     |                          |                     |                    | 75                 |   | √G ♥     | 分析 移除_          |
|                 |                                | ☑ ● SMT数字工厂         | ProductLine01_Printing01 | ForwardPrintForce   | kg 测量数据            | double 无           | A | vg 🔹     | 分析 移除。          |

# 下载图表数据

在图表分析区,支持下载属性的时序聚合数据,下载格式为txt。

**图 8-18** 下载图表数据

| < 时序分析:未命名                                   |                                        |                                                |                     | ◎ 新手指引   自动                              | 第二 〇〇 〇 牧蔵夫 マ 保存          |
|----------------------------------------------|----------------------------------------|------------------------------------------------|---------------------|------------------------------------------|---------------------------|
| 自定义 * 2021/07/30 15:33:36 - 202              | 1/07/30 15:58:16                       |                                                |                     |                                          | QQ                        |
|                                              |                                        |                                                |                     |                                          | 24分40秒                    |
| <<2021/07/30 10:28:11                        | 2021/07/30 11:50:44                    | 2021/07/30 13:13:17                            |                     | 2021/07/30 14:35:50                      | 2021/07/30 15:58:23       |
| 资产时序探索 设备时序探索                                |                                        |                                                |                     |                                          | 下载图表数据                    |
| 选择根资产                                        | 折线图 ▼ 堆积                               | ▼ 聚合数据 ▼ 间隔:8s ▼                               |                     |                                          | 00 ▶ ● ± 5                |
| SMT数字工厂 🔻                                    | 25 -                                   |                                                |                     |                                          | A                         |
| 选择资产                                         |                                        |                                                | ٨                   |                                          |                           |
| 请输入资产名 Q                                     | 6                                      | ······                                         | harmon              | Jhm                                      | mulha                     |
| <ul> <li>SMT数字工厂</li> <li>SMT产线01</li> </ul> | MAN                                    | MMMMM                                          | homenon             | WAMAAM                                   | MM                        |
| 7 <sup>00</sup> 世纪01_ED.限时几01                | 60 V V V                               |                                                | ·V · VV ·           |                                          |                           |
| 产线01_编辑机01                                   | ~~~~~~~~~~~~~~~~~~~~~~~~~~~~~~~~~~~~~~ | hamma lagha a                                  | MAN MAM             | S.M.A.A.A.A.A.A.A.A.A.A.A.A.A.A.A.A.A.A. | $\Delta n \Lambda \infty$ |
| 产成01_腸骨栓則仅01                                 | V°V V                                  |                                                |                     |                                          | N N N                     |
| 产线01_炉前AOI01                                 | 58 -<br>41 -                           |                                                |                     |                                          | Ň                         |
| 产线01_回流炉01                                   |                                        |                                                | ٨                   | ٨                                        |                           |
| 产线01_贴片机01                                   | 6                                      |                                                | Л                   |                                          | ll                        |
|                                              | 2021/07/30 15:33:36                    | 2021/07/30 15:39:46                            | 2021/07/30 15:45:56 | 2021/07/30 15:52:06                      | 2021/07/30 15:58:16       |
|                                              | 清 龍. 根如严↓三                             | 刻he 1三 開店 1三                                   | 車 1三 路 1三 属征英羽 1    | Ξ 数据类型 1Ξ 时间编移                           | 繁音英型 操作 ②                 |
|                                              | ✓ ● SMT数字工厂                            | ProductLine01_Printing01 ActBackwardPrintForce | kg 测量数据             | double 无                                 | AVG ▼ 分析 移除 😞             |
|                                              | ✓ ● SMT数字工厂                            | ProductLine01_Printing01 ForwardPrintSpeed     | mm/s 测量数据           | double 无                                 | ③<br>AVG • 分析 移給<br>ビ     |
|                                              | ☑ ● SMT数字工厂                            | ProductLine01_Printing01 BackwardPrintSpeed    | mm/s 测量数据           | double 无                                 | AVG ▼ 分析 移除               |
|                                              | ✓ ● SMT数字工厂                            | ProductLine01_Printing01 ForwardPrintForce     | kg 测量数据             | double 无                                 | AVG ▼ 分析 移输               |

# 图表全屏显示

图表分析区支持全屏显示,最大限度利用屏幕空间,提升探索分析的易用性。

## **图 8-19** 图表全屏显示

| 时序分析:未命名                                                                                                    |                                                                                |                          |                       |                     |                                        | ☞ 新手指引              | 自动刷新 ())) 白 4 | 如藏夹 ▼ 保存            |
|----------------------------------------------------------------------------------------------------|--------------------------------------------------------------------------------|--------------------------|-----------------------|---------------------|----------------------------------------|---------------------|---------------|---------------------|
| 自定义 • 2021/07/30 15:33:36 - 20                                                                                                    | 21/07/30 15:58:16 🗎                                                            |                          |                       |                     |                                        |                     |               | Q Q<br>24分40秒       |
| <2021/07/30 10:28:11                                                                                                    | 2021/07/30 11:50:44                                                            |                          | 2021/07/30 13:13:17   |                     | 2021/0                                 | 7/30 14:35:50       |               | 2021/07/30 15:58:23 |
| 资产时序探索 设备时序探索<br>制料根资产                                                                                                    | 折线图 • 堆积                                                                       | ▼ 聚合数据                   | ▼ (前開: 8s ▼           |                     |                                        |                     | @ @ F         | £#<br>● ↓ 5         |
| SMT数字工厂         ▼           結構造产            消給入造产名         Q                                                                                                    | 25                                                                             | ·····                    |                       | L                   |                                        | ~~~~~               | ·····         | ~~~                 |
| SMT849CD     SMT849CD     SMT8450     P1550     SMT8450     P1550     SM850     P1550     SM850     P1550     SM850     P1550     P155     P155     P155     P15     P15 | 77<br>67<br>7<br>1<br>1<br>1<br>1<br>1<br>1<br>1<br>1<br>1<br>1<br>1<br>1<br>1 | www.                     | MMM                   | hmm<br>Mmm<br>I     | ~~~~~~~~~~~~~~~~~~~~~~~~~~~~~~~~~~~~~~ |                     |               | M./<br>M.           |
|                                                                                                    | 2021/07/30 15:33:36                                                            | 2021/07/30 15:           | 39:46                 | 2021/07/30 15:45:56 |                                        | 2021/07/30 15:52:06 |               | 2021/07/30 15:58:16 |
|                                                                                                    | 清 颜. 根资产 ↓Ξ                                                                    | 资产 ↓Ξ                    | 属性 1日                 | 単 1三 踏 1三           | 属性类别↓Ξ                                 | 数据类型 ↓Ξ Ⅰ           | 时间偏移 聚合类型     | 操作 😳                |
|                                                                                                    | ✓ ● SMT数字工厂                                                                    | ProductLine01_Printing01 | ActBackwardPrintForce | kg                  | 测量数据                                   | double              | 无 AVG         | ▼ 分析 移除 🤤           |
|                                                                                                    | SMT数字工厂                                                                        | ProductLine01_Printing01 | ForwardPrintSpeed     | mm/s                | 测量数据                                   | double              | 无 AVG         | ▼ 分析 移降<br>日        |
|                                                                                                    | ☑● SMT数字工厂                                                                     | ProductLine01_Printing01 | BackwardPrintSpeed    | mm/s                | 测量数据                                   | double              | 无 AVG         | ▼ 分析 移除。            |
|                                                                                                    | ✓ ● SMT数字工厂                                                                    | ProductLine01_Printing01 | ForwardPrintForce     | kg                  | 测量数据                                   | double              | 无 AVG         | ▼ · 分析 移除。          |

# 8.5 收藏夹

# 保存收藏夹

时序分析的结果支持保存到收藏夹,方便下次快捷打开,不同的收藏夹不能重名。

| < 时序分析:未命名                                        |                           |                                            |                  | Present   nears 💷 🗅 | 82.00天 • <b>67.7</b> |
|---------------------------------------------------|---------------------------|--------------------------------------------|------------------|---------------------|----------------------|
| 自定文 ・ 2021/02/21 10:52:25 - 2021/02/26 15:36:20 首 |                           |                                            |                  | 7                   | / ହ ହ                |
|                                                   |                           | 5天4小时                                      |                  |                     |                      |
| 2021/02/20 203                                    | 1/02/21 02.25.50.00 40.46 | ×                                          | 2021/02/25       |                     | 2021/02/27           |
| 81/19/01/2# 1049/01/2#                            | 1917137ABA                |                                            |                  |                     |                      |
| 200 8775000 · 0.00075000 · 265                    | ▼ 前職:41min ▼ * 8称         | 新标本的为空,从随能入中交、数字、大小马<br>字母、"用":日本提出256个字符。 |                  | Q Q F               | ⊕ 🛓 🖫                |
|                                                   | 077                       | Eta .                                      |                  |                     |                      |
| 选程模资产                                             |                           | 40.00                                      |                  |                     |                      |
| zofactory •                                       |                           |                                            |                  |                     |                      |
| 法经资产                                              |                           |                                            |                  |                     |                      |
| ·谢翰入资产名 Q                                         |                           |                                            |                  |                     |                      |
| xefactory                                         |                           |                                            |                  |                     |                      |
| - plant2                                          |                           |                                            |                  |                     |                      |
| smokerSensor4                                     |                           |                                            |                  |                     |                      |
| + plant                                           |                           |                                            |                  |                     |                      |
|                                                   |                           |                                            |                  |                     |                      |
|                                                   |                           |                                            |                  |                     |                      |
|                                                   |                           |                                            |                  |                     |                      |
|                                                   |                           |                                            |                  |                     |                      |
| 2021/02/21                                        | 2021/02/22                | 2021/02/24                                 | 2021/02/25       |                     | 2021/02/26           |
| 湖亚 颜色 根原产 注                                       | 30/** 1E                  | 制任 1三 神行 1                                 | E ING 1E BRIDDAR | 聚合共型                | 操作                   |
| xxfactory                                         | smokerSensor4             | smoke_detector NA                          | 无                | AVG 👻               | 分析 移除                |

#### **图 8-20** 保存收藏夹

# 查看和删除收藏夹

已经保存的收藏夹可直接点击查看、或删除。

## 图 8-21 查看或删除收藏夹

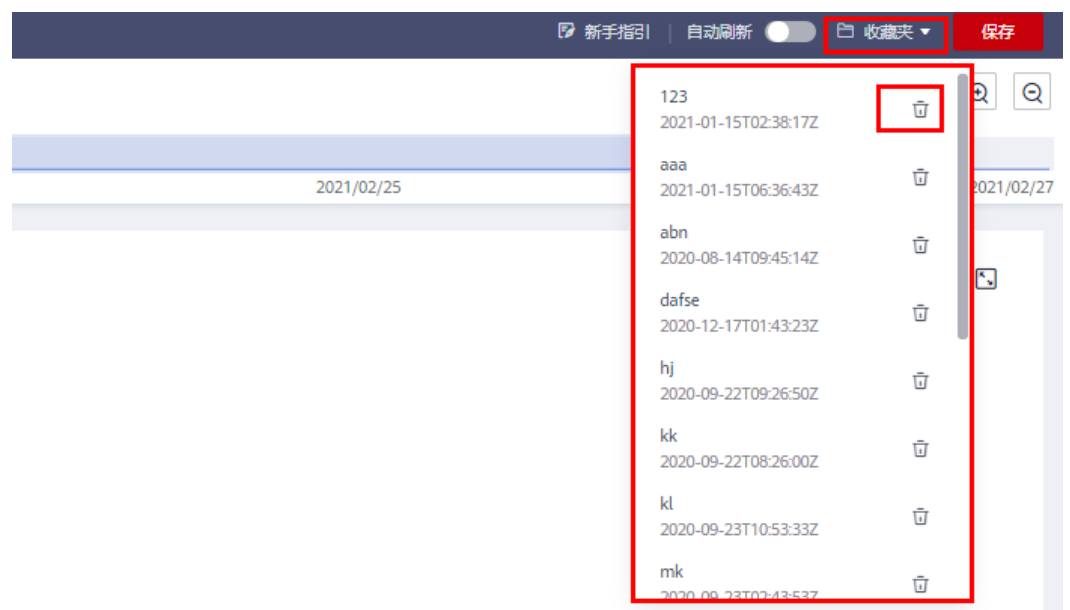

# 8.6 自动刷新

# 自动刷新

当您需要对所选属性做最新固定长度时间窗的时序洞察分析时,可以用到自动刷新功 能,开启自动刷新开关后每5秒自动刷新一次,并返回最新时序分析结果。

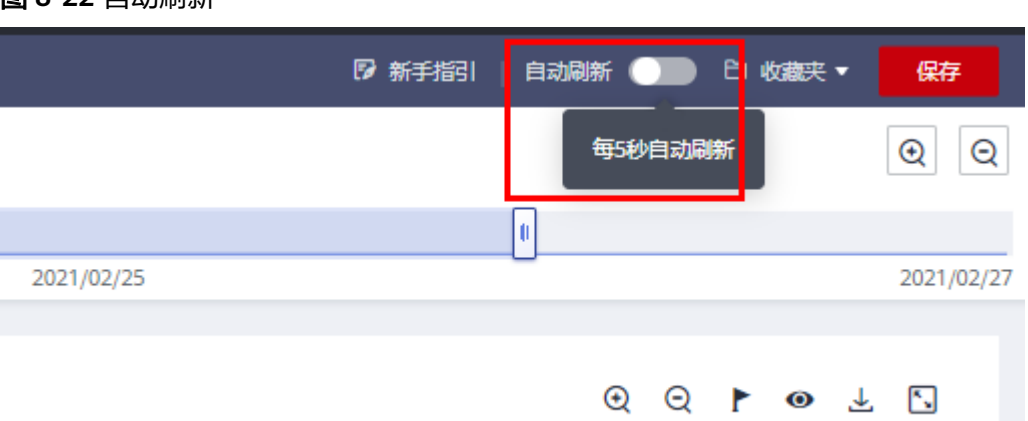

#### 图 8-22 自动刷新

# **9**<sub>审计</sub>

# 9.1 支持云审计的关键操作

## 操作场景

平台提供了云审计服务。通过云审计服务,您可以记录与云服务器相关的操作事件, 便于日后的查询、审计和回溯。

# 前提条件

已开通云审计服务。

# 支持审计的关键操作列表

#### 表 9-1 数据源支持审计的关键操作列表

| 操作名称  | 资源类型       | 事件名称               |
|-------|------------|--------------------|
| 创建数据源 | datasource | createDataSource   |
| 修改数据源 | datasource | updateDatasource   |
| 删除数据源 | datasource | deleteDataSource   |
| 验证数据源 | datasource | validateDataSource |

## 表 9-2 资产模型支持审计的关键操作列表

| 操作名称 | 资源类型  | 事件名称        |
|------|-------|-------------|
| 创建资产 | asset | createAsset |
| 修改资产 | asset | updateAsset |
| 删除资产 | asset | deleteAsset |
| 操作名称   | 资源类型                             | 事件名称                  |  |  |
|--------|----------------------------------|-----------------------|--|--|
| 创建测点   | measurePoint                     | createMeasurePoint    |  |  |
| 修改测点   | measurePoint                     | updateMeasurePoint    |  |  |
| 删除测点   | measurePoint                     | deleteMeasurePoint    |  |  |
| 创建视图   | view                             | createView            |  |  |
| 修改视图   | view                             | updateView            |  |  |
| 删除视图   | view                             | deleteView            |  |  |
| 刷新默认视图 | view                             | refreshDefaultView    |  |  |
| 发布视图   | view                             | publishView           |  |  |
| 另存视图   | view                             | saveAsView            |  |  |
| 创建资产模板 | assetTemplate                    | createAssetTemplate   |  |  |
| 修改资产模板 | assetTemplate                    | updateAssetTemplate   |  |  |
| 删除资产模板 | assetTemplate                    | deleteAssetTemplate   |  |  |
| 创建资产分类 | assetCategory                    | createAssetCategory   |  |  |
| 修改资产分类 | assetCategory                    | updateAssetCategory   |  |  |
| 删除资产分类 | assetCategory                    | deleteAssetCategory   |  |  |
| 创建测点分类 | measureCategory                  | createMeasureCategory |  |  |
| 修改测点分类 | measureCategory updateMeasureCat |                       |  |  |
| 删除测点分类 | measureCategory                  | deleteMeasureCategory |  |  |

## 表 9-3 时序分析支持审计的关键操作列表

| 操作名称      | 资源类型         | 事件名称               |  |  |
|-----------|--------------|--------------------|--|--|
| 更新温数据存储配置 | warmStorage  | updateWarmStorage  |  |  |
| 保存时序分析收藏夹 | tsiFavorites | saveTsiFavorites   |  |  |
| 删除时序分析收藏夹 | tsiFavorites | deleteTsiFavorites |  |  |

### 表 9-4 实时分析支持审计的关键操作列表

| 操作名称 | 资源类型        | 事件名称      |  |
|------|-------------|-----------|--|
| 创建作业 | realTimeJob | createJob |  |
| 更新作业 | realTimeJob | updateJob |  |

| 操作名称   | 资源类型        | 事件名称                  |  |  |
|--------|-------------|-----------------------|--|--|
| 删除作业   | realTimeJob | deleteJob             |  |  |
| 启动作业   | realTimeJob | startJob              |  |  |
| 停止作业   | realTimeJob | stopJob<br>startDebug |  |  |
| 启动测试   | realTimeJob |                       |  |  |
| 停止测试   | realTimeJob | stopDebug             |  |  |
| 上传测试文件 | realTimeJob | uploadInputs          |  |  |

# 9.2 如何查看审计日志

#### 操作场景

在您开启了云审计服务后,系统开始记录云服务器的相关操作。云审计服务管理控制 台保存最近7天的操作记录。

本节介绍如何在云审计服务管理控制台查看最近7天的操作记录。

#### 操作步骤

- 1. 登录管理控制台。
- 2. 单击管理控制台左上角的 🔍 ,选择区域和项目。
- 单击"服务列表",选择"管理与部署 > 云审计服务",进入云审计服务信息页面。
- 4. 单击左侧导航树的"事件列表",进入事件列表信息页面。
- 5. 事件列表支持通过筛选来查询对应的操作事件。当前事件列表支持四个维度的组 合查询,详细信息如下:
  - 事件来源、资源类型和筛选类型。 在下拉框中选择查询条件。 其中筛选类型选择事件名称时,还需选择某个具体的事件名称。 选择资源ID时,还需选择或者手动输入某个具体的资源ID。 选择资源名称时,还需选择或手动输入某个具体的资源名称。
  - 操作用户:在下拉框中选择某一具体的操作用户,此操作用户指用户级别, 而非租户级别。
  - 事件级别:可选项为"所有事件级别"、"normal"、"warning"、 "incident",只可选择其中一项。
  - 时间范围:可选择查询最近七天内任意时间段的操作事件。
- 6. 展开需要查看的事件,查看详细信息。

#### **图 9-1** 展开记录

|       | 事件名称  | 资源类型                                   | 事件来源 | 资源ID 🕑    | 资源名称 🕑                        | 事件级别   | 操作用户 😧                                                                                                    | 事件记录时间                    | 操作   |
|-------|-------|----------------------------------------|------|-----------|-------------------------------|--------|----------------------------------------------------------------------------------------------------|---------------------------|------|
| ~     | login | user                                   | IAM  | 26e96eda1 | 10.000                        | normal | and the second second s | 2017/06/29 10:22:32 GMT+0 | 查看事件 |
|       | 事件ID: | : ce90cce3-5c71-11e7-910d-57ac1cd228ee |      | 源IP地址:    |                               |        |                                                                                                    |                           |      |
| 备注信息: |       |                                        |      | 事件产生时间:   | 2017/06/29 10:20:52 GMT+08:00 |        |                                                                                                    |                           |      |

在需要查看的记录右侧,单击"查看事件",弹窗中显示了该操作事件结构的详细信息。
更多关于云审计的信息,请参见《云审计服务用户指南》。